# $\mathbf{SoilFluxPro}^{^{\mathrm{TM}}}$

## The LI-8100A Data File Viewer (ver 4.0) Nov 2015

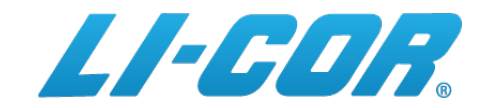

4647 Superior St  $\bullet$  P.O.Box 4425  $\bullet$  Lincoln, NE 68504 USA North America: 800-447-3576  $\bullet$  International: 402-467-3576 Fax 402-467-2819 envsales@licor.com  $\bullet$  www.licor.com

# Contents

| 1 | Intr  | $\mathbf{oduction}$                      | 3        |
|---|-------|------------------------------------------|----------|
| 2 | Intr  | oductory Tour                            | 4        |
| 3 | Sum   | mary View                                | <b>2</b> |
|   | 3.1   | Open a File                              | 3        |
|   | 3.2   | Import Data From an LI-8100A             | 4        |
|   | 3.3   | Save a File                              | 6        |
|   |       | 3.3.1 File Suffixes                      | 6        |
|   |       | 3.3.2 File Delimiters                    | 6        |
|   | 3.4   | Export Data                              | 7        |
|   | 3.5   | Change Displayed Variables               | 7        |
|   |       | 3.5.1 Selecting Variables Dialog         | 8        |
|   | 3.6   | Move Observations Between Views          | 9        |
|   | 3.7   | Create an Empty View                     | 9        |
|   | 3.8   | Sort Observations                        | 0        |
|   | 3.9   | Add a Chart                              | 1        |
|   | 0.0   | 3.9.1 How to Group Plotted Data 2        | 2        |
|   |       | 3.9.2 Setting the Color Sequence 2       | 5        |
|   | 3 10  | Create a kml File for Google Earth       | 6        |
|   | 0.10  | 3 10.1 Group by Observation or Marker    | a        |
|   | 3 11  | Compute Statistics                       | 0        |
|   | 3 1 2 | Becompute Observations 3                 | 1        |
|   | 0.12  | 3 12 1 Becompute Options                 | 1<br>2   |
|   |       | 3.12.2 Compute Targeted Flux             | 2<br>9   |
|   |       | 3.12.2 Compute Targeted Flux             | 2        |
|   | 2 1 2 | Transforming Columns                     | 5<br>1   |
|   | 0.10  | 2.12.1   Soil Moisture   2               | 4<br>5   |
|   | 014   | $3.15.1  \text{Soli Moisture}  \dots  3$ | 0<br>C   |
|   | 3.14  | Importing Columns                        | 0        |
|   | 3.13  | Removing Columns                         | 9        |
| 4 | Obs   | ervation Details                         | 0        |
|   | 4.1   | Current                                  | 1        |
|   |       | 4.1.1 Warnings and Messages              | 2        |
|   | 4.2   | Measurements                             | 3        |
|   |       | 4.2.1 Text                               | 3        |
|   |       | 4.2.2 Surface                            | 4        |
|   | 4.3   | Recompute                                | 7        |
|   | 4.4   | Curve Fit Details                        | 8        |
|   |       | 4.4.1 Changing Start/Stop Times          | 8        |
|   |       | 4.4.2 Manually Set $C_0$                 | 9        |
|   |       | 4.4.3 Start/Stop Guidance                | 0        |
| 5 | Mise  | cellaneous Topics                        | 1        |
| ĺ | 5.1   | LI-8100A Data File Format                | 1        |
|   | U.1   | 5.1.1 Chamber Measurements 55            | 1        |
|   |       | 5.1.2 Footer                             | 3        |
|   |       | 513 Continuous Measurements 5            | 4        |
|   | 52    | SFP Definitions 5                        | 5        |
|   | 0.2   | 5.2.1 Miscellaneous Variables            | 5        |

|     | 5.2.2  | Header Variables   | 56 |
|-----|--------|--------------------|----|
|     | 5.2.3  | Measured Variables | 57 |
|     | 5.2.4  | Footer Variables   | 57 |
| 5.3 | Curve  | Fitting Details    | 59 |
| 5.4 | Prefer | ences              | 60 |

# 1 Introduction

SoilFluxPro<sup>TM</sup> (SFP) software is a multi-platform application designed to view and analyze data files for both chamber and continuous measurements generated by the LI-COR LI-8100A Automated Soil  $CO_2$  Flux System.

SFP offers a very convenient way to view selected quantities or summaries of these files, as well as quickly plot meaningful analyses that let you evaluate the measurements. Editing and recomputations are easily done.

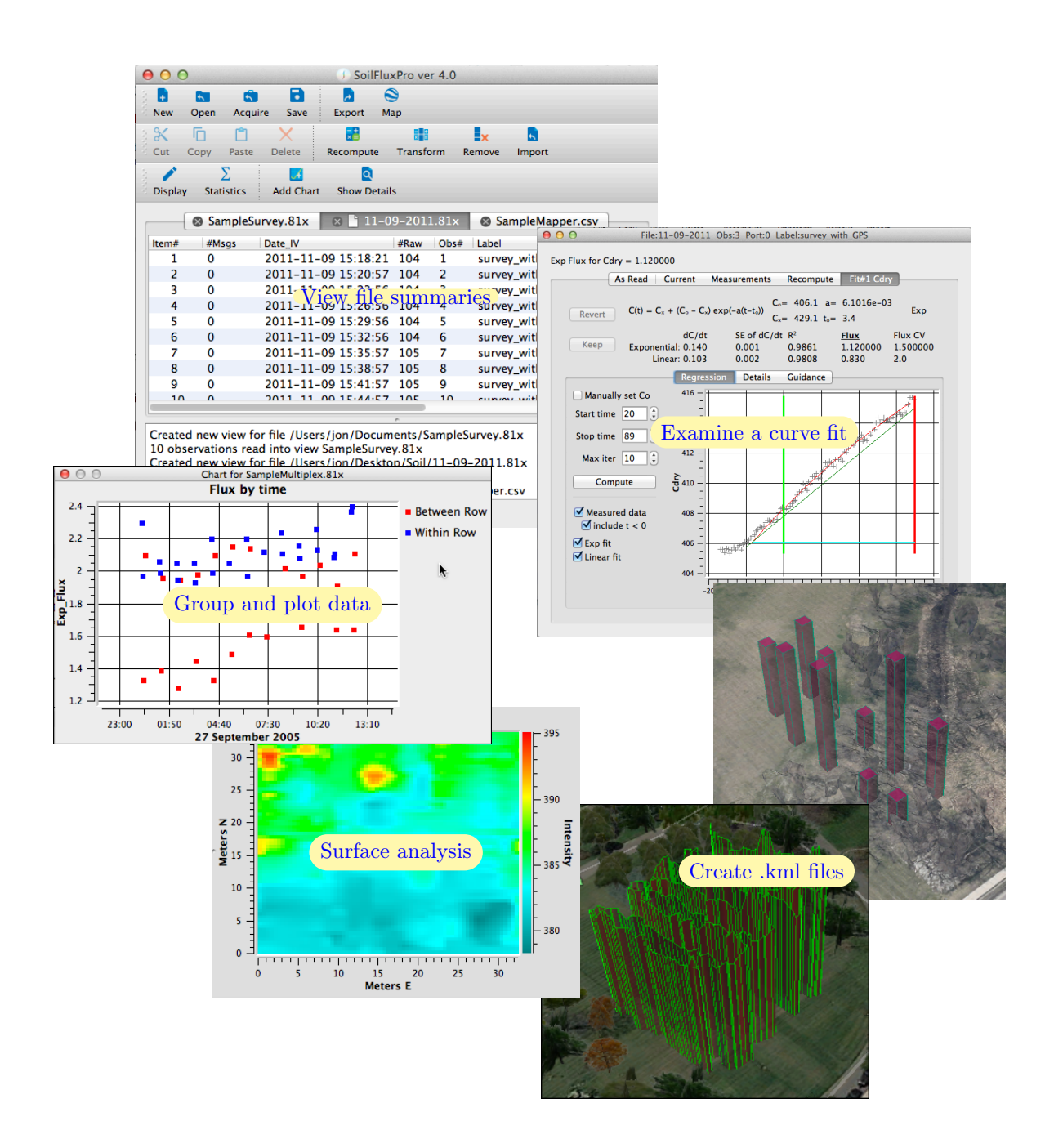

## 2 Introductory Tour

## 1. Launch SoilFluxPro<sup>TM</sup>

When run, SFP presents you with an empty Main Window and three tool bars. For each LI-8100A data file you open, this view will create a tab sheet for that file, and display a Summary View.

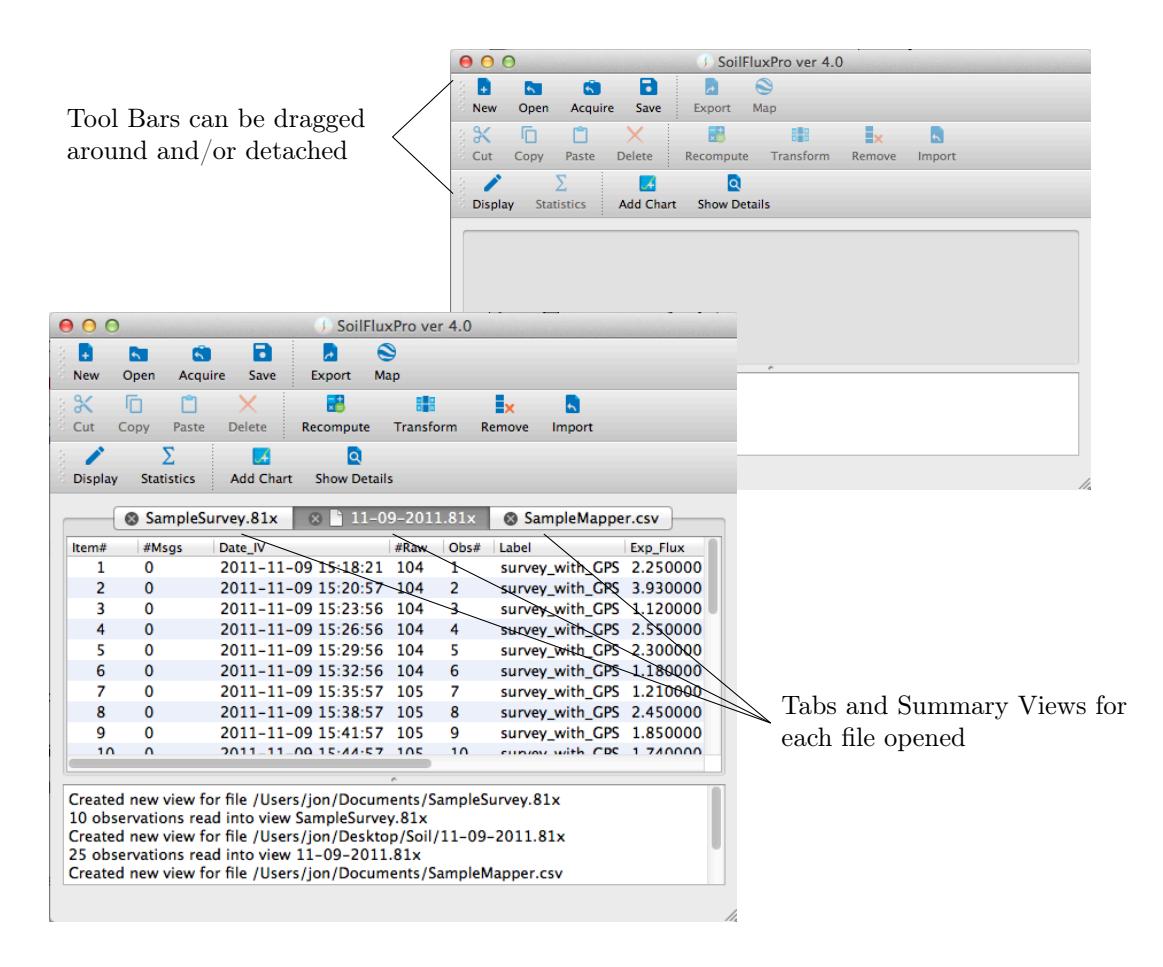

#### 2. Open a Data File

Normally, you would select File Open... and pick an LI-8100A data file. Note that there are also several "built-in" sample files located under File Open Sample; we'll select the one named SampleSurvey.81x].

| <b>Š</b> | SoilFlu | IxPro  | File  | Edit    | View | Help |                     |
|----------|---------|--------|-------|---------|------|------|---------------------|
| 00       | 0       |        | - E I | New     |      | ЖN   | rer 4.0             |
| 3 🗗      | -       | 5      | 5     | Open    |      | жо   |                     |
| 8 New    | Open    | Acquir | Ope   | en Rece | nt   | •    |                     |
| 28       | Г       | Ê      | Оре   | en Samj | ple  | •    | SampleMultiplex.81x |
| Cut      | Сору    | Paste  | 5     | Acquire |      |      | SampleSurvey.81x    |
| 19 A     |         | 7      |       |         |      | 000  | Sumpremupper.esv    |

#### 3. The Summary View

Each observation in the data file is shown on one line in the summary view. In the example here, 10 observations from an LI-8100A with a survey chamber were read. Each observation is represented by one line, showing selected variables (Label, Obs#, etc.) from that observation.

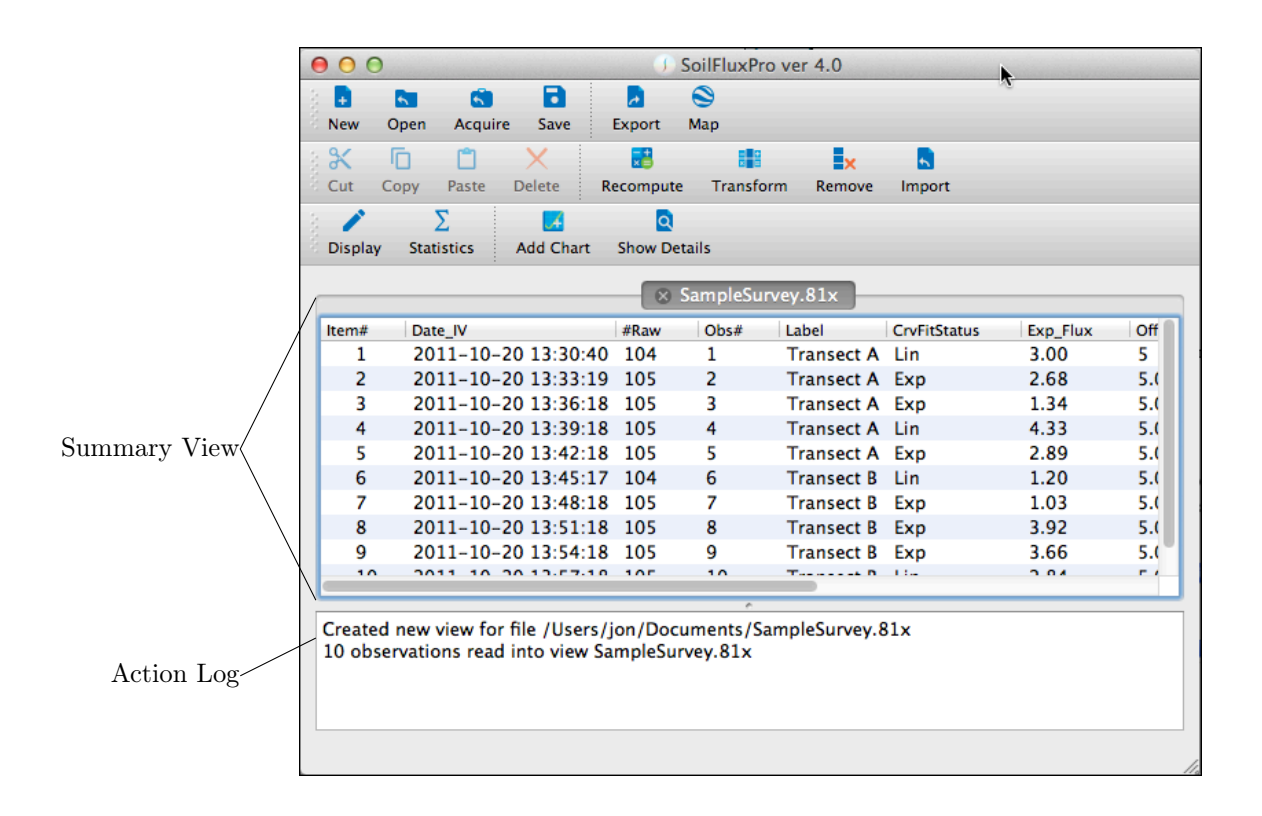

#### 4. Setting the Displayed Variables

The variables that are displayed for each observation are editable. Select View Display (or click on Display), to bring up the dialog for changing them.

Click and drag to add items from the left list to the right list. Also, click and drag items in the right hand list to rearrange them. To delete items from the right hand list, highlight them and click the trash button. This dialog is discussed in more detail in Change Displayed Variables.

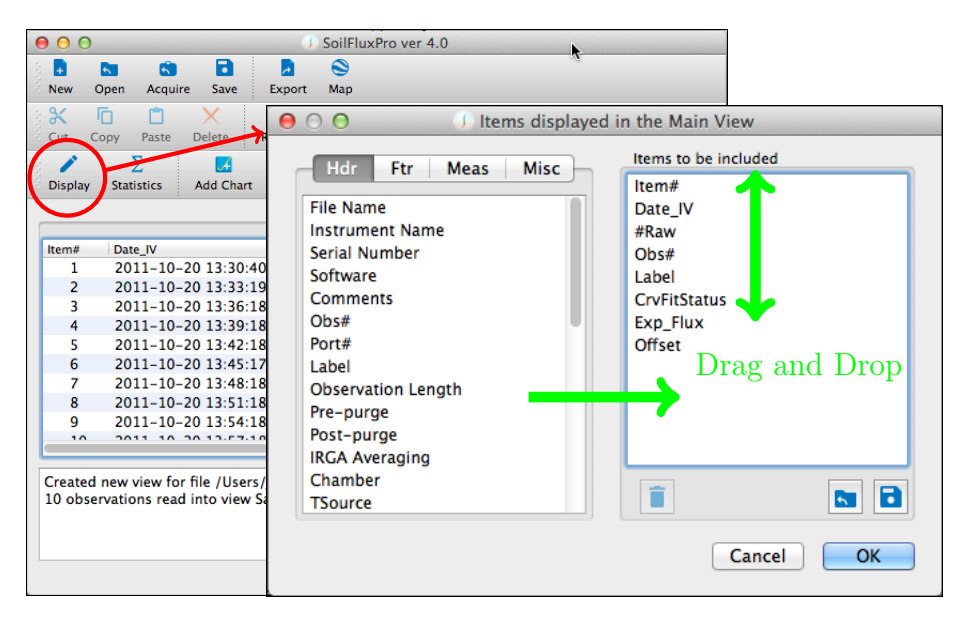

### 5. Zoom in on one Observation (Method 1)

We now illustrate how to view the details of an observation. Double click one of the observations (lines) in the Summary View to open the Observation Details. In this view, we can see all the header, measured, and footer variables. The window opened by double clicking "belongs" to that observation; if you double click another observation, you get another window for that observation.

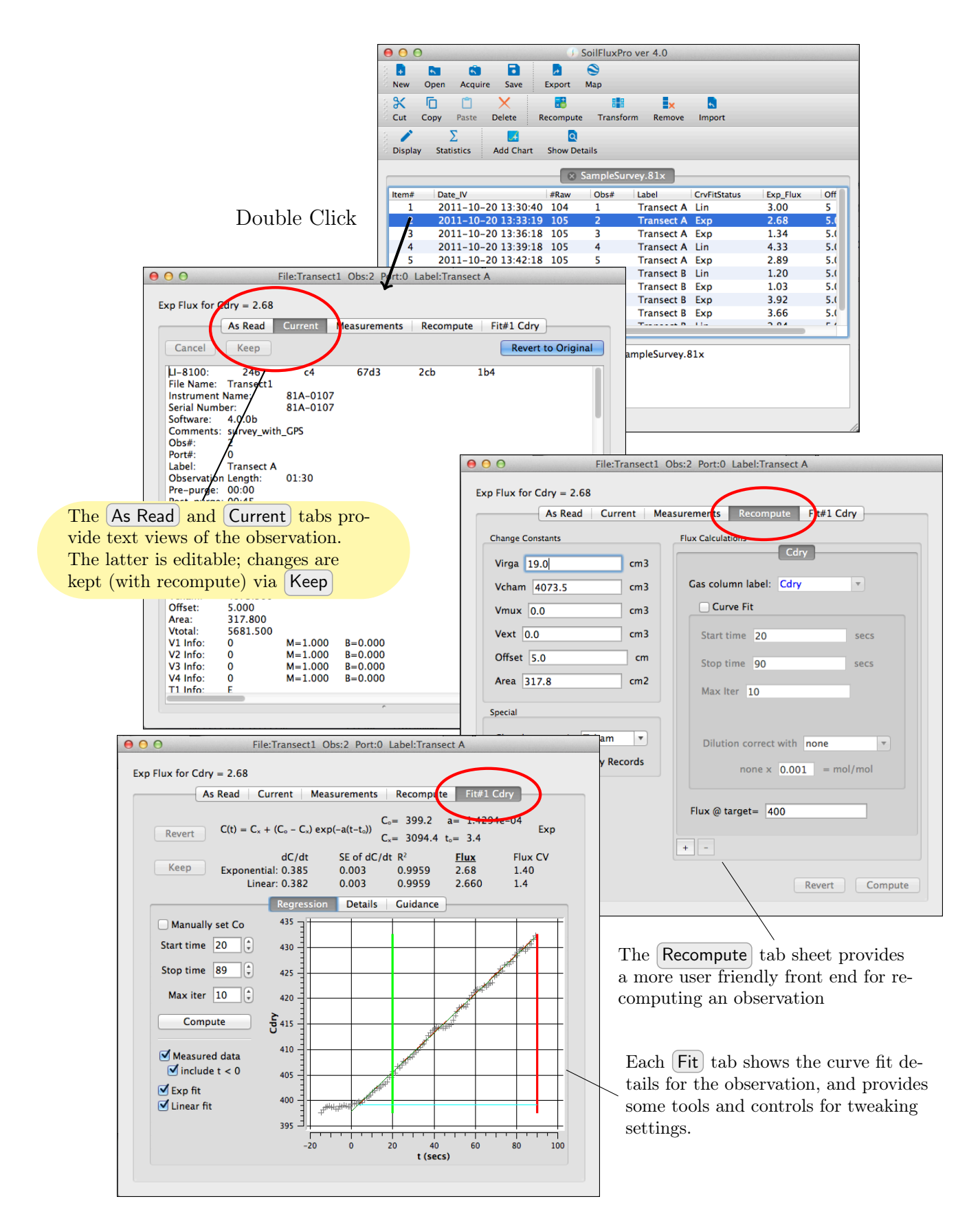

#### 6. Zoom in on an Observation (Method 2)

A second method for seeing details of an observation is to open the **Show Details** window. This window does not belong to any one observation, but rather shows the first highlighted observation, or (if there are none) the first observation in the active summary view. You can use this to quickly step through a series of observations viewing the curve fit, for example.

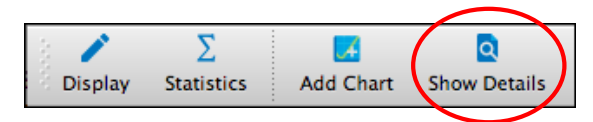

Always shows the first selected observation in the active view

| 00             |                       | SoilFluxPro ve    | r 4.0             |               | File:Transect1 Obs:3 Port:0 Label:Transect A                                                                                                    |
|----------------|-----------------------|-------------------|-------------------|---------------|----------------------------------------------------------------------------------------------------|
| New Open       | Acquire Save          | Export Map        | Ex D              |               | Exp Flux for Cdry = 1.34 As Read Current Measurements Recompute Fite1 Cdry                                                                                             |
| Cut Copy       | Paste Delete F        | Recompute Transf  | orm Remove Import |               |                                                                                                    |
| Display Stat   | stics Add Chart       | Q<br>Show Details |                   |               | $\begin{array}{c} C(t) = C_{x} + (C_{o} - C_{x}) \exp(-a(t-t_{o})) \\ C_{x} = 507.1  t_{o} = 15.1 \end{array}  \  \  \  \  \  \  \  \  \  \  \  \  \$                  |
|                | (                     | SampleSurvey      | 81×               |               | dC/dt         SE of dC/dt         R <sup>2</sup> Flux         Flux CV           Keep         Exponential: 0.192         0.005         0.9572         1.34         2.60 |
| Item# Dat      | UV                    | #Raw Obs#         | Label CrvFitSt    | atus Exp_Flux | Linear: 0.180 0.004 0.9627 1.250 2.6                                                                                                    |
| 1 20           | 1-10-20 13:30:40      | 104 1             | Transect A Lin    | 3.00          | Regression Details Guidance                                                                                                    |
| 2 20           | 1-10-20 13:33:19      | 105 2             | Transect A Exp    | 2.68          | 420 - 1                                                                                                    |
| 3 20           | 1-10-20 13:36:18      | 105 3             | Transect A Exp    | 1.34          | Manually set Co                                                                                                    |
| 4 20           | 1-10-20 13:39:18      | 105 4             | Transect A Lin    | 4.33          | Start time 20                                                                                                    |
| 5 20           | 1-10-20 13:42:18      | 105 5             | Transect A Exp    | 2.89          |                                                                                                    |
| 6 20           | 1-10-20 13:45:17      | 104 6             | Transect B Lin    | 1.20          | Stop time 89 3 415                                                                                                    |
| 7 20           | 1-10-20 13:48:18      | 105 7             | Transect B Exp    | 1.03          |                                                                                                    |
| 8 20           | 1-10-20 13:51:18      | 105 8             | Transect B Exp    | 3.92          | Maxiter 10 1 -                                                                                                    |
| 9 20           | 1-10-20 13:54:18      | 105 9             | Transect B Exp    | 3.66          |                                                                                                    |
| 10 20          | 11-10-20 13:57:18     | 105 10            | Transect B Lin    | 2.84          | Compute 5 410 -                                                                                                    |
|                |                       |                   |                   |               |                                                                                                    |
|                |                       |                   |                   |               | Magnured data                                                                                                    |
|                |                       |                   |                   |               | Viacluda t = 0                                                                                                    |
| -              |                       |                   |                   |               |                                                                                                    |
| Countral array |                       |                   | 01                |               | Exp fit                                                                                                    |
| 10 observatio  | new for file / users/ | jon/Documents/s   | amplesurvey.81x   |               | ✓ Linear fit                                                                                                    |
| 10 Observatio  | iis reau iiito view s | amplesurvey.orx   |                   |               | 400                                                                                                    |
|                |                       |                   |                   |               |                                                                                                    |
|                |                       |                   |                   |               | -20 0 20 40 60 80 100                                                                                                    |
|                |                       |                   |                   |               | t (secs)                                                                                                    |
|                |                       |                   |                   |               |                                                                                                    |
|                |                       |                   |                   | /             |                                                                                                    |

 $\mathrm{Press}\downarrow$ 

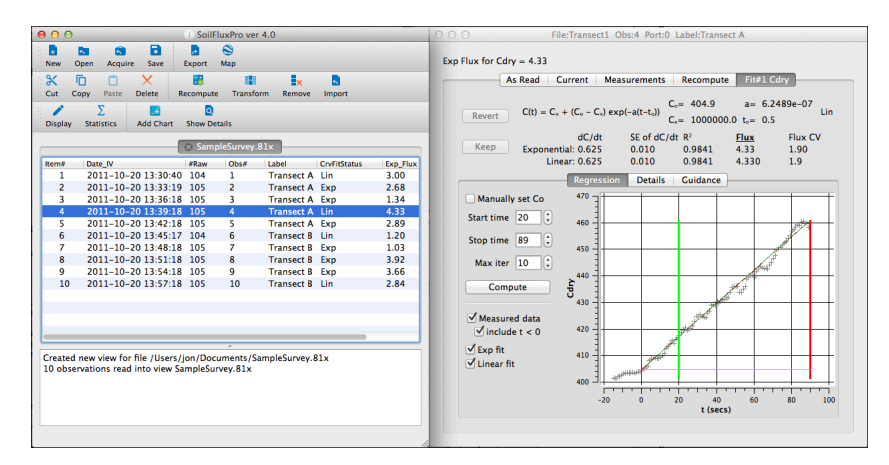

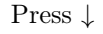

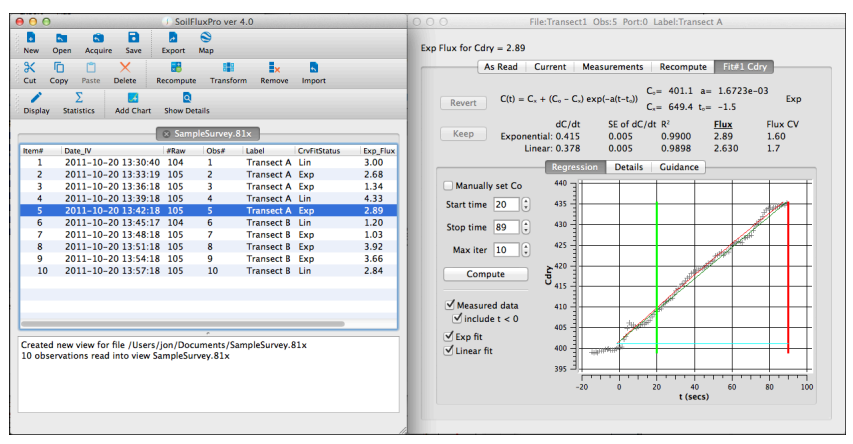

#### 7. Make a Chart

Next, we will demonstrate charts. Click Add Chart.

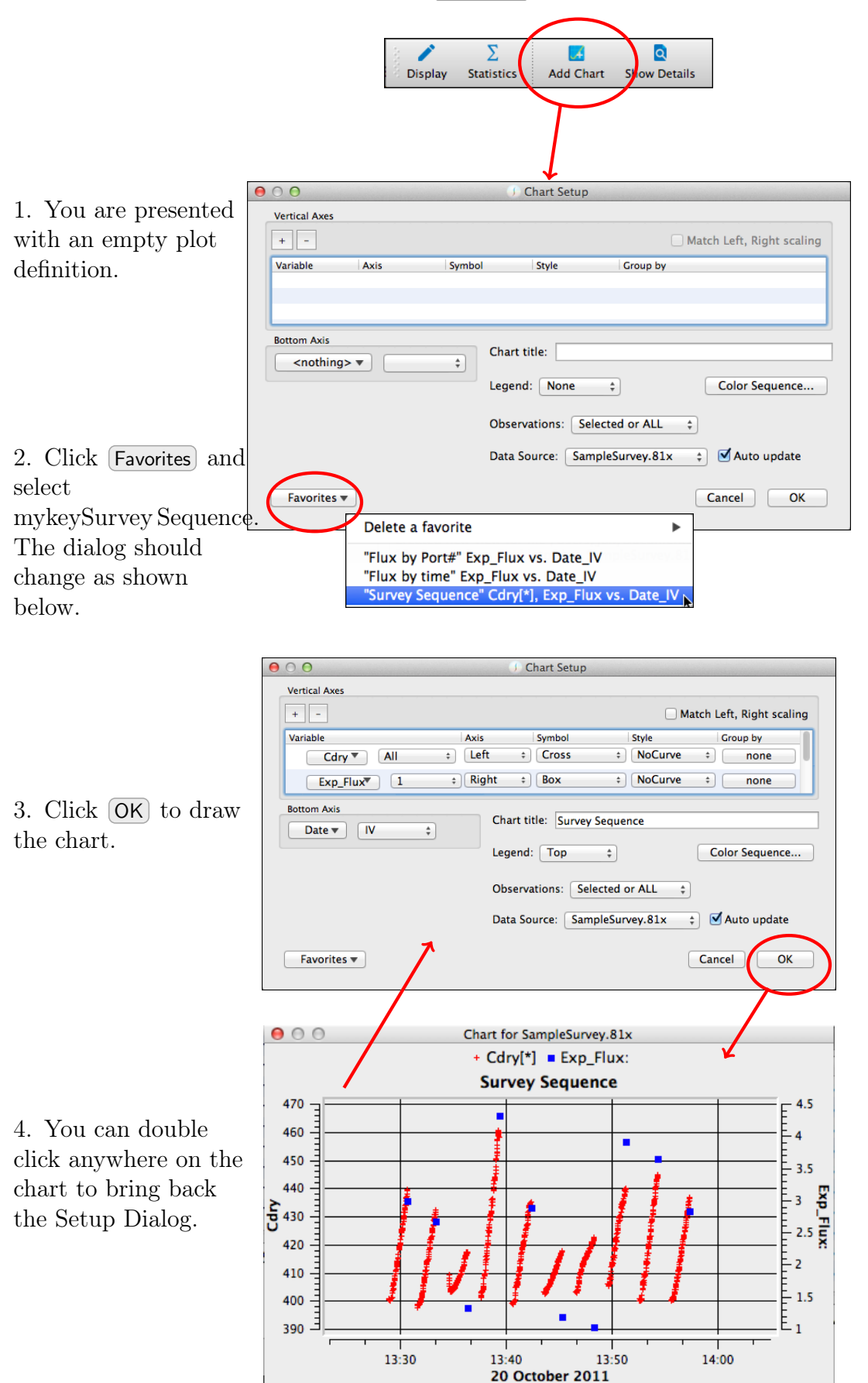

When the Observations setting in the setup dialog is Selected or All, and Auto update is checked, then the chart will update anytime a selection change is made in the summary view, as illustrated below

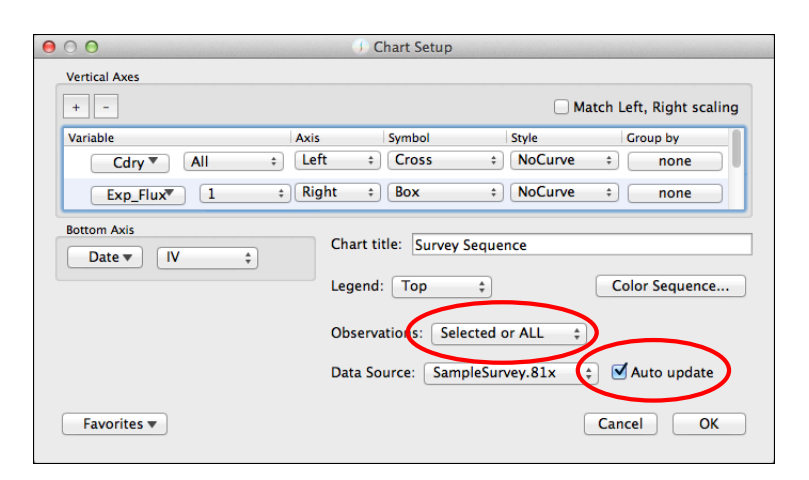

|        |                            |            | <b>c</b> | 6        | 01           |         |        |           |        | 000   | Cł                            | hart for Sampl                        | eSurvey.81x                                                                                                    |                           |            |
|--------|----------------------------|------------|----------|----------|--------------|---------|--------|-----------|--------|-------|-------------------------------|---------------------------------------|----------------------------------------------------------------------------------------------------|---------------------------|------------|
|        |                            | ×          | Samp     | leSurve  | y.81x        |         |        |           |        |       |                               | + Cdry[*] 🔹                           | Exp_Flux:                                                                                                    |                           |            |
| ltem#  | Date_IV                    | #Records   | Obs#:    | Port#:   | Label:       | CrvFitS | tatus: | Exp_Flux: | CO2_IV |       |                               | Survey Se                             | auence                                                                                                    |                           |            |
| 1      | 2011-10-20 13:30:40        | 104        | 1        | 0        | Transect A   | Lin     |        | 3.00      | 399.19 | 435 - |                               | -                                     | ••••                                                                                                    |                           | - 4.5      |
| 2      | 2011-10-20 13:33:19        | 105        | 2        | 0        | Transect A   | Exp     | N      | 2.68      | 396.4  |       |                               |                                       |                                                                                                    | A                         | F          |
| 3      | 2011-10-20 13:36:18        | 105        | 3        | 0        | Transect A   | Exp     | S.     | 1.34      | 400.66 | 430   |                               |                                       |                                                                                                    | HATT THE REAL PROPERTY OF | E 4        |
| 4      | 2011-10-20 13:39:18        | 105        | 4        | 0        | Transect A   | Lin     |        | 4.33      | 401.88 | 425   |                               |                                       |                                                                                                    |                           | E.,        |
| 5      | 2011-10-20 13:42:18        | 105        | 5        | 0        | Transect A   | Exp     |        | 2.89      | 398.52 | 420 E |                               |                                       | and the second second se |                           | E          |
| 6      | 2011-10-20 13:45:17        | 104        | 6        | 0        | Transect B   | Lin     |        | 1.20      | 401.84 | 2     |                               |                                       | and a                                                                                                    |                           | <u>-</u> 3 |
| 7      | 2011-10-20 13:48:18        | 105        | 7        | 0        | Transect B   | Exp     |        | 1.03      | 404.08 | B 415 |                               |                                       | of the second second                                                                                                    |                           | E .        |
| 8      | 2011-10-20 13:51:18        | 105        | 8        | 0        | Transect B   | Exp     |        | 3.92      | 404.92 | 410   |                               |                                       | et l                                                                                                    |                           | F 2.:      |
| 9      | 2011-10-20 13:54:18        | 105        | 9        | 0        | Transect B   | Exp     |        | 3.66      | 401.61 |       |                               | a table                               |                                                                                                    |                           | E 2        |
| 10     | 2011-10-20 13:57:18        | 105        | 10       | 0        | Transect B   | Lin     |        | 2.84      | 398.92 | 403   |                               | and the second second                 |                                                                                                    |                           | E          |
|        |                            |            |          | <i>c</i> |              |         | _      |           |        | 400 - | ***************************** | · · · · · · · · · · · · · · · · · · · |                                                                                                    |                           | E 1.5      |
| Create | d new view for file /Ilser | s /ion /Do | rument   | s /Sam   | nleSurvey 81 | v       |        |           |        | 395 E | * "                           |                                       |                                                                                                    |                           | Ł1         |
| 10 obs | ervations read into view   | SampleSu   | rvev.8   | 1x       |              |         |        |           |        |       | · · · ·                       | i r                                   |                                                                                                    |                           |            |
|        |                            |            | ,        |          |              |         |        |           |        |       | 13:3                          | 2:00                                  | 13:3                                                                                                    | 3:00                      |            |
|        |                            |            |          |          |              |         |        |           |        |       |                               | 20 Octobe                             | r 2011                                                                                                    |                           |            |

| item#   | Date_IV                   | #Records  | Obs#: | Port#: | Label:       | CrvFitStatus: | Exp_Flux: | CO2_IV |
|---------|---------------------------|-----------|-------|--------|--------------|---------------|-----------|--------|
| 1       | 2011-10-20 13:30:40       | 104       | 1     | 0      | Transect A   | Lin           | 3.00      | 399.19 |
| 2       | 2011-10-20 13:33:19       | 105       | 2     | 0      | Transect A   | Exp           | 2.68      | 396.4  |
| 3       | 2011-10-20 13:36:18       | 105       | 3     | 0      | Transect A   | Exp           | 1.34      | 400.66 |
|         | 2011-10-20 13:39:18       | 105       |       |        | Transect A   | Lin           | 4.33      | 401.88 |
| 5       | 2011-10-20 13:42:18       | 105       | 5     | 0      | Transect A   | Exp 🔊         | 2.89      | 398.52 |
| 6       | 2011-10-20 13:45:17       | 104       | 6     | 0      | Transect B   | Lin           | 1.20      | 401.84 |
| 7       | 2011-10-20 13:48:18       | 105       | 7     | 0      | Transect B   | Exp           | 1.03      | 404.08 |
| 8       | 2011-10-20 13:51:18       | 105       | 8     | 0      | Transect B   | Exp           | 3.92      | 404.92 |
| 9       | 2011-10-20 13:54:18       | 105       | 9     | 0      | Transect B   | Exp           | 3.66      | 401.61 |
| 10      | 2011-10-20 13:57:18       | 105       | 10    | 0      | Transect B   | Lin           | 2.84      | 398.92 |
|         |                           |           |       | 0      |              |               |           |        |
| Created | d new view for file /User | s/ion/Doc | ument | s/Sam  | pleSurvev.81 | x             |           |        |

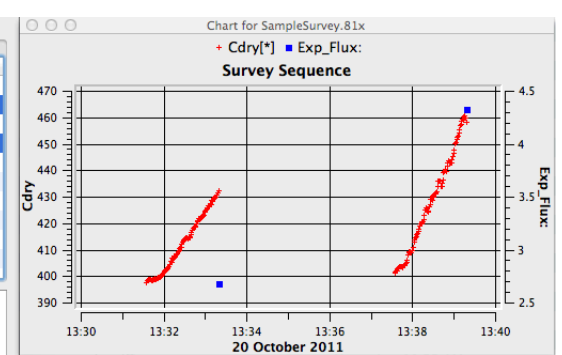

| ltem# | Date_IV                     | #Records | Obs#: | Port#: | Label:     | CrvFitStatus: | Exp_Flux: | CO2_IV |
|-------|-----------------------------|----------|-------|--------|------------|---------------|-----------|--------|
| 1     | 2011-10-20 13:30:40         | 104      | 1     | 0      | Transect A | Lin           | 3.00      | 399.19 |
| 2     | 2011-10-20 13:33:19         | 105      | 2     | 0      | Transect A | Exp           | 2.68      | 396.4  |
| 3     | 2011-10-20 13:36:18         | 105      | 3     | 0      | Transect A | Ехр           | 1.34      | 400.66 |
| 4     | 2011-10-20 13:39:18         | 105      | 4     | 0      | Transect A | Lin           | 4.33      | 401.88 |
| 5     | 2011-10-20 13:42:18         | 105      | 5     | 0      | Transect A | Exp           | 2.89      | 398.52 |
| 6     | 2011-10-20 13:45:17         | 104      | 6     | 0      | Transect B | Lin           | 1.20      | 401.84 |
|       | 2011-10-20 13:48:18         | 105      |       |        | Transect B | Ехр           | 1.03      | 404.08 |
| 8     | 2011-10-20 13:51:18         | 105      | 8     |        | Transect B | Ехр 📐         | 3.92      | 404.92 |
| 9     | 2011-10-20 13:54:18         | 105      | 9     | 0      | Transect B | Exp           | 3.66      | 401.61 |
| 10    | 2011-10-20 13:57:18         | 105      | 10    | 0      | Transect B | Lin           | 2.84      | 398.92 |
|       |                             |          |       |        |            |               |           |        |
|       | d a sur dan fan fils (llass | - (' (D  |       |        | -1-0-01    |               |           |        |

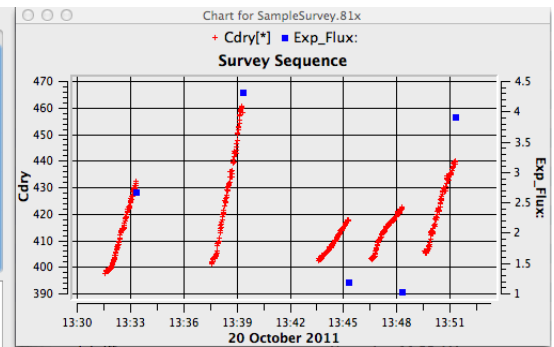

Exp\_Flux:

#### $\mathbf{2}$ Introductory Tour

Suppose we want to superimpose the **Cdry** vs. time curves. Double click the chart to bring up the setup dialog for it, and modify it like this:

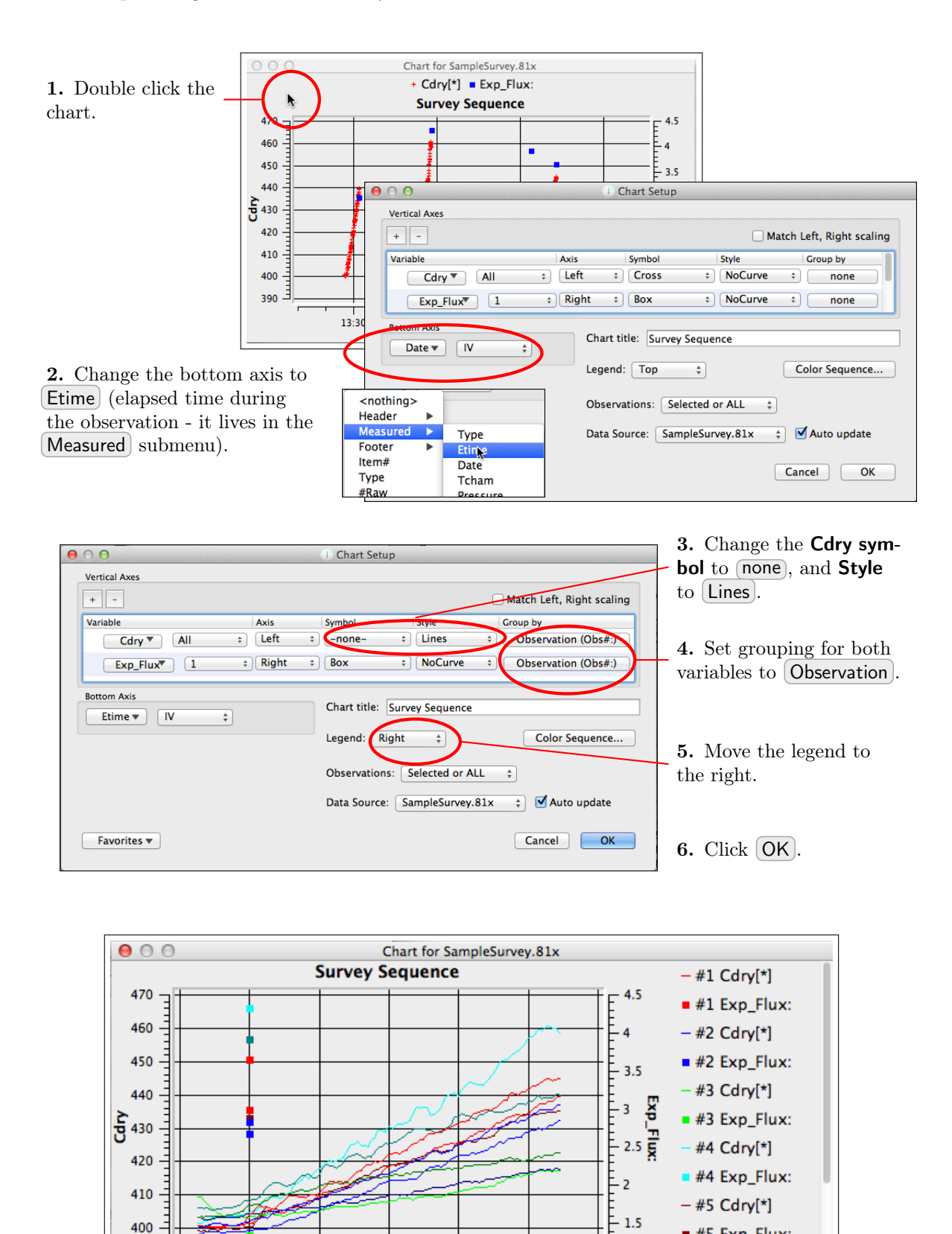

390

-20

0

20

40

Etime

60

80

#5 Exp\_Flux:

- #6 Cdry[\*] #6 Exp\_Flux:

#7 Cdau[\*]

E1

100

Note that legend entries are clickable buttons: Click to make that entry disappear from the graph, and click again to make it reappear.

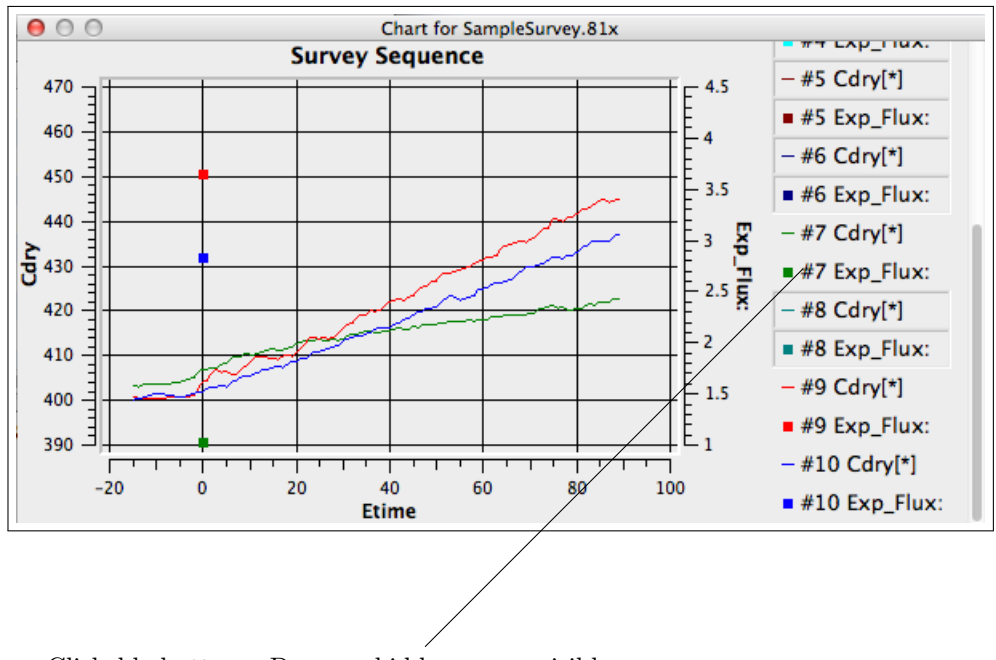

Clickable buttons. Down = hidden, up = visible

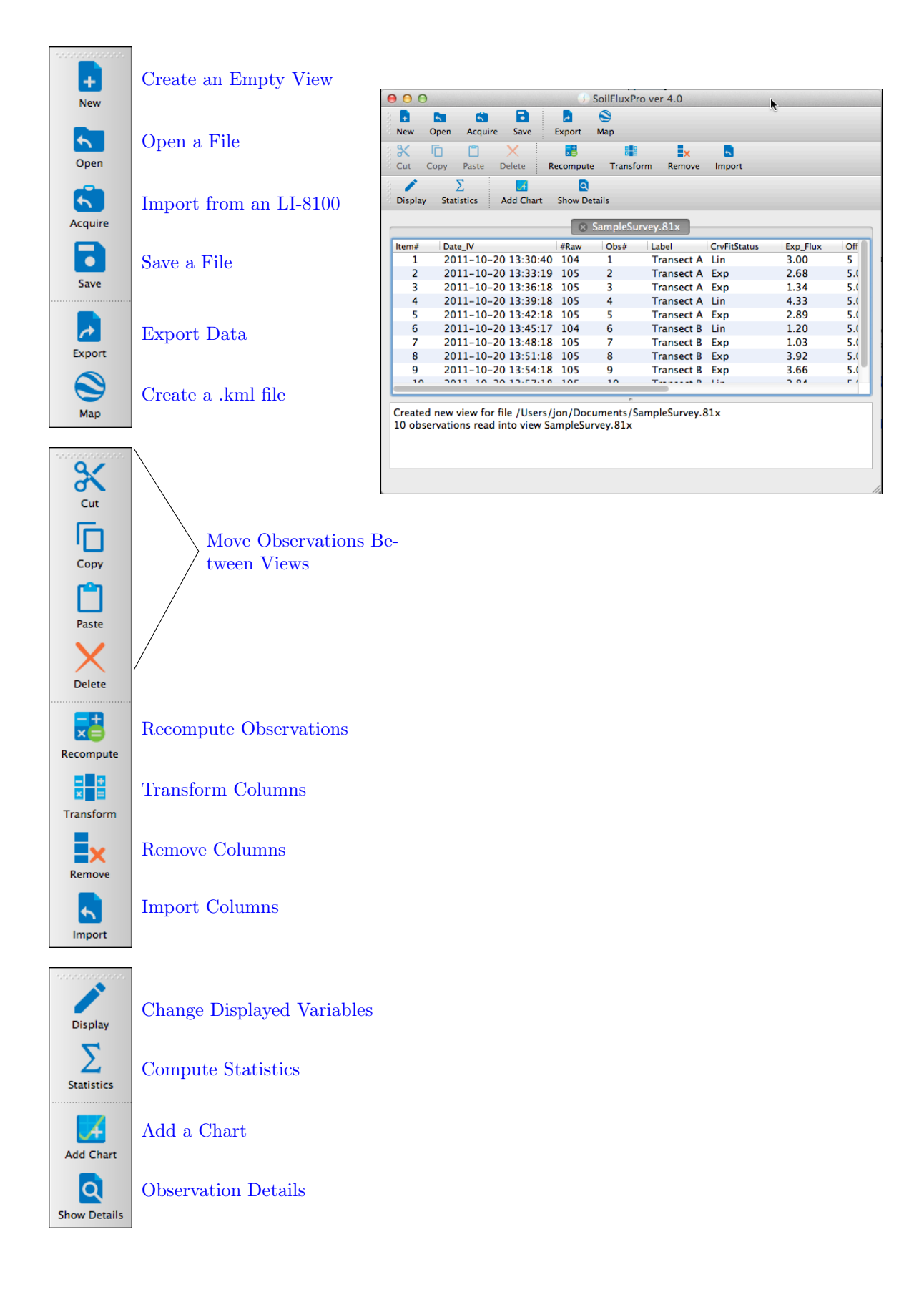

## 3.1 Open a File

SFP can read both Chamber and Continuous measurement types. Both measurement types can reside within the same file, regardless of the extension type (.81x, .csv).

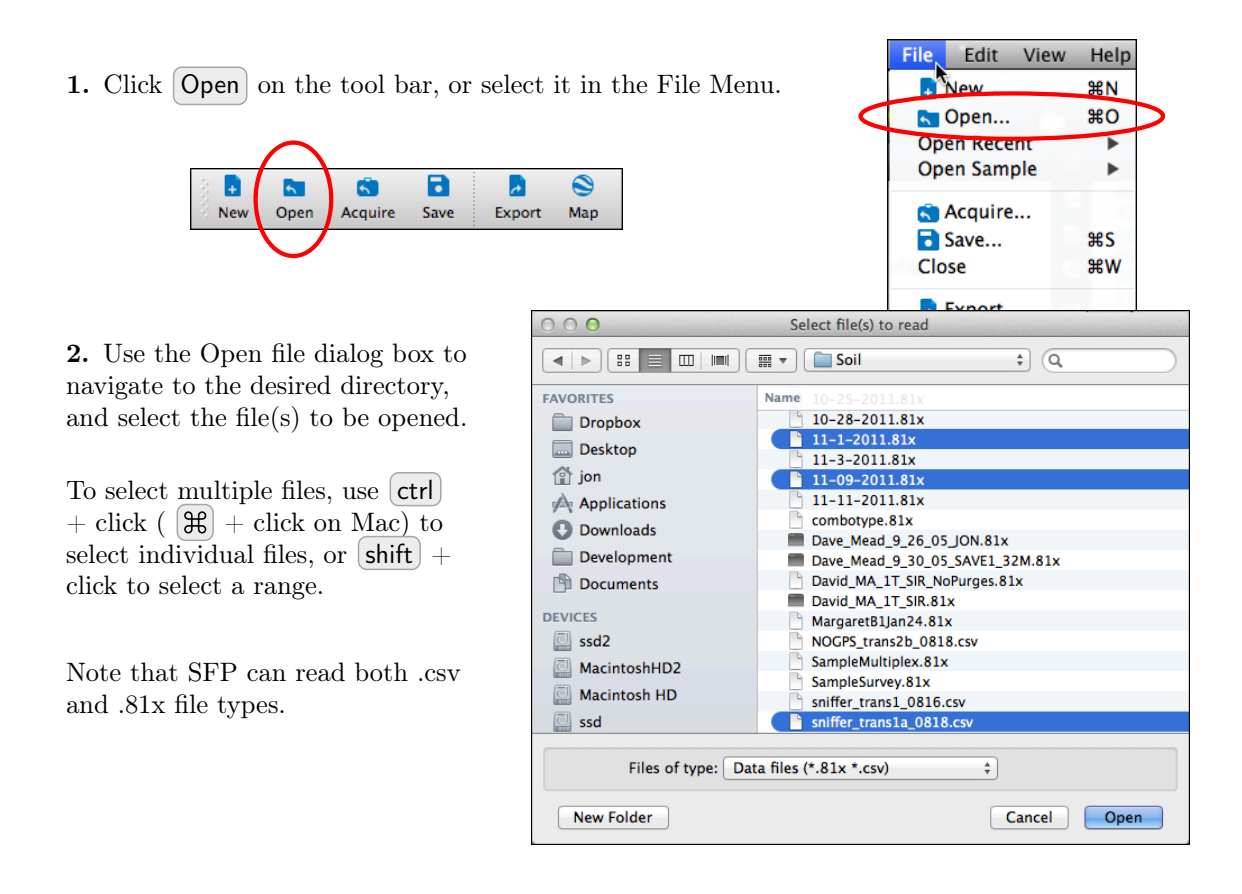

**3.** If multiple files are selected when you click **Open**, you are given a choice of combining them all into one view or keeping them separate.

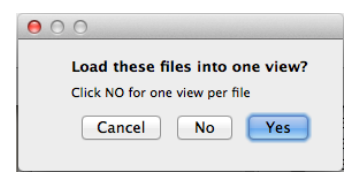

When multiple files are combined, each observation retains its original **File Name**.

**Item#** indicates the order of the observation as read from the file. **Type** indicates the type of data, Chamber or Continuous.

The illustration to the right combines three files into one view.

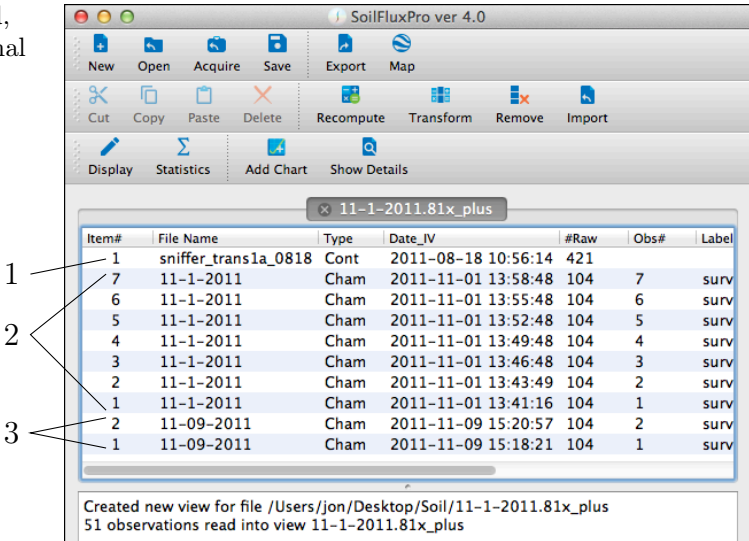

## 3.2 Import Data From an LI-8100A

SFP can read data files directly from an LI-8100A.

1. Click Acquire on the tool bar, or select it from the File menu.

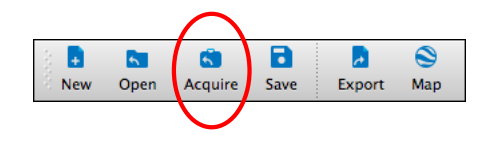

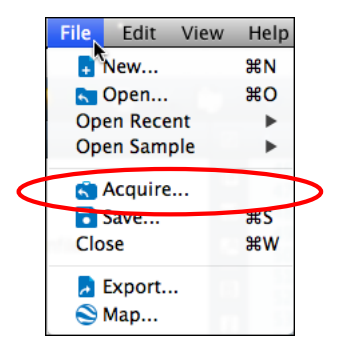

**2.** Specify IP address if using Ethernet, or select the comm port if using RS-232.

| Acqu                                      | uire Dialog                   |                                                                                                    |
|-------------------------------------------|-------------------------------|----------------------------------------------------------------------------------------------------|
| LI-8100 Source                            | Messages Utility              |                                                                                                    |
| Name                                      | RS-232                        |                                                                                                    |
| Serial Number<br>Internal Storage CF Card | Ethernet                      | KS-232         /dev/cu.usbserial-FTD ‡         38400 Baud ‡         (For version 4.x and up)         Ethernet |
|                                           | Connect To LI-8100 Disconnect |                                                                                                    |
|                                           | Stop Pump                     |                                                                                                    |
| Copy file to /Users/jon/Documents         |                               |                                                                                                    |
| Downloa                                   | d                             |                                                                                                    |

3. Click Connect to LI-8100A. You should get a file list.

| ●                                                                                                    | uire Dialog              |                          |                                                    |
|----------------------------------------------------------------------------------------------------|--------------------------|--------------------------|----------------------------------------------------|
| LI-8100 Source                                                                                                    | Messages                 | Utility                  |                                                    |
| Name                                                                                                    | 81A-0132                 | RS-232                   |                                                    |
| Serial Number<br>Internal Storage CF Card<br>Name Size                                                               | 81A-0132                 | /dev/cu.usbserial-FTC \$ |                                                    |
| Long_survey_test.81x 859     Long_survey_before.81x 591     Zero_Flux_Test.81x 109     Zero_Flux_Test_Israel.81x 206 | 50<br>68<br>5767<br>8063 | Ethernet                 | Try this if the list doesn't appear.               |
|                                                                                                    |                          | Refresh File List        |                                                    |
|                                                                                                    |                          | Disconnect               |                                                    |
| 20.19 MB, 88.3% free                                                                                                 | 8                        | Stop Pump                | If the LI-8100A just pow-<br>ered up, the pump may |
| Copy 0 files (0 Bytes) to /Users/jon/Docu                                                                            | iments                   |                          | be running. This will                              |
| Downloa                                                                                                    | d                        | Done                     | stop it.                                           |

|                                            | ⊖ ⊖ ⊖ Acquire Dialog                                                                                                    |                                                     |
|--------------------------------------------|----------------------------------------------------------------------------------------------------|-----------------------------------------------------|
|                                            | LI-8100 Source Messages                                                                                                    | s Utility                                           |
| <b>4.</b> Select the file(s) to down-load. | Serial Number 81A-0132<br>Serial Number 81A-0132<br>Internal Storage CF Card<br>Name Size<br>CLong_survey_test.81x 85950<br>CLong_survey_before.81x 59168<br>Cong_survey_before.81x 59168 | RS-232<br>/dev/cu.usbserial-FTE \$<br>57600 Baud \$ |
|                                            | Zero_Flux_Test.81x 1095767                                                                                                    | Ethernet Refresh File List Disconnect               |
| 5. Specify the destination                 | 20.19 MB, 88.3% free                                                                                                    | Stop Pump                                           |
| 6. Click Download.                         | Copy 2 files (1.15 MBytes) to /Users/jon/Documents Download                                                                                                    | Done                                                |

Deletes selected files on the instruement.

| Messages Utility                                     |                                                                   |
|------------------------------------------------------|-------------------------------------------------------------------|
|                                                      |                                                                   |
| 81A-0132 RS-232                                      |                                                                   |
| 81A-0132 /dev                                        | /cu.usbserial-FTC ‡                                               |
| e 5760<br>950<br>9168<br>995767<br>968063<br>Etherne | t                                                                 |
|                                                      | Disconnect<br>Stop Pump                                           |
| z<br>35<br>0<br>0                                    | 81A-0132<br>//dev.<br>5950<br>9168<br>095767<br>068063<br>Etherne |

The download in progress.

### 3.3 Save a File

Select File Save..., or click Save on the tool bar.

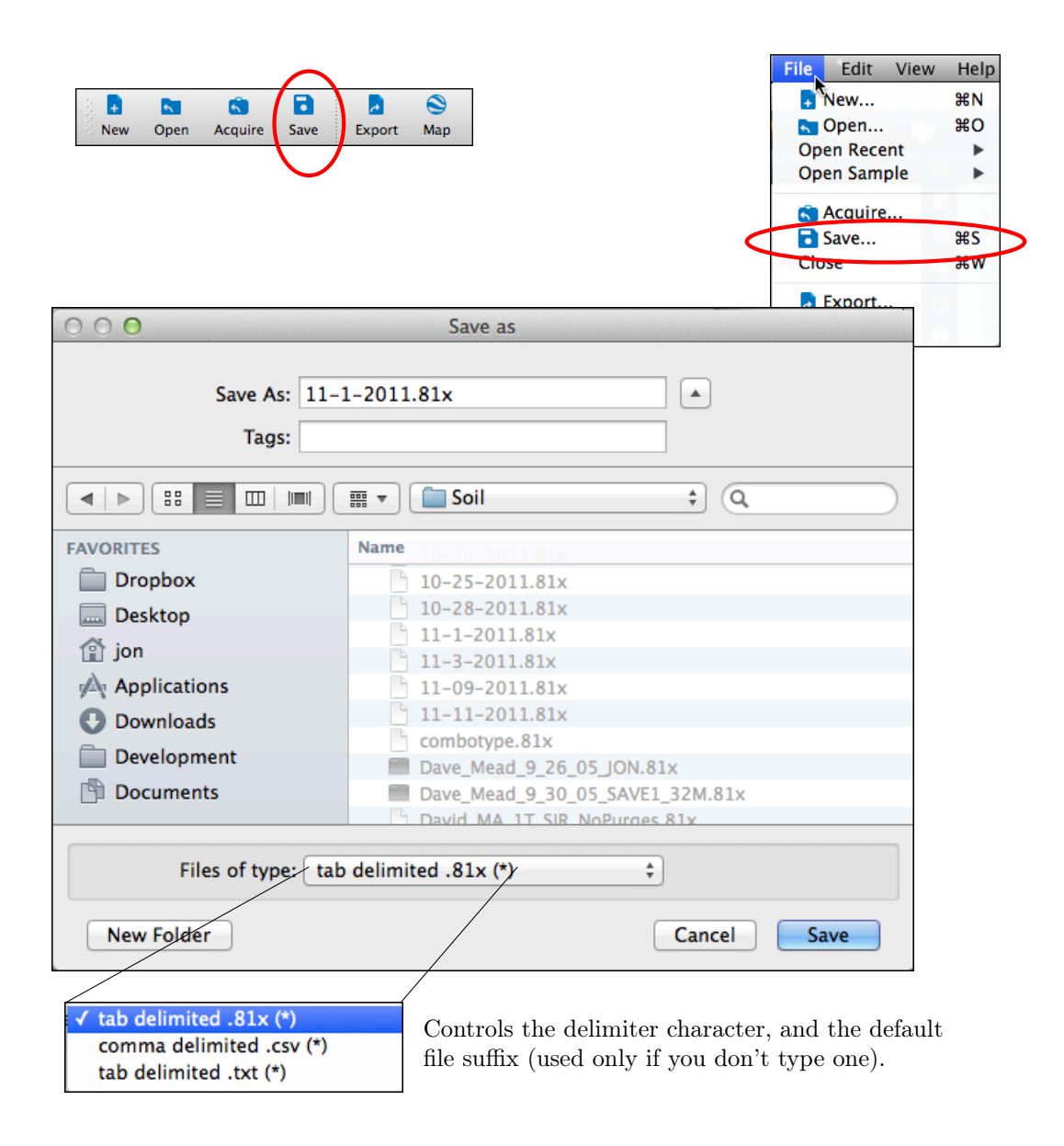

#### 3.3.1 File Suffixes

You can type any suffix (e.g. .81x, .txt, .junk, etc.) that you wish on the file name. If you leave a suffix off, the program will automatically append the one showing in the filter box. However, the *type* of file that is written is determined by the filter box setting.

#### 3.3.2 File Delimiters

The save dialog filter box also determines what delimiter character is used when the observations are written. Note that SFP can read files with any combination of continuous or chamber measurements with any of these delimiters: tab, comma, or semi-colon. Delimiters must be consistent within an observation, but can be different from one observation to the next within a file. When SFP writes files, however, it will use a consistent delimiter throughout the file.

## 3.4 Export Data

Summary-style data (one observation per row) can be written to a text file, for input to spreadsheet or text editing applications.

1. Click Export, or select it from the File menu.

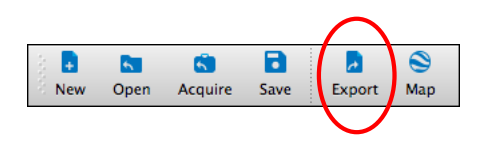

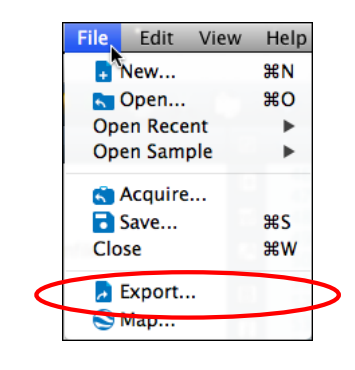

**2.** Select the fields to export. These can be the same as the Summary View, or you can define a different set.

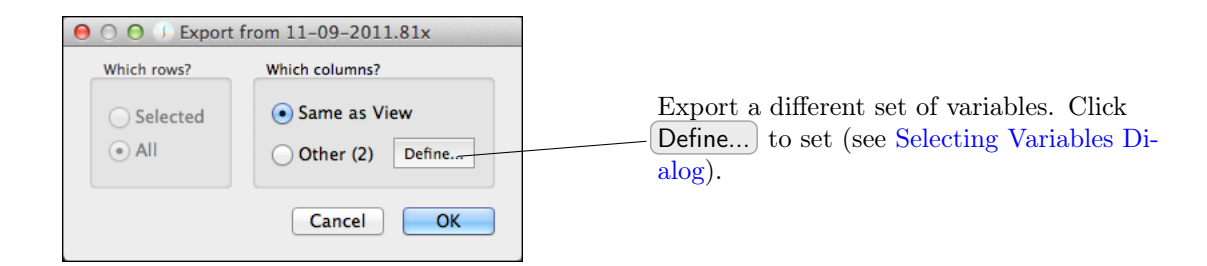

| 00    |                     | •    | Export | t from | 11-09-2011.81x  |              |          |        |
|-------|---------------------|------|--------|--------|-----------------|--------------|----------|--------|
| Save  | Copy to clipboard   |      |        |        |                 |              |          |        |
| ltem# | Date_IV             | #Raw | Obs#   | Port#  | Label           | CrvFitStatus | Exp_Flux | Offset |
| 25    | 2011-11-09 16:29:57 | 105  | 25     | 0      | survey_with_GPS | Exp          | 2.760000 | 5.000  |
| 24    | 2011-11-09 16:26:57 | 105  | 24     | 0      | survey_with_GPS | Exp          | 2.770000 | 5.000  |
| 23    | 2011-11-09 16:23:56 | 104  | 23     | 0      | survey_with_GPS | Exp          | 2.610000 | 5.000  |
| 22    | 2011-11-09 16:20:56 | 104  | 22     | 0      | survey_with_GPS | Lin          | 2.230000 | 5.000  |
| 21    | 2011-11-09 16:17:56 | 104  | 21     | 0      | survey_with_GPS | Exp          | 2.990000 | 5.000  |
| 20    | 2011-11-09 16:14:57 | 105  | 20     | 0      | survey_with_GPS | Exp          | 1.900000 | 5.000  |
| 19    | 2011-11-09 16:11:57 | 105  | 19     | 0      | survey_with_GPS | Lin          | 1.300000 | 5.000  |
| 18    | 2011-11-09 16:08:57 | 105  | 18     | 0      | survey_with_GPS | Lin          | 1.340000 | 5.000  |
| 17    | 2011-11-09 16:05:57 | 105  | 17     | 0      | survey_with_GPS | Exp          | 7.460000 | 5.000  |
| 16    | 2011-11-09 16:02:57 | 105  | 16     | 0      | survey_with_GPS | Exp          | 2.550000 | 5.000  |

**3.** The results can be saved to a file, or copied to the clipboard for pasting into other applications.

## 3.5 Change Displayed Variables

1. Click Display, or select it from the View menu.

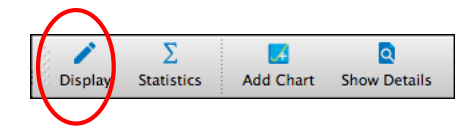

2. The Selecting Variables Dialog (next) is used for this.

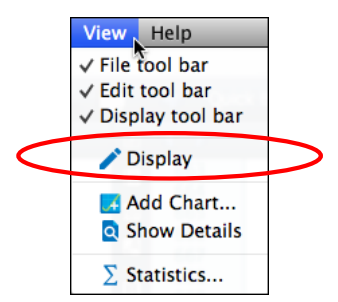

#### 3.5.1 Selecting Variables Dialog

Any time a list of variables needs to be defined, such as when selecting variables to display in the Summary View, or selecting variables to print or export, the following dialog is used:

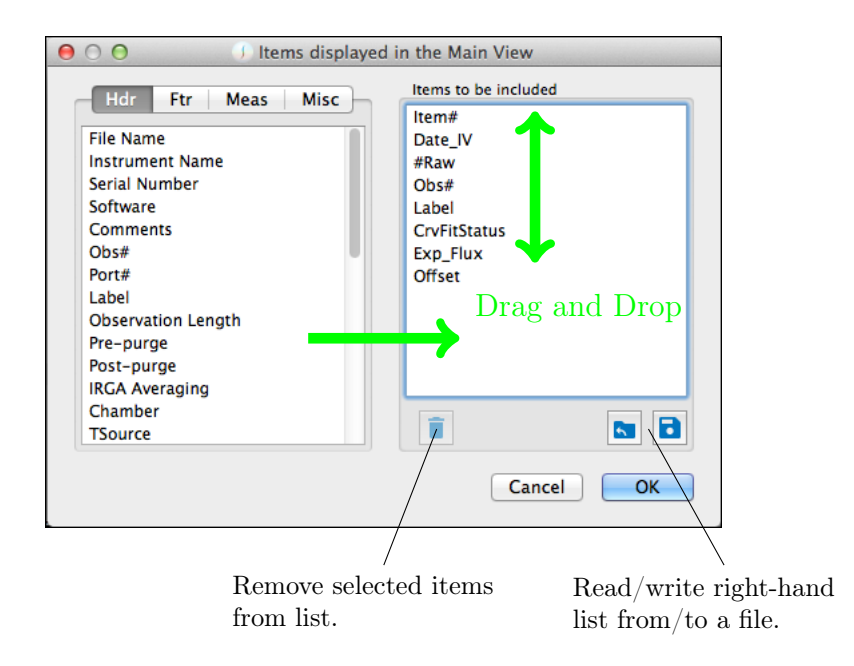

The list of potential variables is divided into 4 lists: Header (above), Footer, Measured, and Miscellaneous (below).

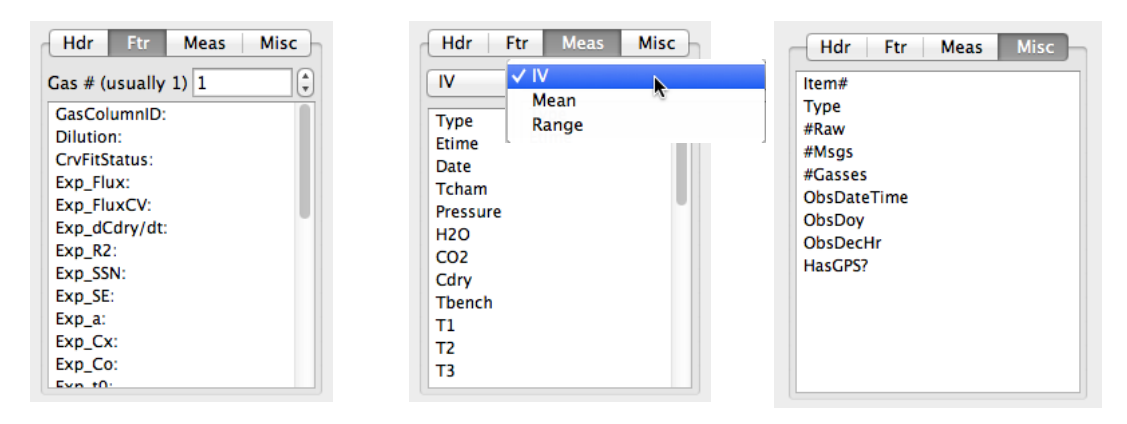

Footer Items. Gas # refers to which flux column to use. Usually this is 1. If you add flux computations, there will be more columns. Measured Items. You can select IV (initial value), Mean or Range. Miscellaneous items.

More information about the structure of LI-8100A files and what these variables are can be found in SFP Definitions.

#### 3.6 Move Observations Between Views

Selected observations in the Summary View can be Copied, Cut, and Pasted. Observations are selected by clicking on them. Note that ctrl + click (or  $\Re + click$  on Mac) selects multiple observations, and ctrl + click selects a range of observations. See also Create an Empty View.

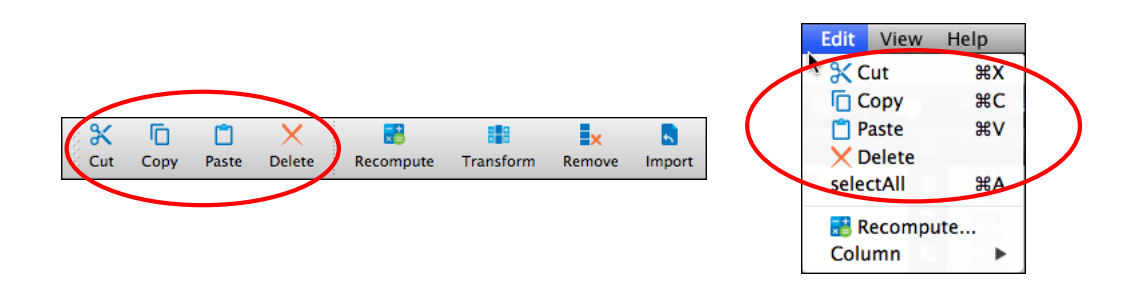

### 3.7 Create an Empty View

Sometimes it is useful to create an empty view, such as to create a destination for observations that you will paste in from other views (Move Observations Between Views). Creating an empty view is done by selecting New from the File menu or tool bar.

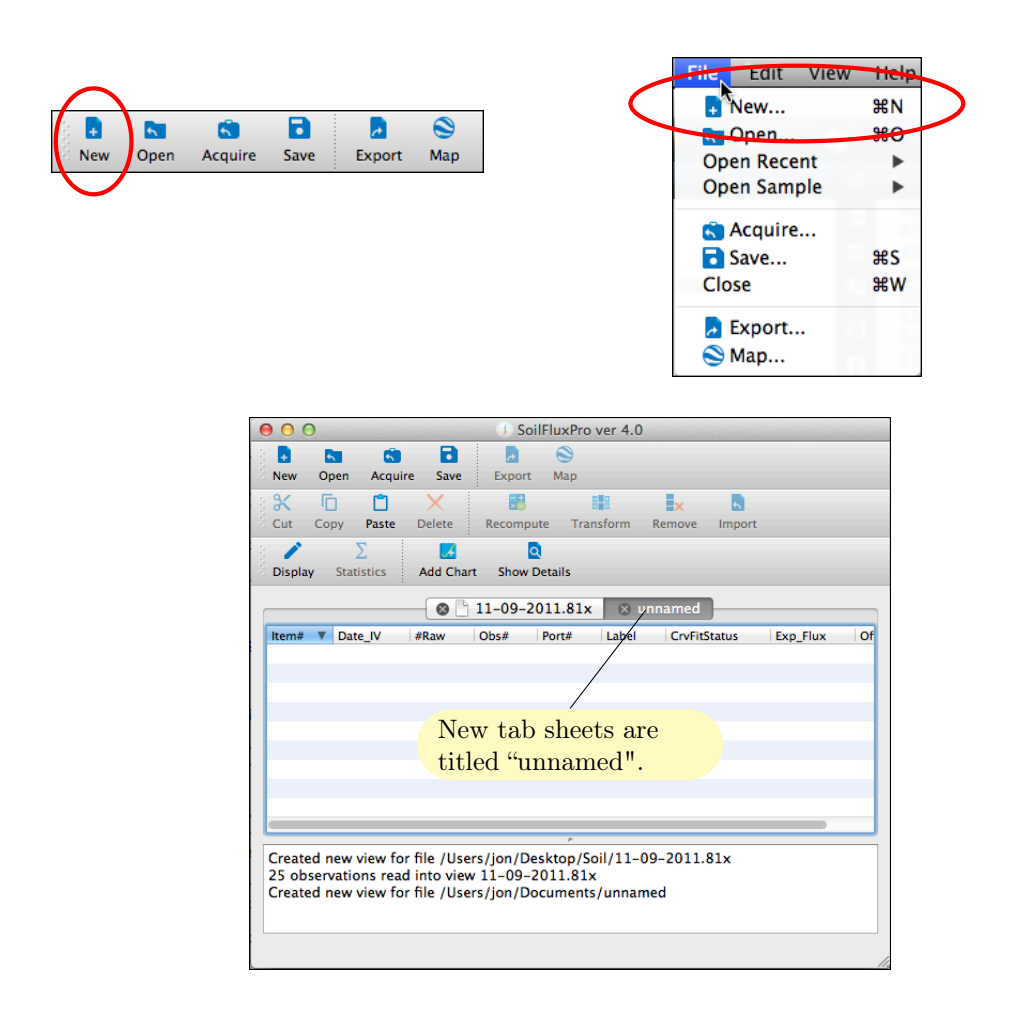

## 3.8 Sort Observations

Click on the column header you wish to use for sorting. Click again to change sort direction.

| now Det | iow Details |            |             |           |           |          |   |
|---------|-------------|------------|-------------|-----------|-----------|----------|---|
|         | Samples     | Survey.81x | 🕲 unnam     | ed        |           |          | _ |
| Obs#:   | Label:      | Date_IV    |             | Exp_Flux: | Lin_Flux: | H2O_Mean | C |
| 1       | 1418-02     | 2014-01-24 | 09:05:00    | 0.451511  | 0.451511  | 2.903    | 4 |
| 2       | 1418-02     | 2014-01-24 | 09.09.04    | 0 541272  | 0.541272  | 2.955    | 4 |
| 3       | 1418-03     | 2014-01-   | Allow sorti | ing 5379  | 0.27091   | 2.867    | 4 |
| 4       | 1418-04     | 2014-01-24 | 09:29:21    | 0.341263  | 0.271989  | 2.989    | 4 |
| 5       | 1418-05     | 2014-01-24 | 09:34:09    | 0.244841  | 0.244841  | 3.014    | 4 |
| 6       | 1418-05     | 2014-01-24 | 09:38:11    | 0.372897  | 0.277095  | 3.161    | 4 |
| 7       | 2000-02     | 2014-01-24 | 10.14.08    | 0 36134   | 0 303665  | 3 022    | 4 |

**1.** Enable sorting by right clicking in the content area of a Summary View.

| 10w De | iow Details |            |          |           |           |          |   |
|--------|-------------|------------|----------|-----------|-----------|----------|---|
| _      | Samples     | urvey.81x  | 🕲 unnam  | ed        |           |          |   |
| Obs#:  | Label:      | Date_IV    | V        | Exp_Flux: | Lin_Flux: | H2O_Mean | C |
| 10     | 2000-04     | 2014-01-24 | 10:29:07 | 0.459691  | 0.459691  | 2.942    | 4 |
| 9      | 2000-03     | 2014-01-24 | 10:23:47 | 0.518689  | 0.518689  | 3.085    | 4 |
| 8      | 2000-03     | 2014-01-24 | 10:20:14 | 0.522101  | 0.468682  | 3.049    | 4 |
| 7      | 2000-02     | 2014-01-24 | 10:14:08 | 0.36134   | 0.303665  | 3.022    | 4 |
| 6      | 1418-05     | 2014-01-24 | 09:38:11 | 0.372897  | 0.277095  | 3.161    | 4 |
| 5      | 1418-05     | 2014-01-24 | 09:34:09 | 0.244841  | 0.244841  | 3.014    | 4 |
| 4      | 1418-04     | 2014-01-24 | 09.29.21 | 0 341263  | 0 271989  | 2 989    | 4 |

**2.** When sorting is enabled, you can sort by a column by clicking in that column's header.

To reverse the direction of sort, click again in the header.

## 3.9 Add a Chart

Click Add Chart, or select it from the View menu.

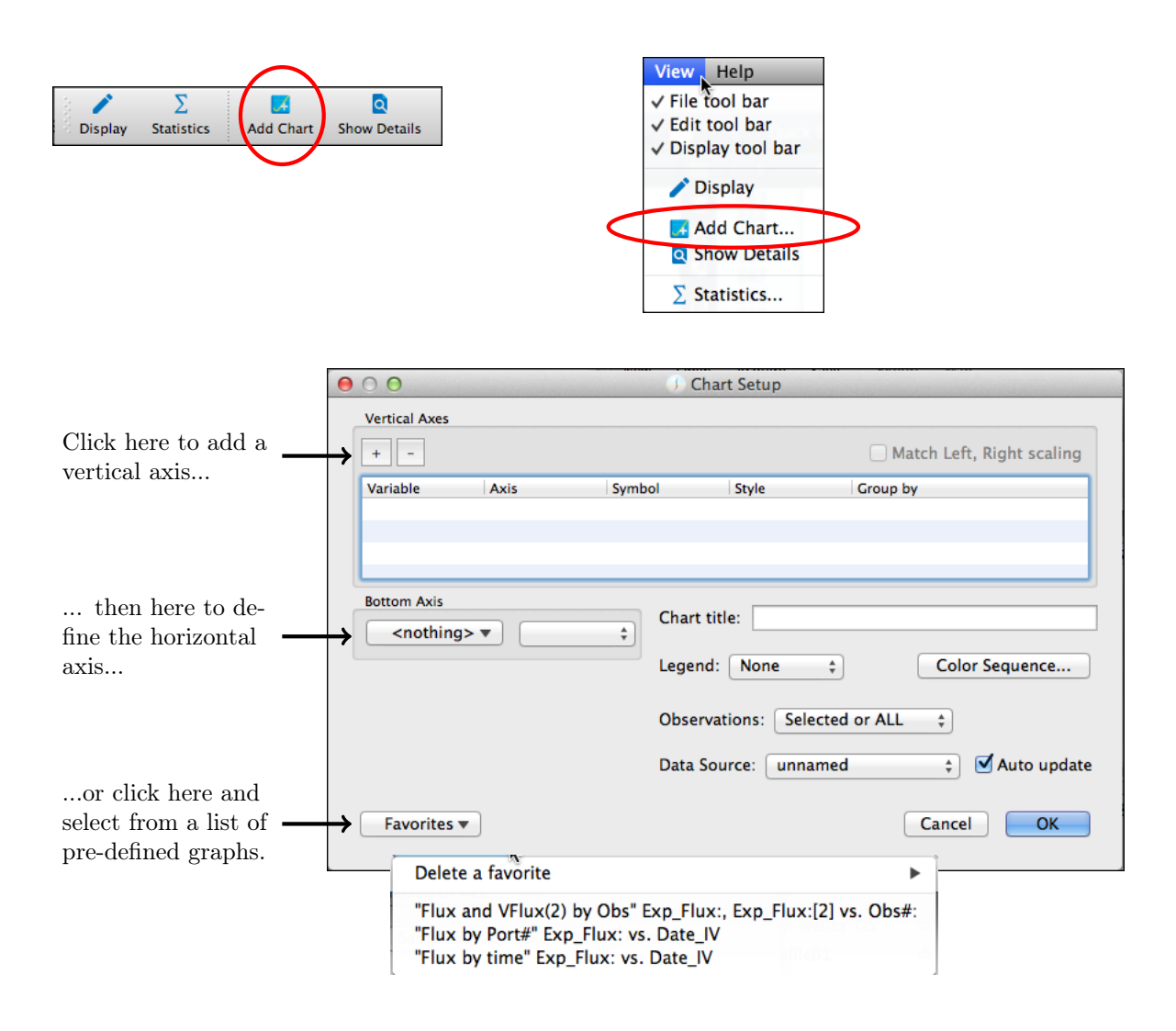

Defining the variable associated with a vertical or bottom axis is done as shown:

| Bottom Axis         |   |          | Chart  |
|---------------------|---|----------|--------|
| <nothing></nothing> | • | <b>(</b> | Chart  |
| <nothing></nothing> |   |          | Legen  |
| Measured            |   | Type     | (LALE) |
| Footer              | ► | Etime    |        |
| ltem#               |   | Date     |        |
| #Records            |   | Tcham    | 1      |
| #Gasses             |   | Pressure |        |
| HasGPS?             |   | H2O      |        |
|                     | _ |          |        |

1. Use the drop down menu to select the variable. Most are grouped in submenus. Here, we are selecting **Date**.

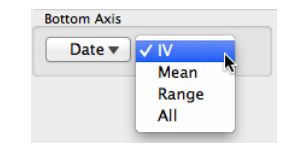

2. Items from the Measured menu have a secondary selection: **IV**, **Mean**, and **Range** have one value per observation, while the **All** selection refers to all of the **Type**=1 values.

| Evo Elux: - | .11 |   |
|-------------|-----|---|
| cxp_riux. • | V 1 | N |
|             | 2   | 1 |
|             |     |   |
|             | 2   |   |
|             | 4   |   |
|             | E   |   |
|             | 2   |   |

Footer items also have a secondary selection, although it is usually 1. If you have added more flux computations, then this is how you get to them.

The vertical axis definition includes which variable to plot, which axis, symbol, curve type, and grouping information.

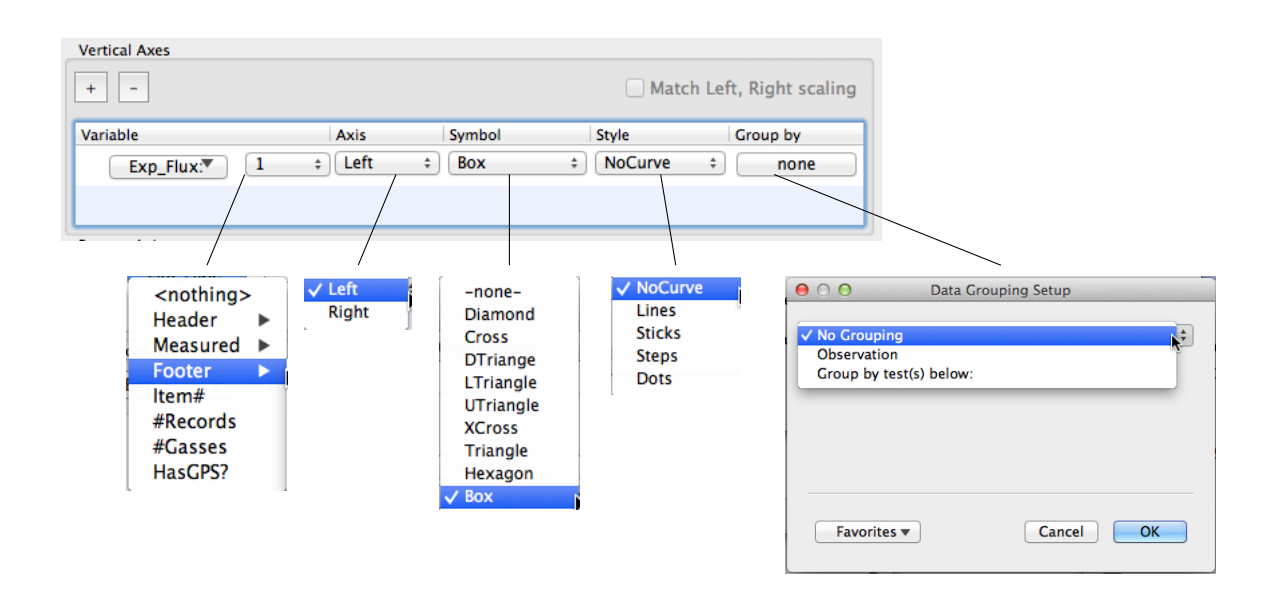

#### 3.9.1 How to Group Plotted Data

To illustrate grouping, we will use a data file with four multiplexed ports. (If you wish to follow along, use File Open Sample SampleMultiplex.81x). The first graph shows flux as a function of time, with no grouping.

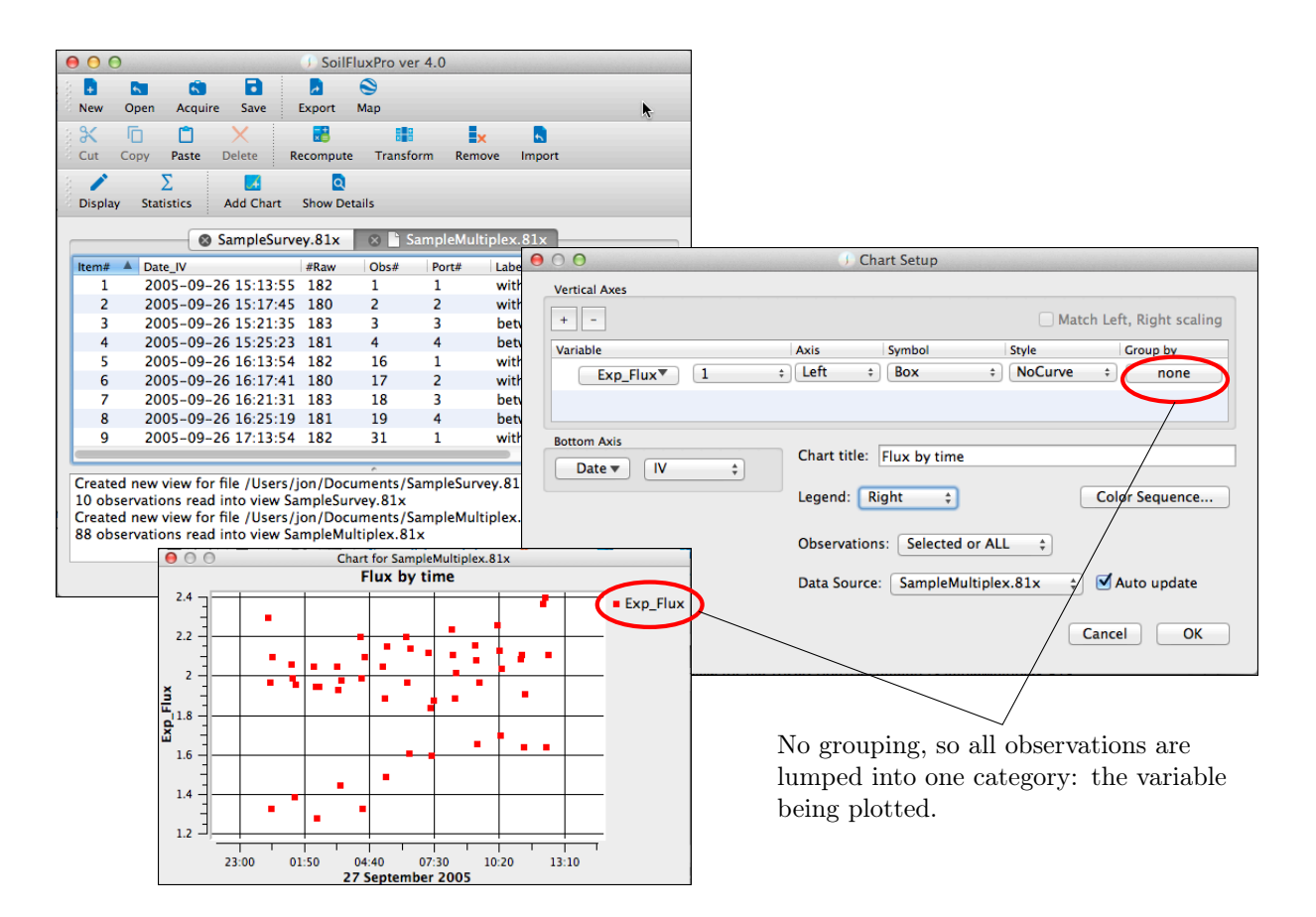

Next, we do a simple grouping by observation.

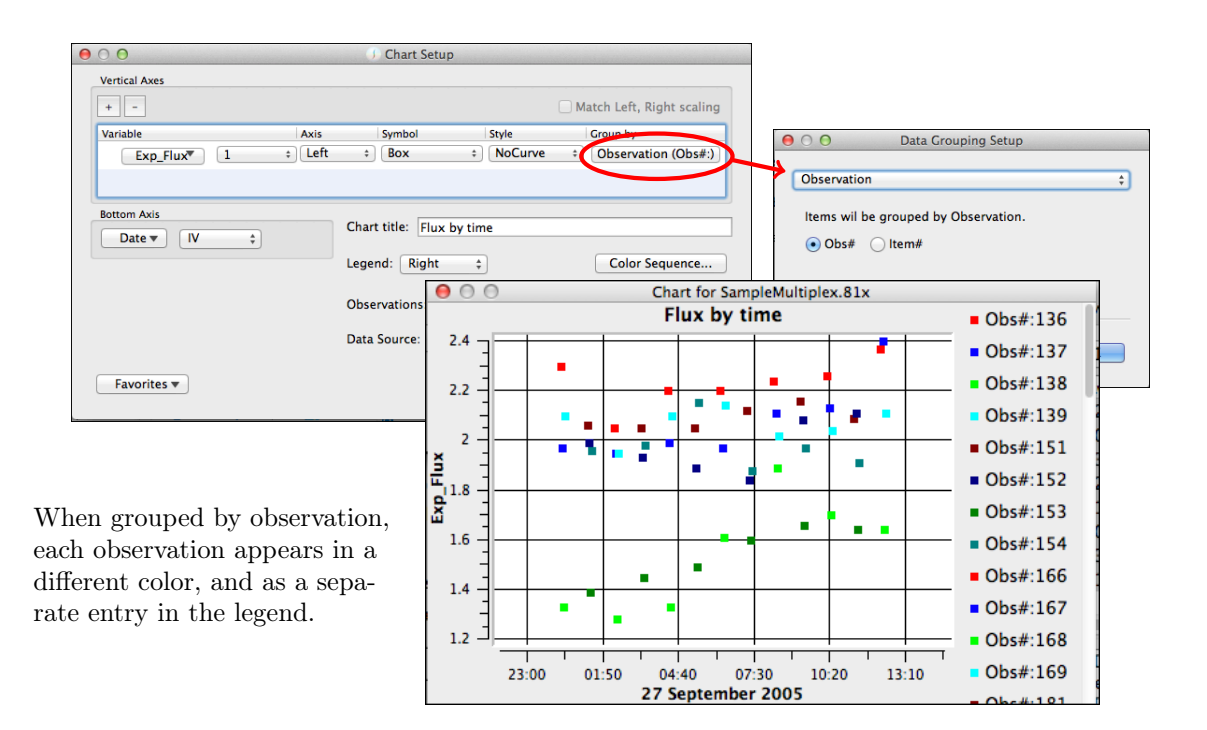

Grouping can also occur via one or more tests. In this next example, we examine **Port#**, treat them as integers, and combine data sets with like port numbers together, naming them "Port=".

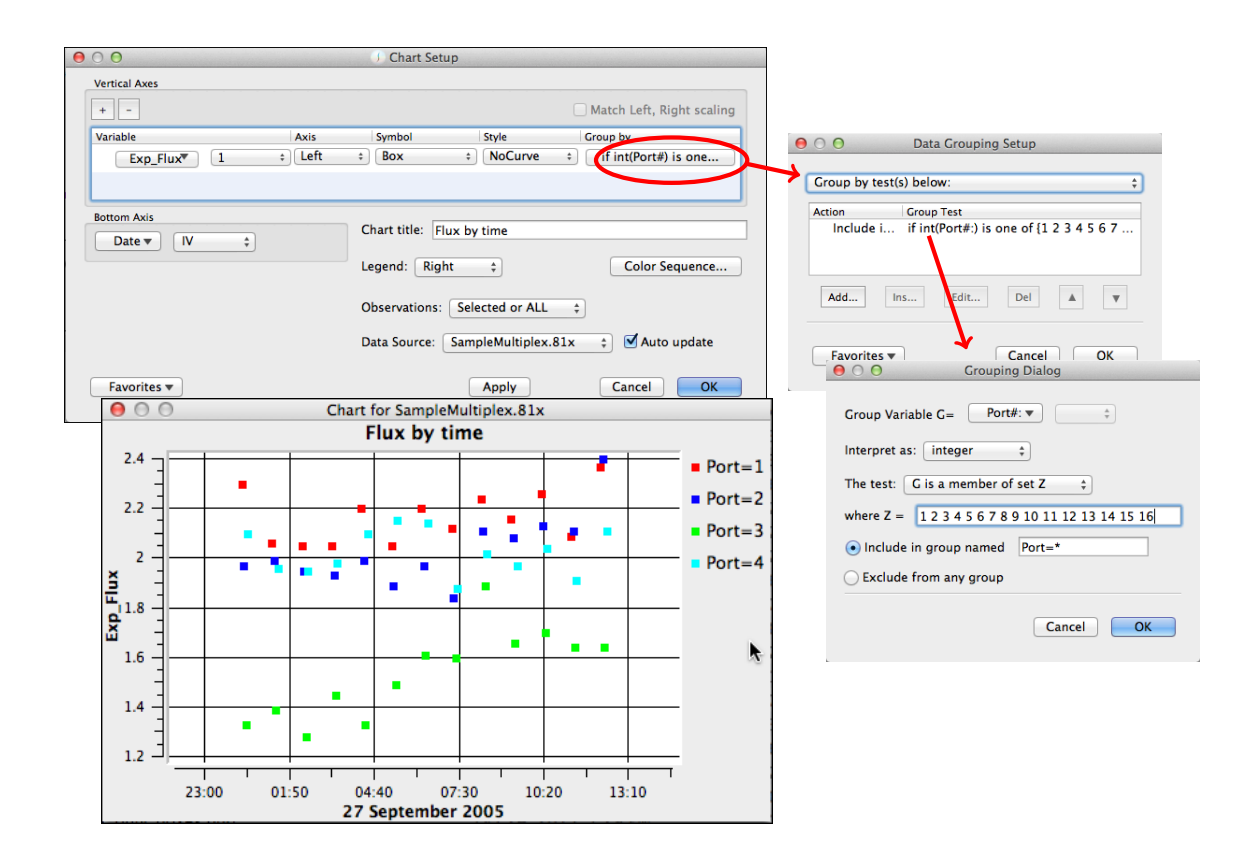

Finally, we combine the data into two groups: between rows and within rows, based on the Label in each observation.

| $\Theta \bigcirc \Theta$         | Chart Setup                   |                           |                                                                                                    |
|----------------------------------|-------------------------------|---------------------------|----------------------------------------------------------------------------------------------------|
| Vertical Axes                    |                               |                           |                                                                                                    |
| + -                              |                               | Match Left, Right scaling |                                                                                                    |
| Variable Axis                    | Symbol Style                  | Group by                  |                                                                                                    |
| Exp_Flux <sup>*</sup> 1 ÷ Lert ÷ | Box = Nocurve =               | (If string(Label) con     | We define two tests here.                                                                                        |
|                                  |                               |                           | O O Data Grouping Setup                                                                                          |
| Bottom Axis                      | art title: Flux by time       |                           | Group by test(s) below:                                                                                          |
|                                  | gend: Right ‡                 | Color Sequence            | Action Group Test<br>Include i if string(Label:) contains within<br>Include i if string(Label:) contains between |
| Ob                               | oservations: Selected or ALL  | •                         |                                                                                                    |
| Da                               | ta Source: SampleMultiplex.81 | 🔹 🛊 🗹 Auto update         | Add Ins Edit Del 🔺 🔻                                                                                             |
| Favorites 🔻                      | Apply                         | eancel OK                 | Favorites  Cancel OK                                                                                             |
|                                  |                               |                           |                                                                                                    |
| 😑 🔿 🕤 Groupir                    | ng Dialog                     | 😑 🔿 🕤 Groupin             | g Dialog                                                                                                    |
| Group Variable G=                | el 🔻 🙏                        | Group Variable G=         | al ▼ ↓                                                                                                    |
| Interpret as: string             | \$                            | Interpret as: string      | \$                                                                                                    |
| The test: G contains Z           | \$                            | The test: G contains Z    | \$                                                                                                    |
| where Z = within                 |                               | where Z = between         |                                                                                                    |
| (•) Include in group named       | Within Row                    | • Include in group named  | Between Row                                                                                                    |
| C Exclude from any group         |                               | Exclude from any group    |                                                                                                    |
|                                  | Cancel                        |                           | Cancel OK                                                                                                    |

Test 1: If **Label** contains the word *within*, put it in this group.

Test 2: If **Label** contains the word *between*, put it in this group.

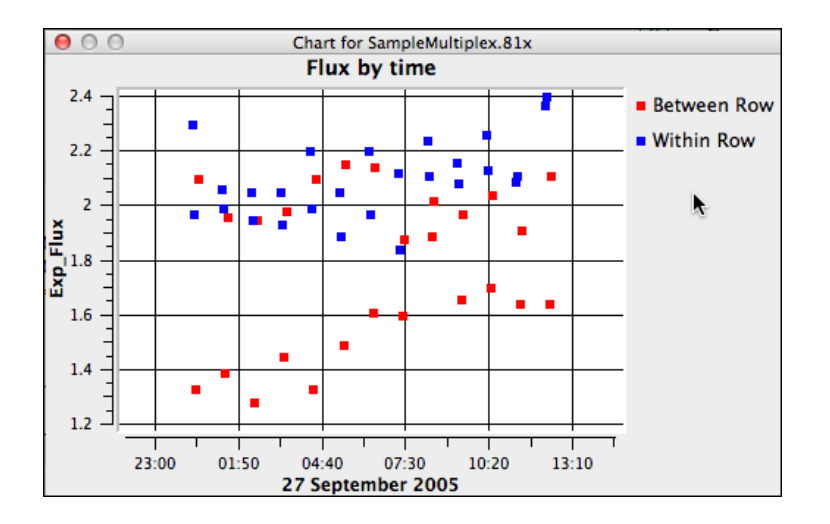

## 3.9.2 Setting the Color Sequence

The sequence of colors used in Charts is automatic, but you can modify that sequence with the Color Sequence Dialog.

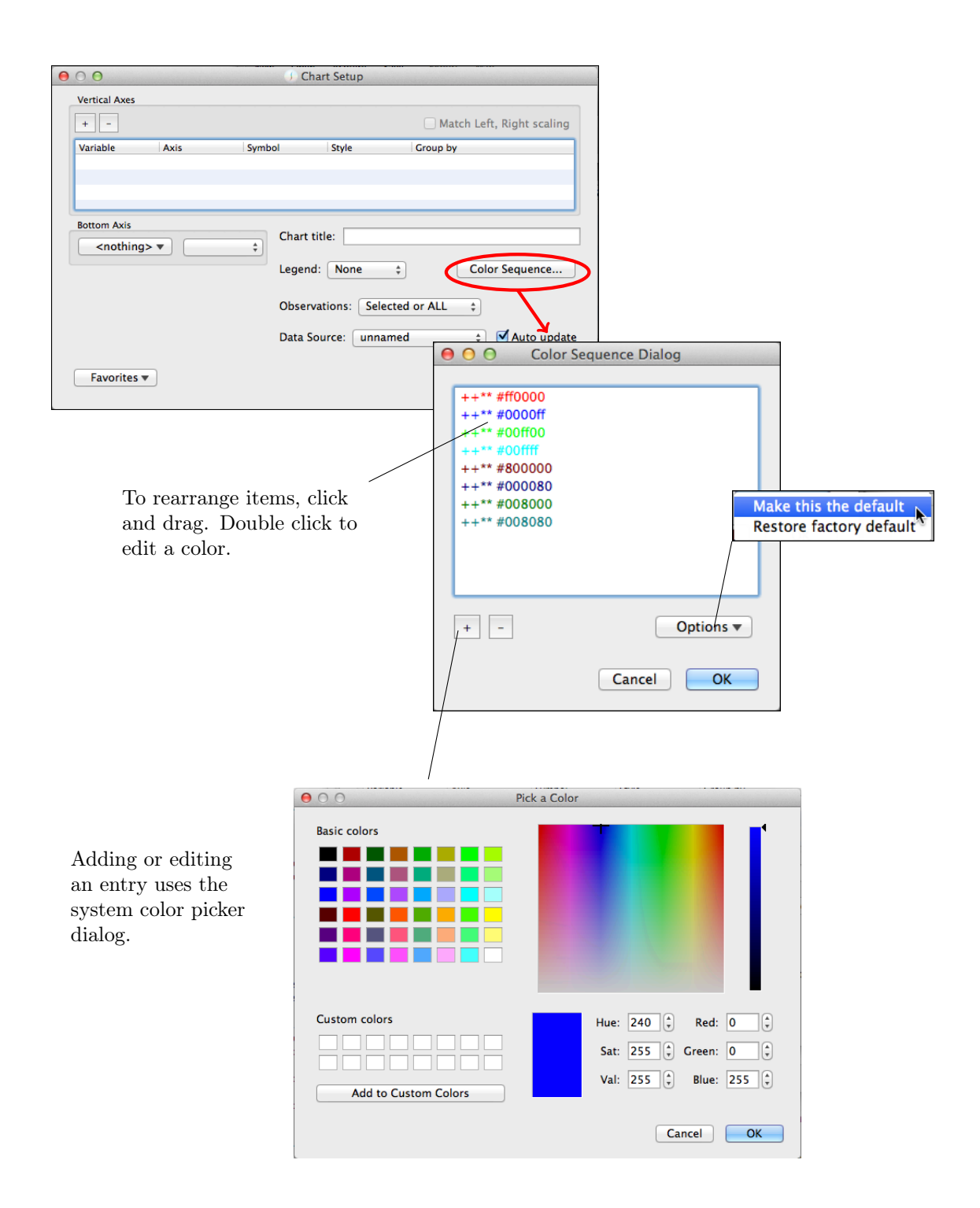

## 3.10 Create a .kml File for Google Earth

If GPS data is contained in the observation, then a .kml file can be created. The following example uses the file  $\boxed{File} Open Sample \\ SampleMultiplex.81x}$ .

|                                         |                             |                                    |                     | File. Edit View            | Help |
|-----------------------------------------|-----------------------------|------------------------------------|---------------------|----------------------------|------|
| <b>1.</b> Click Map on the tool ba      | r or select it from th      | e File menu                        |                     | New                        | 92 N |
| in the tool be                          |                             | ie i ne menu.                      |                     |                            | 80   |
|                                         |                             |                                    |                     | Open Becont                | ~0~  |
|                                         |                             |                                    |                     | Open Kecent                |      |
| - E - E                                 |                             |                                    |                     | Open Sample                | -    |
| New                                     | Open Acquire Save F         | ixport Map                         |                     | Acquire                    | 4.2  |
|                                         |                             |                                    |                     | Save                       | ₩S   |
|                                         |                             | $\mathbf{i}$                       |                     | Close                      | жw   |
|                                         | A O O Evmort                | KML File Dialog                    | 1                   |                            |      |
|                                         |                             | KML FILE DIATOG                    |                     | Export                     |      |
|                                         | KML Doc Name SampleS        | urvey.81x                          |                     | 😒 мар                      |      |
|                                         | KMI Dee Description         | 0100 CPC D +                       |                     |                            |      |
|                                         | KML Doc Description         | 8100 GPS Data                      |                     |                            |      |
|                                         | Include which observation   | ns                                 |                     |                            |      |
| <b>2.</b> Check the observations        | Include Item# Date          | Obs#                               |                     |                            |      |
| to be included. This list will          | 1 2011-10                   | 0-20 13:30:40 1                    |                     |                            |      |
| only show observations that             | 2 2011-10                   | 0-20 13:33:19 2                    |                     |                            |      |
| omy snow observations that              | 3 2011-10                   | 0-20 13:36:18 3                    |                     |                            |      |
| have Latitude and Longitude             | 4 2011-10                   | 0-20 13:39:18 4                    |                     |                            |      |
| data.                                   | 5 2011-10                   | 0-20 13:42:18 5                    |                     |                            |      |
|                                         | Include All Toggle All      |                                    |                     |                            |      |
|                                         | Markers to draw for each se | e<br>lected observation            |                     |                            |      |
|                                         | Pin at average G reg        | ord location                       |                     |                            |      |
| 2 Coloct which conta of                 | Markers at each loca        | tion                               | is list i           | s user definable           | . То |
| <b>3.</b> Select which sorts of         |                             | edi                                | t a defi            | nition, highligh           | t it |
| markers you wish to have                |                             | and                                | l click             | View/Edit Deta             | uls  |
| drawn.                                  |                             | cilic                              |                     | /                          |      |
|                                         |                             |                                    |                     |                            |      |
|                                         | + - View/Edit [             | Details Ontions                    |                     |                            |      |
|                                         |                             |                                    |                     | /                          |      |
|                                         | Group by Marker: Mero       | Observations *                     | /                   | /                          |      |
| <b>3</b> . Select how the data          | Group by Marker, Merg       |                                    | /                   |                            |      |
| should be grouped                       | View in Courts Forth        |                                    |                     |                            |      |
| should be grouped.                      | View in Google Earth        |                                    | 1                   |                            |      |
|                                         |                             | 😑 🔿 🕤 🕠 Item: Pin at av            | erage G re          | ecord location             |      |
|                                         |                             |                                    |                     |                            |      |
| No grouping                             | tails                       | Name in Dialog Box: Pin at a       | verage G            | record location            |      |
| Group by Observation<br>Group by Marker |                             | Marker label in KML file: Pin      | @ Avg               |                            |      |
| ✓ Group by Marker; Merge (              | Observations                | Marker: Point (icon)               |                     | Pin *                      |      |
|                                         |                             | Description Items                  | •                   | Ť,                         |      |
|                                         |                             | beschption terns                   |                     |                            |      |
|                                         |                             | Date 🔻 🛛 🕅                         |                     | CO2 🔻 Mean                 | \$   |
|                                         |                             |                                    |                     |                            |      |
|                                         |                             | Averaging options                  |                     |                            |      |
|                                         |                             | Automatic                          |                     |                            |      |
|                                         |                             | Automatic                          |                     | <b>T</b>                   |      |
|                                         |                             | For .81x data: use one averaged lo | cation. For .c      | sv data: use all locations |      |
|                                         |                             | □ 3D Height=                       |                     |                            |      |
|                                         |                             |                                    |                     | h- 0                       |      |
|                                         |                             | a= 0                               |                     | D= 0                       |      |
|                                         |                             | ∠a ÷ X=                            | <nothing></nothing> | • •                        |      |
|                                         |                             |                                    |                     |                            |      |
|                                         |                             | Drawing Options                    |                     |                            |      |
|                                         |                             |                                    |                     |                            |      |
|                                         |                             | Lines: width: 0.5                  | 🗘 Suf               | aces:                      |      |
|                                         |                             |                                    |                     |                            |      |
|                                         |                             |                                    |                     |                            |      |
|                                         |                             | Make New Item                      |                     | Revert App                 | ly   |
|                                         |                             |                                    |                     |                            |      |
|                                         |                             |                                    |                     |                            | -    |

| CO Export .KML File Dialog                                                                                                    | OOO J Item: Pin at average G record location                                                                                                    |
|----------------------------------------------------------------------------------------------------|----------------------------------------------------------------------------------------------------|
| KML Doc Name SampleSurvey.81x                                                                                                    | Name in Dialog Box: Pin at average G record location                                                                                                    |
| KML Doc Description LI-8100 GPS Data                                                                                                    | Marker label in KML file: Pin @ Avg                                                                                                    |
| Include which observations                                                                                                    | Marker: Point (icon) 💠 🧳 Pin 🛊                                                                                                    |
| Include         Item#         Date         Obs#           ✓         1         2011-10-20 13:30:40         1           ✓         2         2011-10-20 13:33:19         2           ✓         3         2011-10-20 13:33:19         2           ✓         3         2011-10-20 13:30:48         3           ✓         4         2011-10-20 13:39:18         4                                                                                                    | Description Items           Date •         IV              CO2 •             (Mean +)                                                                                                    |
| ✓ 5 2011-10-20 13:42:18 5                                                                                                    | Averaging options                                                                                                    |
| Include All Toggle All Markers to draw for each selected observation Include All Include All Include A | Automatic<br>For.81x data: use one averaged location. For .csv data: use all locations                                                                                                    |
| Markers at each location Flux Columns CO2 Profile                                                                                                    | $ \begin{array}{c} a = 0 \\ a \end{array} \begin{array}{c} b = 0 \\ \hline a \end{array} \\ X = \\ \hline x = \\ \end{array} \begin{array}{c} c \\ c \\ c \\ c \\ c \\ c \\ c \\ c \\ c \\ c$ |
| + - View/Edit Details Options v<br>Group by Marker; Merge Observations ¢                                                                                                    | Drawing Options                                                                                                    |
| View in Google Earth Cancel OK                                                                                                    | Make New Item Revert Apply                                                                                                    |

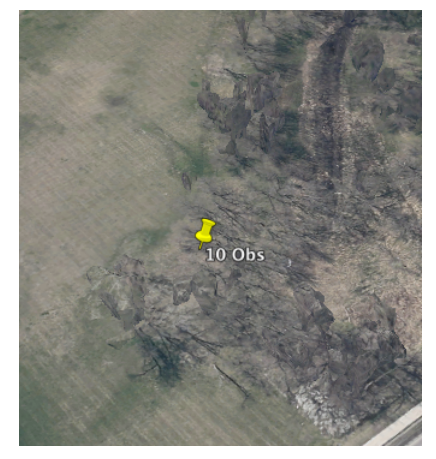

a) Single marker (merged observations) showing average location of all 10 observations.

| ● ○ ○ ③ Export .KML File Dialog               | 000 J Item: Markers at each location                                       |
|-----------------------------------------------|----------------------------------------------------------------------------|
| KML Doc Name SampleSurvey.81x                 | Name in Dialog Box: Markers at each location                               |
| KML Doc Description LI-8100 GPS Data          | Marker label in KML file: Markers at each                                  |
| Include which observations                    | Marker: Point (icon) 💠 🖗 A 🛟                                               |
| Include Item# Date Obs#                       | Description Items                                                          |
| ✓ 1 2011-10-20 13:30:40 1                     |                                                                            |
| 2 2011-10-20 13:33:19 2                       |                                                                            |
| 3 2011-10-20 13:36:18 3                       |                                                                            |
| 4 2011-10-20 13:39:18 4                       |                                                                            |
| ✓ 5 2011-10-20 13:42:18 5                     | Averaging options                                                          |
| Include All Toggle All                        | Automatic ‡                                                                |
| Markers to draw for each selected observation | For .81x data: use one averaged location. For .csv data: use all locations |
| Pin at average G record location              | 3D Height-                                                                 |
| Markers at each location                      |                                                                            |
| Flux Columns                                  | a= 0 b= 0                                                                  |
| CO2 Profile                                   | a         ↓           X= <nothing> ▼</nothing>                             |
|                                               | Drawing Options                                                            |
| + - View/Edit Details Options ♥               | Lines: width: 0.5 🗘 Sufaces:                                               |
| View in Coogle Earth Cancel OK                | Make New Item Revert Apply                                                 |

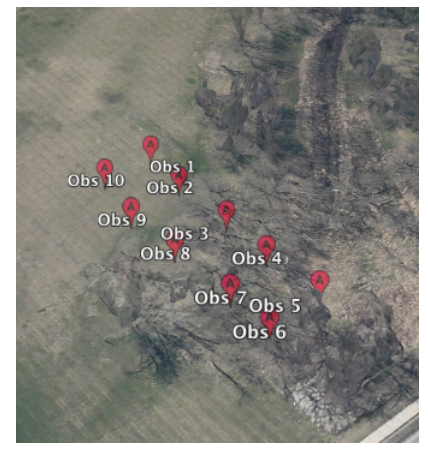

b) To put a marker at each observation, do not merge them.

| ● ○ ○ ↓ Export .KML File Dialog                                                                                                    | 0 0 0 J Item: Flux columns at each location                                          |
|----------------------------------------------------------------------------------------------------|--------------------------------------------------------------------------------------|
| KML Doc Name SampleSurvey.81x                                                                                                    | Name in Dialog Box: Flux columns at each location                                    |
| KML Doc Description LI-8100 GPS Data                                                                                                    | Marker label in KML file: Flux columns                                               |
| Include which observations                                                                                                    | Marker: 1 Point (column) 💠 Size (m): 2                                               |
| Include Item# Date Obs#                                                                                                    | Description Items                                                                    |
| ✓       1       2011-10-20       13:30:40       1         ✓       2       2011-10-20       13:33:19       2         ✓       3       2011-10-20       13:36:18       3 | Date  IV Exp_Flux I                                                                  |
| ✓         4         2011-10-20         13:39:18         4           ✓         5         2011-10-20         13:42:18         5                                         | Averaging options                                                                    |
| Include All Toggle All                                                                                                    | Automatic   For.81x data: use one averaged location. For.csv data: use all locations |
| Pin at average G record location Markers at each location Flux Columns CO2 Profile                                                                                    | (✓ 3D Height=                                                                        |
| Flux columns at each location                                                                                                    | X= Exp_Flux v 1 ÷                                                                    |
| + - View/Edit Details Options ▼<br>Group by Marker ‡                                                                                                    | Lines: width: 0.5 🗘 Sufaces:                                                         |
| ✓ View in Google Earth Cancel OK                                                                                                    | Make New Item Revert Apply                                                           |

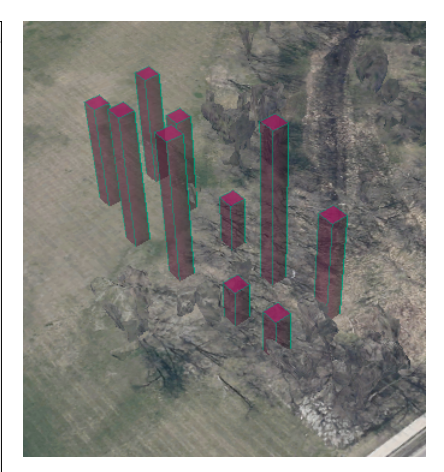

c. Each obs location marked with a 3D column, height proportional to flux.

With continuous measurement (for example, File Open Sample SampleMapper.csv), the Path marker is probably the most interesting to use.

| \varTheta 🔿 🕘 Export .KML File Dialog                     | OOO J Item: CO2 Profile                                                    |
|-----------------------------------------------------------|----------------------------------------------------------------------------|
| KML Doc Name SampleMapper.csv                             | Name in Dialog Box: CO2 Profile                                            |
| KML Doc Description LI-8100 GPS Data                      | Marker label in KML file: CO2 profile                                      |
| Include which observations                                | Marker: 🚺 Path 💠                                                           |
| Include Item# Date Obs#                                   | Description Items                                                          |
|                                                           | Date V IV + CO2 V Mean +                                                   |
|                                                           | Averaging options                                                          |
| Include All Toggle All                                    | Automatic \$                                                               |
| Markers to draw for each selected observation             | For .81x data: use one averaged location. For .csv.data: use all locations |
| Pin at average G record location Markers at each location | ☑ 3D Height=                                                               |
| Flux Columns                                              | a= 350 b= 1                                                                |
| CO2 Profile Flux columns at each location                 | (X − a) * b ‡<br>X= CO2 ▼ All ‡                                            |
|                                                           | Drawing Options                                                            |
| + - View/Edit Details Options •                           | Lines: width: 0.5 🗘 Sufaces:                                               |
| Group by Marker \$                                        |                                                                            |
| View in Google Earth Cancel OK                            | Make New Item Revert Apply                                                 |
|                                                           |                                                                            |

The 3D path has a height (m) that is computed from the  $CO_2$  concentration at each point minus 350.

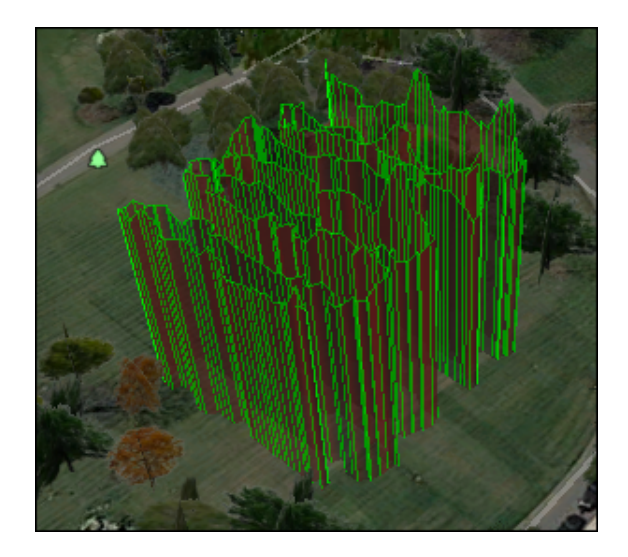

#### 3.10.1 Group by Observation or Marker

The following illustrates the difference between the option to group by observation, and group by marker.

| \varTheta 🔿 💿 🔰 Export .KML File Dialog       |  |  |  |  |  |
|-----------------------------------------------|--|--|--|--|--|
|                                               |  |  |  |  |  |
| KML Doc Name SampleSurvey.81x                 |  |  |  |  |  |
| KML Doc Description LI-8100 GPS Data          |  |  |  |  |  |
| Include which observations                    |  |  |  |  |  |
| Include Item# Date Obs#                       |  |  |  |  |  |
| ✓ 1 2011-10-20 13:30:40 1                     |  |  |  |  |  |
| 2 2011-10-20 13:33:19 2                       |  |  |  |  |  |
| 3 2011-10-20 13:36:18 3                       |  |  |  |  |  |
| 4 2011-10-20 13:39:18 4                       |  |  |  |  |  |
| S 2011-10-20 13:42:18 5                       |  |  |  |  |  |
| Include All Toggle All                        |  |  |  |  |  |
| Markers to draw for each selected observation |  |  |  |  |  |
| Pin at average G record location              |  |  |  |  |  |
| Markers at each location                      |  |  |  |  |  |
| Flux Columns                                  |  |  |  |  |  |
| CO2 Profile                                   |  |  |  |  |  |
| Flux columns at each location                 |  |  |  |  |  |
|                                               |  |  |  |  |  |
| + - View/Edit Details Options ▼               |  |  |  |  |  |
|                                               |  |  |  |  |  |
| Group by Marker \$                            |  |  |  |  |  |
| View in Google Earth Cancel OK                |  |  |  |  |  |

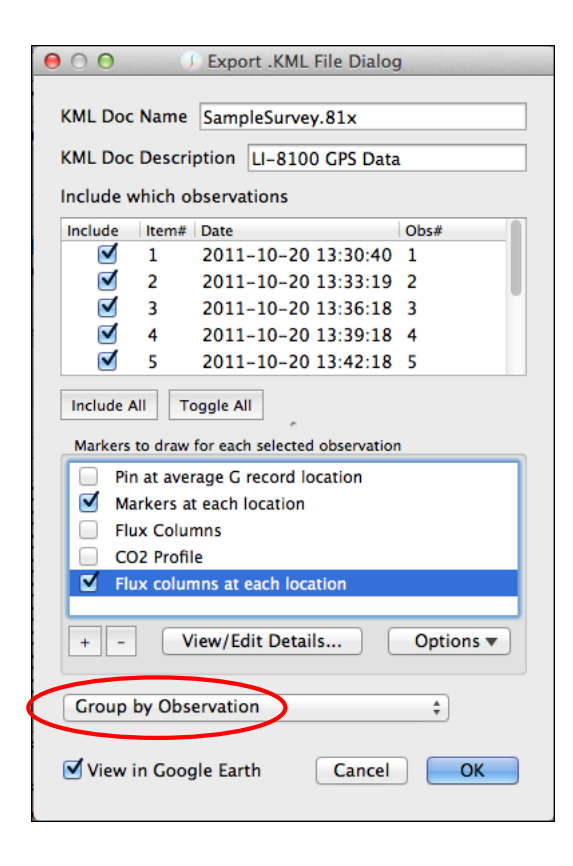

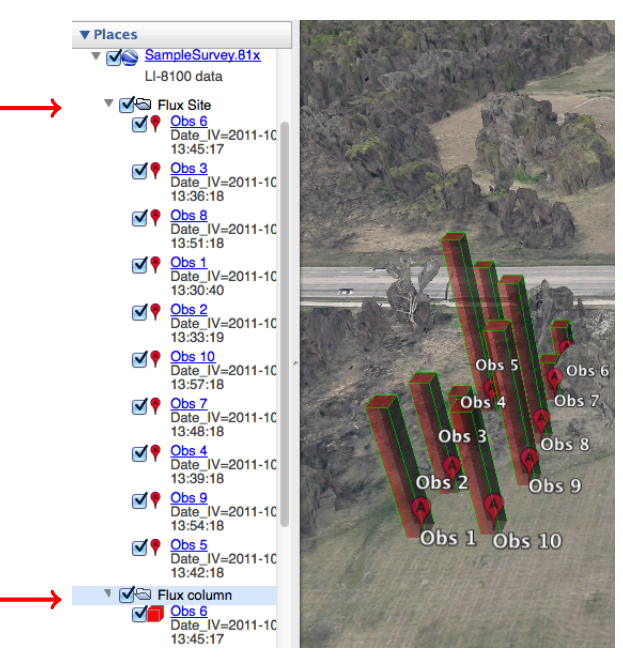

There's a column check box, and a marker check box. Under each are 10 check boxes for each observation location.

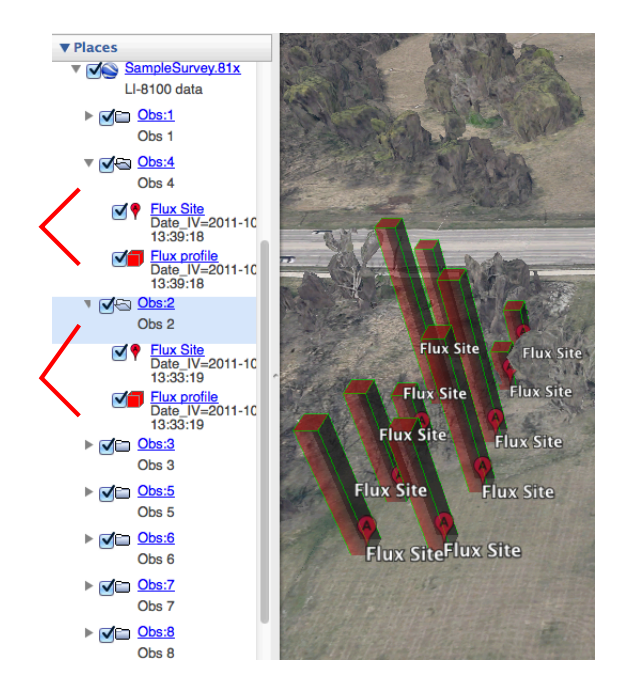

Each of the 10 observations has a check box, and under each is a check box for the column and one for the marker.

## 3.11 Compute Statistics

1. Click (Statistics), or select it from the View menu.

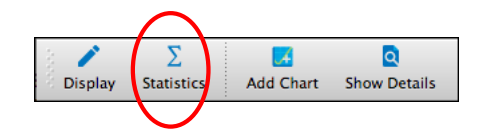

2. Pick the list of variables on which to compute statistics. It can be the same as the Summary View list, or you can pick a different set (SelectingVariables Dialog).

| ⊖ ○ ○ J Generate Statistics for SampleSurvey.81x |                                    |  |  |
|--------------------------------------------------|------------------------------------|--|--|
| Which rows?                                      | Which columns?                     |  |  |
| Selected<br>All                                  | • Same as View<br>Other (2) Define |  |  |
|                                                  | Cancel OK                          |  |  |

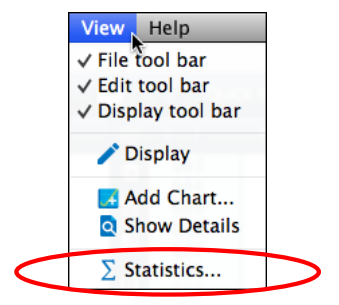

**3.** Click OK, and the results will be shown in a window. This summary table can be saved as a text file, or printed.

|          | Item#   | Date_IV     | #Raw  | Obs#    | Port# | Label | CrvFitStatus | Exp_Flux | Offset |
|----------|---------|-------------|-------|---------|-------|-------|--------------|----------|--------|
| Sample N | 10      | 10          | 10    | 10      | 10    | 10    | 10           | 10       | 10     |
| Mean     | 5.5     | 1.31914e+09 | 104.8 | 5.5     | 0     | 0     | 0            | 2.689    | 5      |
| Minimum  | 1       | 1.31914e+09 | 104   | 1       | 0     | 0     | 0            | 1.03     | 5      |
| Maximum  | 10      | 1.31914e+09 | 105   | 10      | 0     | 0     | 0            | 4.33     | 5      |
| StdDev   | 2.87228 | 513.455     | 0.4   | 2.87228 | 0     | 0     | 0            | 1.10001  | 0      |
|          |         |             |       |         |       |       |              |          |        |
|          |         |             |       |         |       |       |              |          |        |
|          |         |             |       |         |       |       |              |          |        |
|          |         | 1           |       |         |       |       |              |          |        |

Save allows you to write the contents with tab delimiters to a text file.

#### **Recompute Observations** 3.12

1. Click Recompute, or select it from the Edit menu.

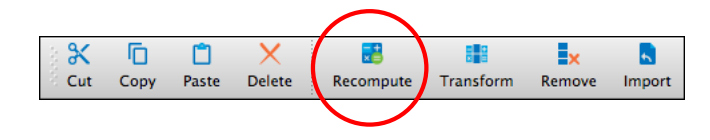

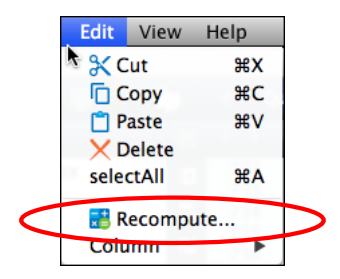

2. In the Recompute Dialog, select the thing(s) you wish to change. In the example below, we are changing the Offset (collar height parameter), which will change the total volume, and thus the flux.

|                                                                            | 00                                                                                | J Reco   | ompute Dialog              |
|----------------------------------------------------------------------------|-----------------------------------------------------------------------------------|----------|----------------------------|
|                                                                            | Change Constants                                                                  |          | Flux Calculations          |
|                                                                            | Virga 19.0                                                                        | cm3      | Cdry                       |
|                                                                            | <b>Vcham</b> 4073.5                                                               | cm3      | Gas column label: Cdry 🔹   |
|                                                                            | □ Vmux 0.0                                                                        | cm3      | Curve Fit                  |
|                                                                            | □ Vext 0.0                                                                        | cm3      | Start time 20 secs         |
|                                                                            | ✓ Offset 7                                                                        | cm       | Stop time 90 secs          |
|                                                                            | Area 317.8                                                                        | cm2      | Max Iter 10                |
| _                                                                          | Special                                                                           |          |                            |
|                                                                            | Chamber temp is Tcham                                                             | <b>v</b> | Dilution correct with none |
|                                                                            | Recompute Summary Recor                                                           | ds       | none x 0.001 = mol/mol     |
|                                                                            |                                                                                   |          |                            |
| If you wish to redo th<br>start/stop times the s<br>propriate boxes in the | e curve fit, or set all the<br>same, you can check the<br>Flux Calculations area. | e<br>ap- | - Flux @ target= 400       |
|                                                                            | Which Obs ?                                                                       |          | Cancel                     |

**3.** Click OK, and the observation(s) will be recomputed, and the results displayed in a summary window.

|     | 0   |     | 🕕 Recompute F     | Results for | SampleSurv | vey.81x  |          |
|-----|-----|-----|-------------------|-------------|------------|----------|----------|
| S   | ave | C   | Copy to clipboard |             |            |          |          |
| lte | em# | Old | Offset New Offset | Old Vtotal  | New Vtotal | Old Flux | New Flux |
|     | 1   | 5   | 7                 | 5682        | 6317       | 3.00     | 3.33669  |
|     | 2   | 5   | 7                 | 5682        | 6317       | 2.68     | 2.97485  |
|     | 3   | 5   | 7                 | 5682        | 6317       | 1.34     | 1.48496  |
|     | 4   | 5   | 7                 | 5682        | 6317       | 4.33     | 4.81454  |
|     | 5   | 5   | 7                 | 5682        | 6317       | 2.89     | 3.21193  |
|     | 6   | 5   | 7                 | 5682        | 6317       | 1.20     | 1.32888  |
|     | 7   | 5   | 7                 | 5682        | 6317       | 1.03     | 1.14158  |
|     | 8   | 5   | 7                 | 5682        | 6317       | 3.92     | 4.35952  |
|     | 9   | 5   | 7                 | 5682        | 6317       | 3.66     | 4.06724  |
|     | 10  | 5   | 7                 | 5682        | 6317       | 2.84     | 3.15255  |
|     | _   | _   |                   |             |            |          |          |

#### 3.12.1 Recompute Options

The figure below indicates the various options available when recomputing.

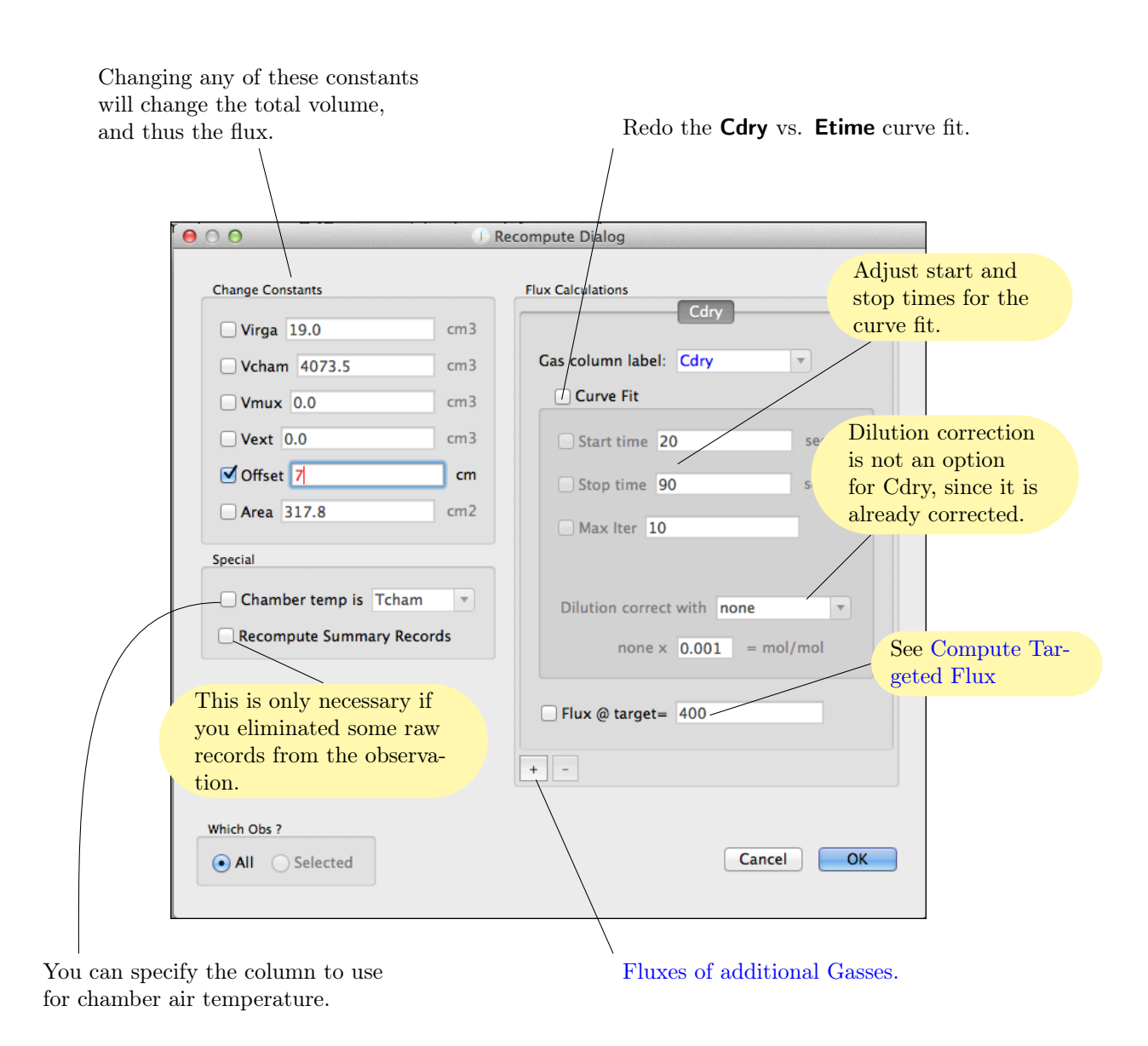

#### 3.12.2 Compute Targeted Flux

The LI-8100A computes flux at the concentration present when the chamber closed. SFP supports additional flux computations at other targets based on the slope of the exponential fit of **Cdry** vs. **Etime**. To compute the rate of change of **Cdry** at a particular target concentration  $C_t$ , we first solve the Exponential Fit expression for time  $t_t$  such that  $C(t_t) = C_t$ . Since

$$C_t = C_{\infty} + (C_0 - C_{\infty})e^{-a(t_t - t_0)}$$
(1)

$$t_t = \frac{1}{a} ln \frac{C_0 - C_\infty}{C_t - C_\infty} + t_0$$
(2)

The rate of change of Cdry at time  $t_t$  is then

$$\frac{\delta}{\delta t}C(t_t) = a(C_0 - C_\infty)e^{-a(t_t - t_0)}$$
(3)

Targeted flux is computed using this slope. The target can be a user entered value (Target), and the flux at this value is Flux@Target. SFP also computes the minimum Cdry value during chamber closing (MinCO2), and the flux at that target value (Flux@Min). Target can be specified in the Recompute Observations dialog.

#### 3.12.3 Fluxes of Additional Gasses

The LI-8100A computes flux for Cdry, the water corrected  $CO_2$  concentration. You can add additional fluxes for other gasses that are recorded during the measurement (e.g. use H2O or use signals from an external gas analyzer that were recorded by the LI-8100A in a spare channel). See Footer for where the results reside.

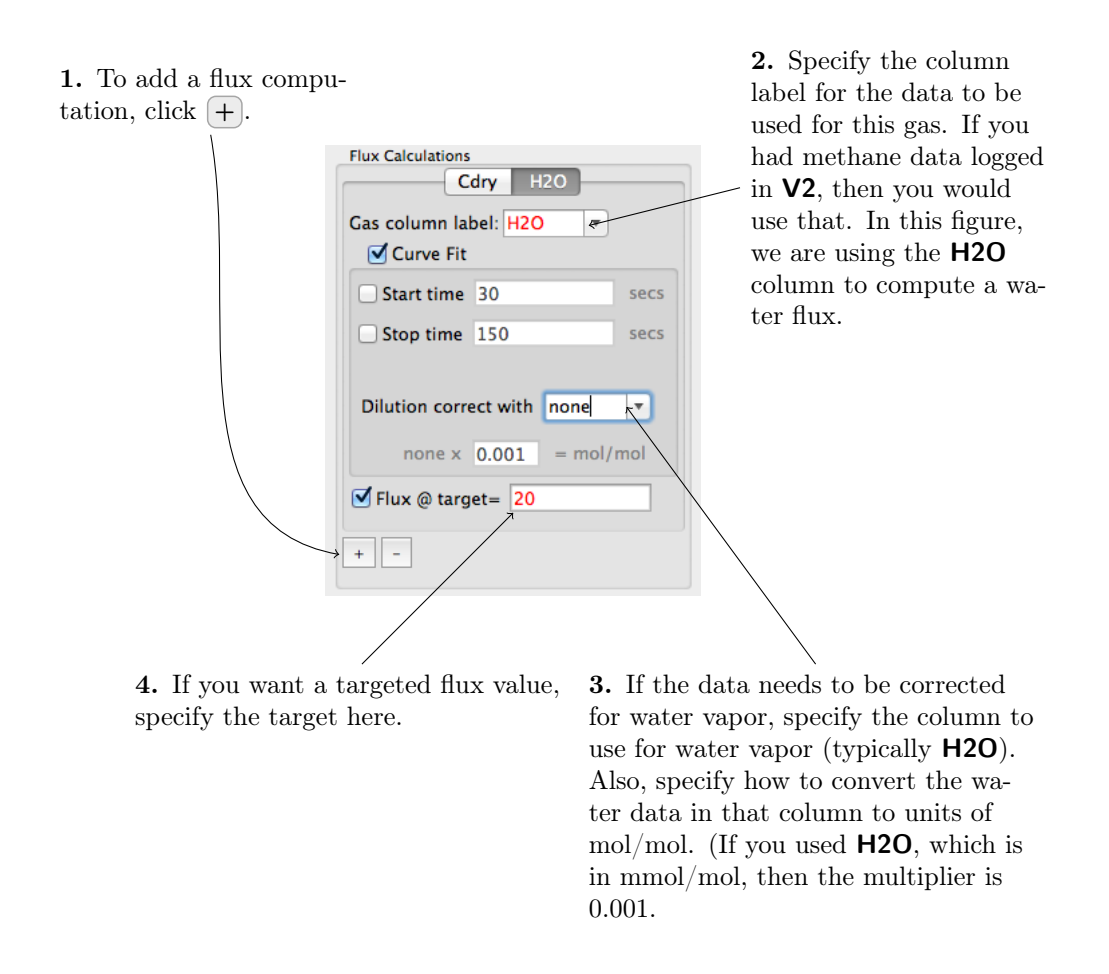

## 3.13 Transforming Columns

The measured data columns can be can be mathematically transformed, using one of the following:

$$Z = a(X + b)$$

$$Z = aX + bY + c$$

$$Z = a(X + b)(Y + c)$$

$$Z = a\frac{X + b}{Y + c}$$

$$Z = a + bX + cX^{2}$$

$$Z = a + bX + cX^{2} + dX^{3} + eX^{5} + fX^{5} + gX^{6}$$
(4)

where Z are the values in the column to be transformed,  $a, b \dots g$  are user entered constants, and X and Y are also column values (can be same as Z), but can also be any other value in the observation.

To do a column transform, click Transform on the tool bar or Edit Column Transform....

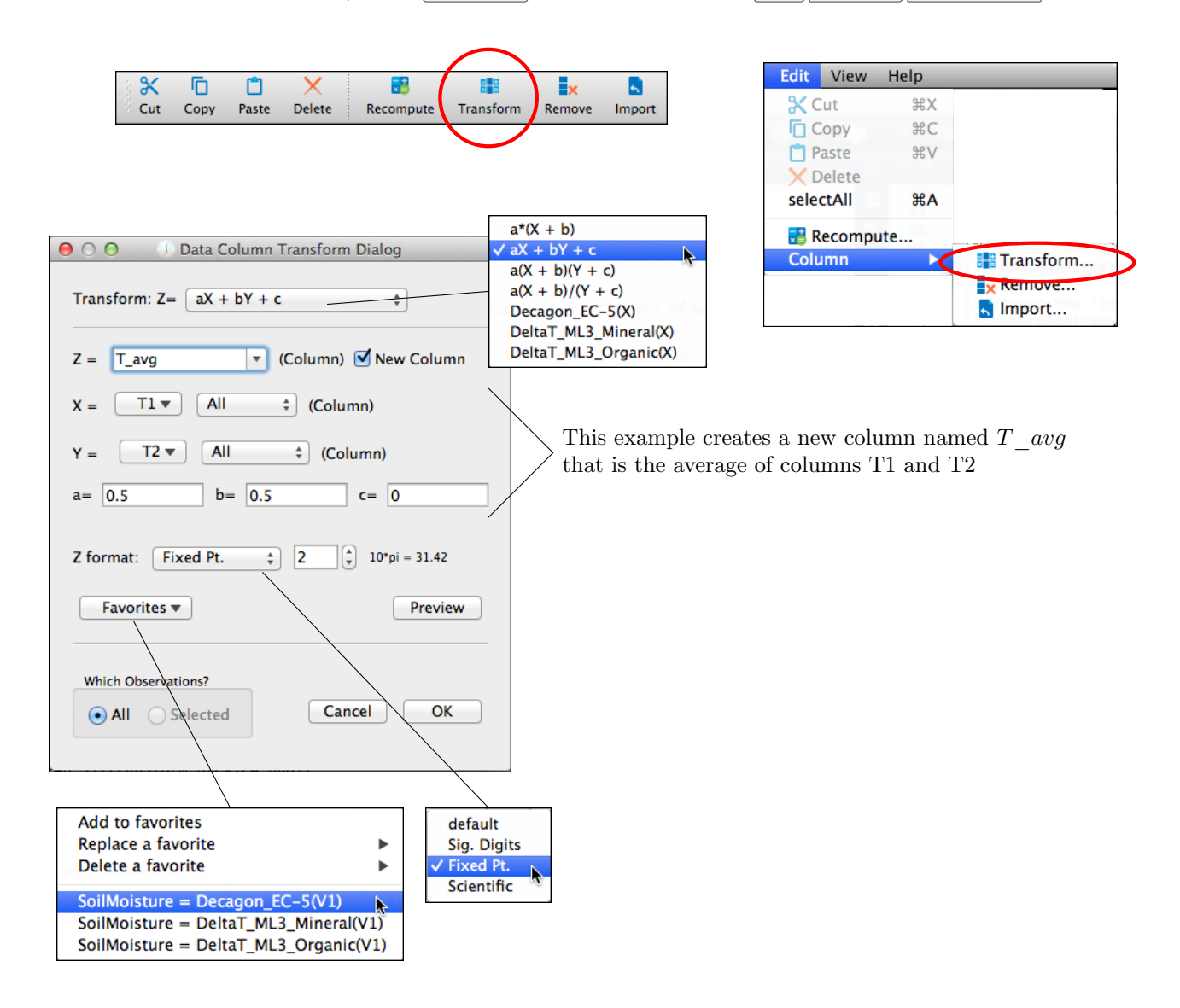

The **Preview** button applies the transform to the first file in the potential list and shows the results in a view; it does not change the observational data.

|                    | a Columr                                                                                                    | Transform                                                                                                    | Dialog                                                                                                    |                                       |
|--------------------|----------------------------------------------------------------------------------------------------|----------------------------------------------------------------------------------------------------|----------------------------------------------------------------------------------------------------|---------------------------------------|
| 000 / 04           | u colum                                                                                                    |                                                                                                    | , Dialog                                                                                                    |                                       |
| Transform: Z= a    | X + bY +                                                                                                    | c                                                                                                    | \$                                                                                                    |                                       |
| Z = T_avg          | <b>T</b>                                                                                                    | (Column)                                                                                                    | New Column                                                                                                    |                                       |
| X =                | All                                                                                                    | ‡ (Colu                                                                                                    | mn)                                                                                                    |                                       |
| Y = ▼              | All                                                                                                    | ‡ (Co                                                                                                    | lumn)                                                                                                    |                                       |
| a= 0.5             | b= 0.5                                                                                                    | 5                                                                                                    | c= 0                                                                                                    |                                       |
| Z format: Fixed    | Pt.                                                                                                    | : 2                                                                                                    | 10*pi = 31.42                                                                                                    |                                       |
|                    |                                                                                                    |                                                                                                    |                                                                                                    |                                       |
| Favorites *        |                                                                                                    |                                                                                                    | Preview                                                                                                    |                                       |
| Which Observations | ?                                                                                                    |                                                                                                    |                                                                                                    |                                       |
|                    | ted                                                                                                    | Car                                                                                                    |                                                                                                    |                                       |
|                    | tea                                                                                                    | Cal                                                                                                    |                                                                                                    |                                       |
|                    |                                                                                                    | Car                                                                                                    | Transformation Preview                                                                                                    | on Item# 3                            |
|                    |                                                                                                    |                                                                                                    | Transformation Preview                                                                                                    | on Item# 3                            |
|                    | Save                                                                                                    | Copy to cl                                                                                                    | Transformation Preview                                                                                                    | on Item# 3<br>"2[*] + 0.5 * T3[*] + 0 |
|                    | Save                                                                                                    | Copy to cl                                                                                                    | Transformation Preview<br>ipboard Tcham = 0.5 * T                                                                                                    | on Item# 3<br>"2[*] + 0.5 * T3[*] + 0 |
|                    | Save                                                                                                    | Copy to cl<br>Tcham Befc<br>15.88                                                                                                    | Transformation Preview<br>ipboard Tcham = 0.5 * T<br>re Tcham After<br>14.48                                                                                                    | on Item# 3<br>"2[*] + 0.5 * T3[*] + 0 |
|                    | Save                                                                                                    | Copy to cl<br>Tcham Befc<br>15.88<br>15.87                                                                                                    | Transformation Preview<br>ipboard Tcham = 0.5 * T<br>re Tcham After<br>14.48<br>14.47                                                                                                    | on Item# 3<br>"2[*] + 0.5 * T3[*] + 0 |
|                    | Save<br>#<br>1<br>2<br>3                                                                                                    | Copy to cl<br>Tcham Befc<br>15.88<br>15.87<br>15.86                                                                                                    | Transformation Preview<br>ipboard Tcham = 0.5 * T<br>re Tcham After<br>14.48<br>14.47<br>14.46                                                                                                    | on Item# 3<br>"2[*] + 0.5 * T3[*] + 0 |
|                    | Save<br>#<br>1<br>2<br>3<br>4                                                                                                    | Copy to cl<br>Tcham Befc<br>15.88<br>15.87<br>15.86<br>15.87                                                                                                    | Transformation Preview<br>ipboard Tcham = 0.5 * T<br>re Tcham After<br>14.48<br>14.47<br>14.46<br>14.47                                                                                                    | on Item# 3<br>"2[*] + 0.5 * T3[*] + 0 |
|                    | Save<br>#<br>1<br>2<br>3<br>4<br>5                                                                                                    | Copy to cl<br>Tcham Befc<br>15.88<br>15.87<br>15.86<br>15.87<br>15.88                                                                                                    | Ircel OK<br>Transformation Preview<br>ipboard Tcham = 0.5 * T<br>ire Tcham After<br>14.48<br>14.47<br>14.46<br>14.47<br>14.48                                                                                                    | on Item# 3<br>[2[*] + 0.5 * T3[*] + 0 |
|                    | #<br>1<br>2<br>3<br>4<br>5<br>6                                                                                                    | Copy to cl<br>Tcham Befc<br>15.88<br>15.87<br>15.86<br>15.87<br>15.88<br>15.88                                                                                                    | ipboard Tcham = 0.5 * T<br>Transformation Preview<br>Tcham After<br>14.48<br>14.47<br>14.46<br>14.47<br>14.48<br>14.47<br>14.48<br>14.50                                                                                                    | on Item# 3<br>[2[*] + 0.5 * T3[*] + 0 |
|                    | Save           #           1           2           3           4           5           6           7                                                                             | Copy to cl<br>Tcham Befc<br>15.88<br>15.87<br>15.86<br>15.87<br>15.88<br>15.89<br>15.9                                                                                                    | Incel         OK           I Transformation Preview           ipboard           Tcham After           14.48           14.47           14.46           14.47           14.48           14.47           14.46           14.47           14.50           14.50                                                                                                    | on Item# 3<br>[2[*] + 0.5 * T3[*] + 0 |
|                    | Save                                                                                                    | Copy to cl<br>Tcham Befc<br>15.88<br>15.87<br>15.86<br>15.87<br>15.88<br>15.89<br>15.9<br>15.91                                                                                                    | Incel         OK           Transformation Preview           ipboard         Tcham = 0.5 * T           Tre         Tcham After           14.48         14.47           14.46         14.47           14.48         14.50           14.50         14.52                                                                                                    | on Item# 3<br>"2[*] + 0.5 * T3[*] + 0 |
|                    | #<br>1<br>2<br>3<br>4<br>5<br>6<br>7<br>8<br>9                                                                                                    | Copy to cl<br>Tcham Befc<br>15.88<br>15.87<br>15.86<br>15.87<br>15.88<br>15.87<br>15.88<br>15.9<br>15.9<br>15.91                                                                                                    | Incel         OK           Intransformation Preview           Ipboard           Tcham After           14.48           14.47           14.48           14.47           14.48           14.50           14.52           14.52                                                                                                    | on Item# 3<br>"2[*] + 0.5 * T3[*] + 0 |
|                    | Save           #           1           2           3           4           5           6           7           8           9           10                                        | Copy to cl<br>Tcham Befc<br>15.88<br>15.87<br>15.86<br>15.87<br>15.88<br>15.87<br>15.88<br>15.89<br>15.91<br>15.91                                                                                                    | Incel         OK           Intransformation Preview           Ipboard           Tcham After           14.48           14.47           14.48           14.47           14.48           14.47           14.48           14.50           14.50           14.52           14.52                                                                                                    | on Item# 3<br>"2[*] + 0.5 * T3[*] + 0 |
|                    | Save           #           1           2           3           4           5           6           7           8           9           10           11                           | Copy to cl<br>Tcham Befc<br>15.88<br>15.87<br>15.86<br>15.87<br>15.88<br>15.87<br>15.88<br>15.89<br>15.91<br>15.91<br>15.91<br>15.91<br>15.91                                                                                                    | Incel         OK           Intransformation Preview           Ipboard           Tcham = 0.5 * T           rre           Tcham After           14.48           14.47           14.48           14.47           14.48           14.50           14.52           14.52           14.52           14.52           14.50                                                                                                    | on Item# 3<br>"2[*] + 0.5 * T3[*] + 0 |
|                    | xave<br>x<br>x<br>x<br>x<br>x<br>x<br>x<br>x<br>x<br>x<br>x<br>x<br>x                                                                                                    | Copy to cl<br>Tcham Befc<br>15.88<br>15.87<br>15.86<br>15.87<br>15.88<br>15.89<br>15.91<br>15.91<br>15.91<br>15.91<br>15.91<br>15.91<br>15.91<br>15.9                                                                                                    | Incel         OK           Intransformation Preview           Intransformation Preview           Intransformation Preview           Intransformation Preview           Intransformation Preview           Intransformation Preview           Intransformation Preview           Intransformation Preview           Intransformation Preview           Intransformation Preview           Intransformation Preview           Interview           Interview           In | on Item# 3<br>"2[*] + 0.5 * T3[*] + 0 |
|                    | Save<br>#<br>1<br>2<br>3<br>4<br>5<br>6<br>7<br>8<br>9<br>10<br>11<br>12<br>13                                                                                                   | Copy to cl<br>Tcham Befc<br>15.88<br>15.87<br>15.86<br>15.87<br>15.88<br>15.99<br>15.91<br>15.91<br>15.88<br>15.88 | Incel         OK           I Transformation Preview           ipboard           Tcham = 0.5 * T           ire           Tcham After           14.48           14.47           14.48           14.47           14.48           14.50           14.52           14.52           14.52           14.52           14.50           14.52           14.50           14.50           14.50           14.50           14.50           14.48                                                                                                    | on Item# 3<br>[2[*] + 0.5 * T3[*] + 0 |
|                    | Save           #           1           2           3           4           5           6           7           8           9           10           11           12           13 | Copy to cl<br>Tcham Befc<br>15.88<br>15.87<br>15.86<br>15.87<br>15.89<br>15.91<br>15.91<br>15.91<br>15.91<br>15.91<br>15.91<br>15.91<br>15.9<br>15.88<br>15.87                                                                                                    | Incel         OK           I Transformation Preview           ipboard           Tcham = 0.5 * T           ire           Tcham After           14.48           14.47           14.48           14.47           14.48           14.50           14.52           14.52           14.52           14.52           14.50           14.52           14.52           14.52           14.52           14.52           14.52           14.54                                                                                                    | on Item# 3                            |
|                    | #         1         2         3         4         5         6         7         8         9         10         11         12         13         14         15                    | Copy to cl<br>Tcham Befo<br>15.88<br>15.87<br>15.86<br>15.87<br>15.89<br>15.91<br>15.91<br>15.91<br>15.91<br>15.91<br>15.91<br>15.91<br>15.93<br>15.88<br>15.88<br>15.88<br>15.87<br>15.88<br>15.88<br>15.87<br>15.88<br>15.88<br>15.87<br>15.88<br>15.88<br>15.87<br>15.88<br>15.88<br>15.87<br>15.88<br>15.88<br>15.87<br>15.88<br>15.88<br>15.87<br>15.88<br>15.88<br>15.87<br>15.88<br>15.91<br>15.91<br>15.91<br>15.91<br>15.91<br>15.91<br>15.91<br>15.91<br>15.91<br>15.91<br>15.91<br>15.91<br>15.91<br>15.91<br>15.91<br>15.91<br>15.93<br>15.88<br>15.87<br>15.88<br>15.87<br>15.89<br>15.91<br>15.91<br>15.91<br>15.91<br>15.91<br>15.93<br>15.93<br>15.88<br>15.88 | Incel       OK         Intransformation Preview         ipboard       Tcham = 0.5 * T         Tre       Tcham After         14.48       14.47         14.46       14.47         14.48       14.50         14.50       14.52         14.52       14.52         14.52       14.52         14.51       14.48         14.48       14.47                                                                                                    | on Item# 3<br>"2[*] + 0.5 * T3[*] + 0 |

#### 3.13.1 Soil Moisture

There are three "built-in" soil moisture transformations. Decagon\_EC-5 uses a 3<sup>rd</sup> order polynomial, and the two DeltaT\_ML3 transforms use a 6<sup>th</sup> order polynomial. Coefficients shown below.

| Name                 | a      | b     | с      | d      | е      | f      | g     |
|----------------------|--------|-------|--------|--------|--------|--------|-------|
| Decagon EC-5         | -0.612 | 1.16  | -0.314 | -      | -      | -      | -     |
| DeltaT ML3 (Mineral) | -0.071 | 0.735 | 0.75   | -8.759 | 21.838 | 21.998 | 8.097 |
| DeltaT ML3 (Organic) | -0.039 | 0.802 | 0.819  | -9.556 | 23.823 | 23.997 | 8.833 |

## 3.14 Importing Columns

Data collected and stored in a separate file by another gas analyzer running in parallel with the LI-8100A can be imported into the LI-8100A data file, and fluxes computed from it. The methodology is to scan the external file(s) for the observations needed based on the time stamps in the LI-8100A file. The figure below illustrates the process.

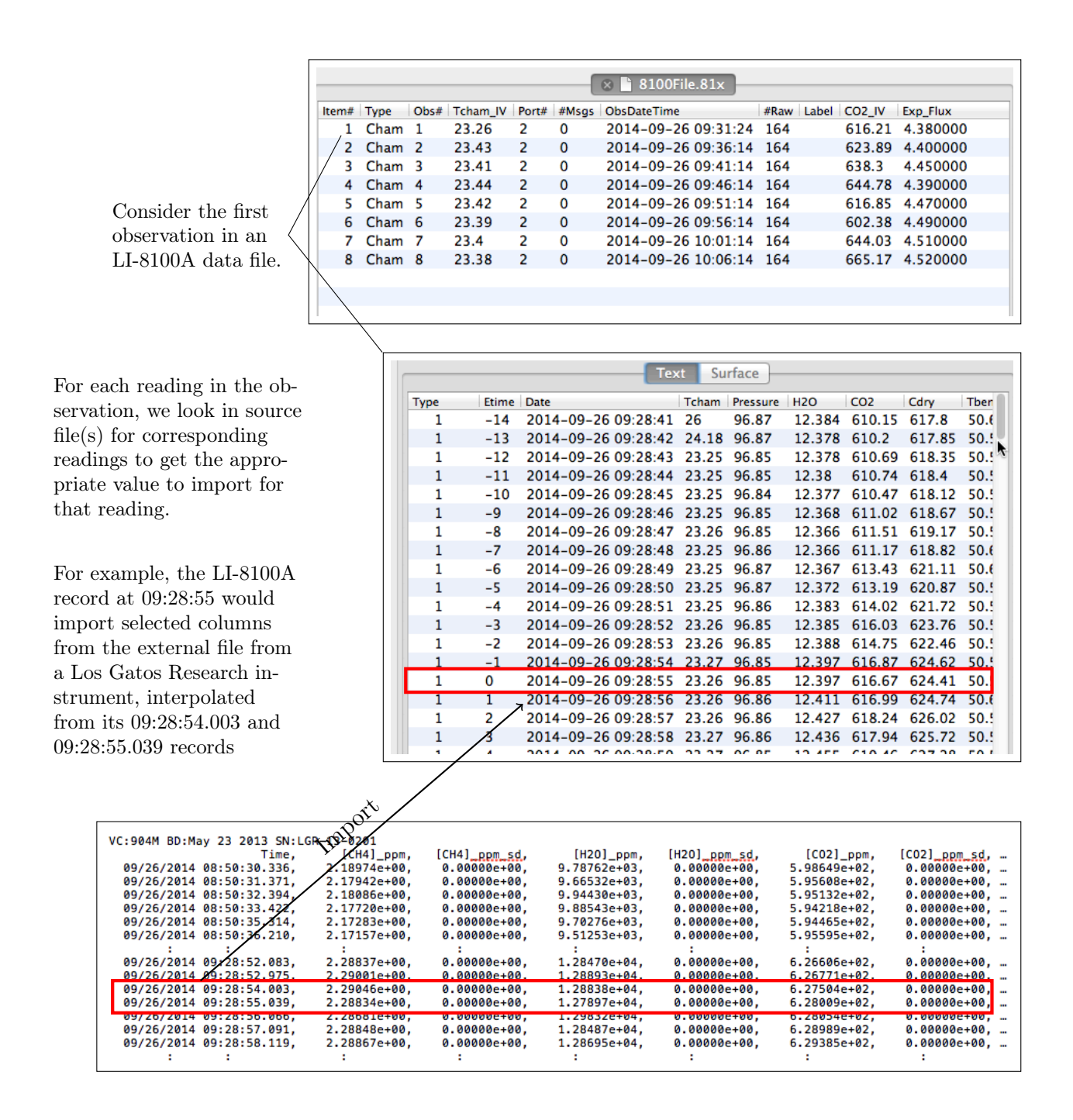

To import columns of externally collected data, click the Column Import tool bar button.

| Cut Copy Paste Delete Recompute Transform Remove                                                                                                    | Edit       View       Help         % Cut       %X         I Copy       %C         Paste       %V         Delete       selectAll         % Recompute       Import         Column       Import                                                                                                    |
|----------------------------------------------------------------------------------------------------|----------------------------------------------------------------------------------------------------|
|                                                                                                    | <ul> <li>Step 1. Select the file format of the source file(s).</li> <li>Step 2. Add the source file(s) to the list.</li> </ul>                                                                                                    |
| Label<br>Ist obs: -<br>Date & Time: • Combined Separate Columns<br>DateTime label:                                                                                                    | re files                                                                                                    |
| Label: Time, [CH4]_ppm, [CH4]_ppm_sd, [H2O]_ppr<br>1st obs: 09/26/2014 08:50:30.336, 2.18974e+00, 0.00000e+00,<br>Expected Time label: Time<br>Expected Time format: MM/dd/yyyy hh:mm:ss.zzz v<br>Expected Delimiter character: , | <ul> <li>n</li> <li>servation from the first file in the source list.</li> <li>9.78</li> <li>ok</li> <li>ok</li> <li>o</li></ul> |
| Adjust time of imported data by 0 seconds.<br>Check column labels to import Time (CH4]_ppm (CH4]_ppm_sd (H2O]_ppm (H2O]_ppm_sd (Cancel) (Cancel)                                                                                  | The list of data columns<br>found in the first source file,<br>when parsed according to<br>the above expected formats.                                                                                                    |

**Step 3.** Check the columns you wish to import. Note that column(s) used for time and date are shown here, but are not checkable.

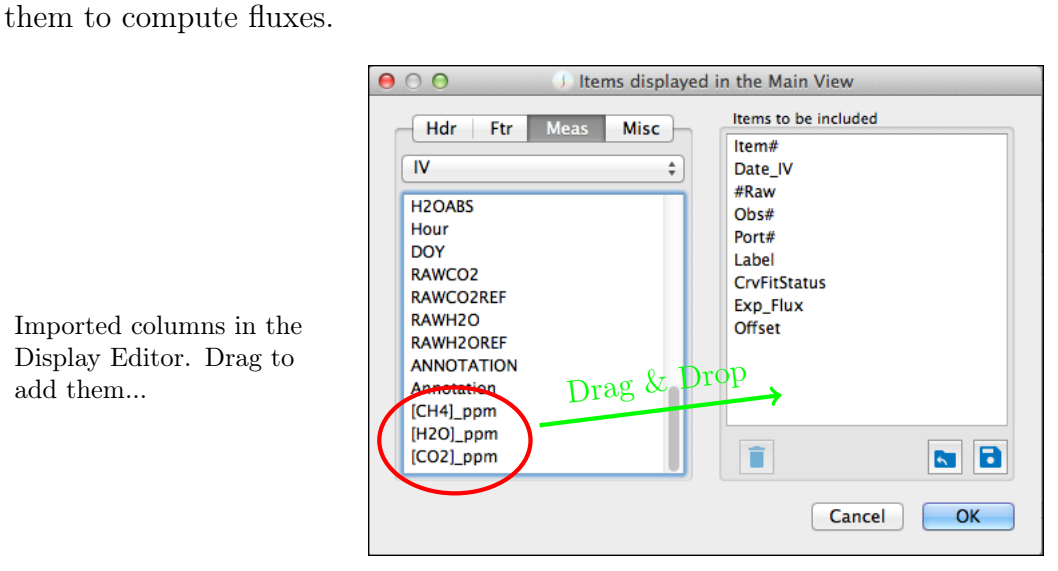

Once the columns are imported, you can view them in the summary view, plot them, or use

Imported columns in the Display Editor. Drag to add them...

#### ...to the Summary View.

|         |                     |      |      |       | (     | 🛛 🖹 8100File | .81×     |        |              |              |              |
|---------|---------------------|------|------|-------|-------|--------------|----------|--------|--------------|--------------|--------------|
| ltem# 🔻 | Date_IV             | #Raw | Obs# | Port# | Label | CrvFitStatus | Exp_Flux | Offset | [CH4]_ppm_IV | [H2O]_ppm_IV | [CO2]_ppm_IV |
| * 8     | 2014-09-26 10:06:14 | 164  | 8    | 2     |       | Lin          | 4.520000 | 0.000  | 2 2 5 0 4 4  | 12950.4      | 676.795      |
| * 7     | 2014-09-26 10:01:14 | 164  | 7    | 2     |       | Lin          | 4.510000 | 0.000  | 2.24899      | 13042.7      | 054.875      |
| * 6     | 2014-09-26 09:56:14 | 164  | 6    | 2     |       | Lin          | 4.490000 | 0.000  | 2.23122      | 12972.5      | 615.903      |
| * 5     | 2014-09-26 09:51:14 | 164  | 5    | 2     |       | Lin          | 4.470000 | 0.000  | 2.24414      | 13190.8      | 629.157      |
| * 4     | 2014-09-26 09:46:14 | 164  | 4    | 2     |       | Lin          | 4.390000 | 0.000  | 2.28207      | 12984.2      | 661.324      |
| * 3     | 2014-09-26 09:41:14 | 164  | 3    | 2     |       | Exp          | 4.450000 | 0.000  | 2.27784      | 13301.4      | 648.267      |
| * 2     | 2014-09-26 09:36:14 | 164  | 2    | 2     |       | Lin          | 4.400000 | 0.000  | 2.2794       | 13049.1      | 637.205      |
| * 1     | 2014-09-26 09:31:24 | 164  | 1    | 2     |       | Lin          | 4.380000 | 0      | 2.28844      | 12852.3      | 627.734      |
|         |                     |      |      |       |       |              |          |        |              |              |              |
|         |                     |      |      |       |       |              |          |        |              |              |              |

| 6                 | 00                      | J Re | compute Dialog                                                                                                    |
|-------------------|-------------------------|------|----------------------------------------------------------------------------------------------------|
|                   |                         |      |                                                                                                    |
| Use the Recomput  | e Dialog to             |      | Flux Calculations                                                                                                    |
| add flux computat | ions based on           |      | Cdry Cdry                                                                                                    |
| the imported colu | mns                     | cm3  |                                                                                                    |
| 1                 | Vcham 4076.2            | cm3  | Gas column label: Cdry 🔹                                                                                                    |
|                   |                         |      | V3                                                                                                    |
|                   | <b>Vmux</b> 55.0        | cm3  | RH                                                                                                    |
|                   | Vext 0.0                | cm3  | Start time 20 Vin                                                                                                    |
|                   |                         |      | CO2ABS                                                                                                    |
|                   | Offset 0.0              | cm   | Stop time 15 sinnotation                                                                                                    |
|                   | Area 317.8              | cm2  | [CH4]_ppm                                                                                                    |
|                   |                         |      | Max Iter 10 [H2O]_ppm A                                                                                                    |
|                   | Special                 |      | (corl-bbu                                                                                                    |
|                   |                         |      |                                                                                                    |
|                   | Chamber temp is Tcham   |      | Dilution correct with none 🔻                                                                                                    |
|                   | Recompute Summary Recor | ds   | none v 0.001 – mel/mel                                                                                                    |
|                   |                         |      | $\frac{1}{1000} \times \frac{1}{1000} = \frac{1}{1000} \times \frac{1}{1000} \times 1$ |
|                   |                         |      |                                                                                                    |
|                   |                         |      | Flux @ target= 400                                                                                                    |
|                   |                         |      |                                                                                                    |
|                   |                         |      |                                                                                                    |
|                   |                         | l    | + -                                                                                                    |
|                   |                         |      |                                                                                                    |
|                   | Which Obs ?             |      |                                                                                                    |
|                   |                         |      | Cancel                                                                                                    |
|                   | Shir O Selected         |      |                                                                                                    |
|                   |                         |      |                                                                                                    |

## 3.15 Removing Columns

To remove columns from observations, click on Remove, or else select it from Edit > Column > Remove.....

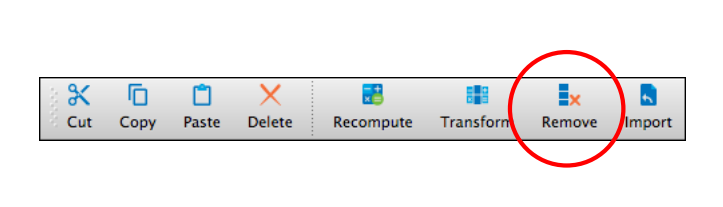

| Edit  | View   | Help |           |
|-------|--------|------|-----------|
| × C   | ut     | жx   |           |
| C     | ору    | ЖC   |           |
| 📄 Pa  | aste   | жv   |           |
|       | elete  |      |           |
| selec | tAll   | ЖA   |           |
| 📑 Re  | ecompu | ite  |           |
| Colu  | mn     | •    | Transform |
|       |        |      | Remove    |
|       |        |      | Mimport   |

Check the names of the columns you wish to remove from the observations, and click OK.

Note: There is no "undo" for this.

| Check columns to Remove          Hour         DOY         RAWC02         RAWC02REF         RAWH20         RAWH20REF         ANNOTATION         Monotation         [CH4]_ppm         H20_ppm | ⊖ ○ ⊖ Remove I                                                                                                    | Data Columns                                      |
|----------------------------------------------------------------------------------------------------|----------------------------------------------------------------------------------------------------|---------------------------------------------------|
| Cancel OK                                                                                                    | Check columns to Remove<br>Hour<br>DOY<br>RAWCO2<br>RAWCO2REF<br>RAWH2O<br>RAWH2OREF<br>ANNOTATION<br>Annotation<br>(CH4]_ppm<br>(H2O]_ppm<br>(CO2]_ppm | Which Observations?       All Selected  Cancel OK |

To see Details for an observation, double click on that observation in Summary View. This opens a view that "belongs" to that observation, updating automatically whenever something changes in that observation (e.g. recompute). Alternatively, click Detail View, and see the detail view of whatever observation happens to be highlighted in the active Summary View. Confused? See Zoom in on one Observation (Method 1) and Zoom in on an Observation (Method 2).

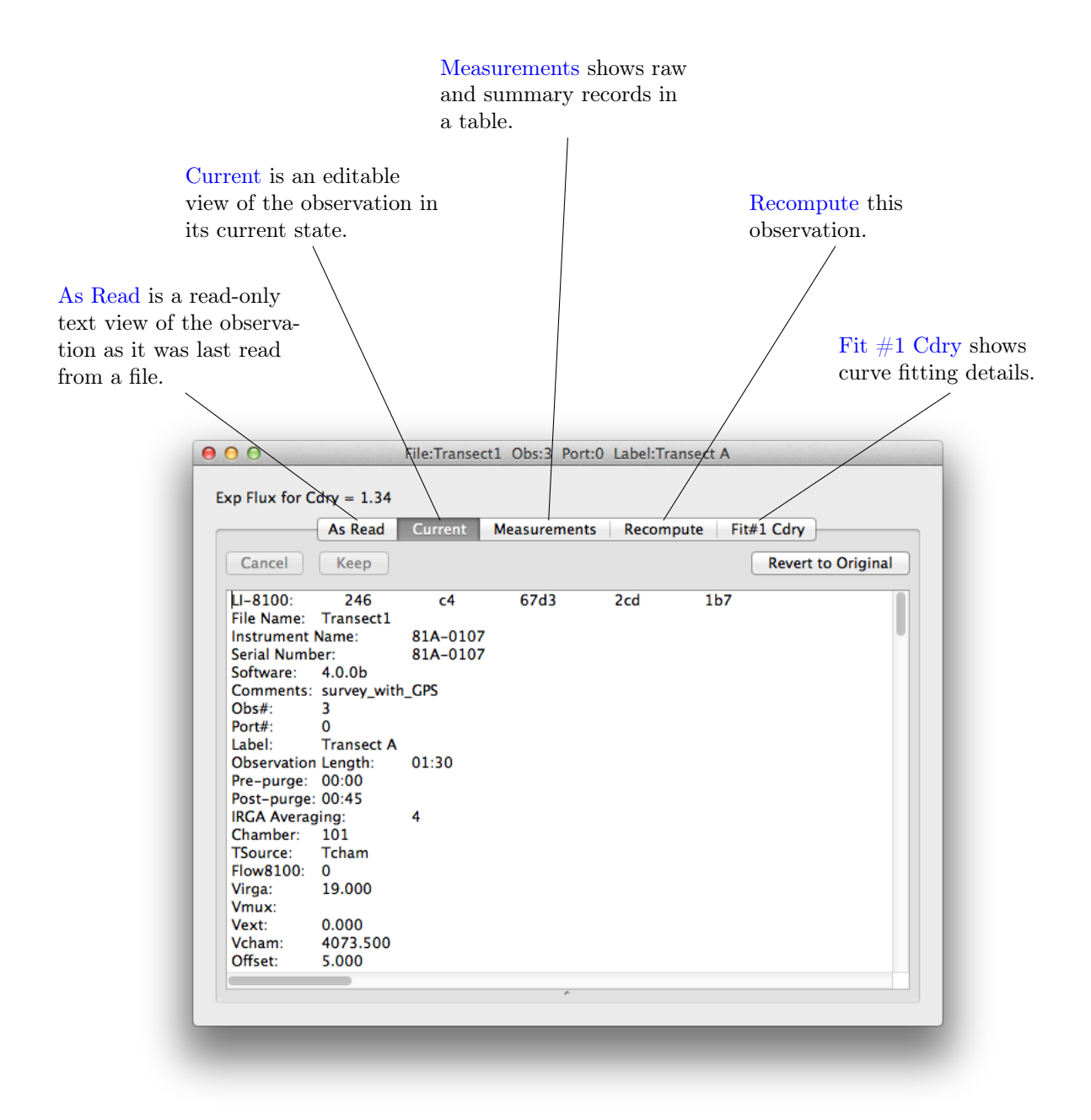

#### 4.1 Current

The Current tab shows the observation in text form in its present form, including any changes due to recomputations, column transformations, etc. This view is editable, so any sort of editing is possible. Keep will rescan the text, just as if it were reading from a file. This does not change the original view, so any changes you make (as well as any recomputations, etc.) can always be undone by clicking Revert to Original.

|             | As Read     | Current  | Measurement | ts Recom | pute Fit# | #1 Cdry            |
|-------------|-------------|----------|-------------|----------|-----------|--------------------|
| Cancel      | Keep        |          |             |          | (         | Revert to Original |
| LI-8100:    | 246         | c4       | 67d3        | 2cd      | 1b7       |                    |
| File Name:  | Transect1   |          |             |          |           |                    |
| Instrument  | Name:       | 81A-0107 |             |          |           |                    |
| Serial Numb | er:         | 81A-0107 |             |          |           |                    |
| Software:   | 4.0.0b      |          |             |          |           |                    |
| Comments:   | survey_with | GPS      |             |          |           |                    |
| Obs#:       | 3           | -        |             |          |           |                    |
| Port#:      | 0           |          |             |          |           |                    |
| Label:      | Transect A  |          |             |          |           |                    |
| Observation | Length:     | 01:30    |             |          |           |                    |
| Pre-purge:  | 00:00       |          |             |          |           |                    |
| Post-purge: | 00:45       |          |             |          |           |                    |
| IRGA Averac | ing:        | 4        |             |          |           |                    |
| Chamber:    | 101         |          |             |          |           |                    |
| TSource:    | Tcham       |          |             |          |           |                    |
| Flow8100:   | 0           |          |             |          |           |                    |
| Virga:      | 19.000      |          |             |          |           |                    |
| Vmux:       |             |          |             |          |           |                    |
| Vext:       | 0.000       |          |             |          |           |                    |
| Vcham:      | 4073.500    |          |             |          |           |                    |
| Offset      | 5.000       |          |             |          |           |                    |

To change Area, Volume, and/or Label for multiple observations all at once, see Recompute Observations.

## 4.1.1 Warnings and Messages

Warnings can be generated by the LI-8100A during the measurement; these are stored in records whose **Type** is -1. They were put into the file at the time measurements were taken, and typically say something about a measurement condition, such as high humidity, or the measurement was restarted, etc. In addition, SFP itself can generate messages at the time an observation is read, and the list of SFP's messages are shown below.

| Labels 01: | 21    |                     |          |       |        |     |
|------------|-------|---------------------|----------|-------|--------|-----|
| Туре       | Etime | Date Tcham          | Pressure | H2O   | CO2    | Cd  |
| 1          | 0     | 2013-11-25 14:19:28 | 24.81    | 99.46 | 20.812 | 110 |
| 1          | 1     | 2013-11-25 14:19:29 | 24.79    | 99.46 | 20.802 | 109 |
| 1          | 2     | 2013-11-25 14:19:30 | 24.78    | 99.45 | 20.806 | 110 |
| 1          | 3     | 2013-11-25 14:19:31 | 24.78    | 99.45 | 20.81  | 104 |
| 1          | 4     | 2013-11-25 14:19:32 | 24.81    | 99.44 | 20.811 | 10  |
| 1          | 5     | 2013-11-25 14:19:33 | 24.81    | 99.43 | 20.822 | 954 |
| 1          | 6     | 2013-11-25 14:19:34 | 24.8     | 99.44 | 20.826 | 89  |
| 1          | 7     | 2013-11-25 14:19:35 | 24.77    | 99.44 | 20.819 | 899 |
| 1          | 8     | 2013-11-25 14:19:36 | 24.75    | 99.44 | 20.816 | 87  |
| 1          | 9     | 2013-11-25 14:19:37 | 24.72    | 99.45 | 20.807 | 87  |
| 1          | 10    | 2013-11-25 14:19:38 | 24.7     | 99.44 | 20.813 | 869 |
| 1          | 11    | 2013-11-25 14:19:39 | 24.69    | 99.44 | 20.809 | 85  |
| 1          | 12    | 2013-11-25 14:19:40 | 24.67    | 99.44 | 20.811 | 860 |
| 1          | 13    | 2013-11-25 14:19:41 | 24.68    | 99.43 | 20.827 | 85  |
|            |       |                     |          |       |        |     |

| SFP Message                                | Explanation                                                                          |
|--------------------------------------------|--------------------------------------------------------------------------------------|
| File Name: missing from header             | The label <b>File Name</b> was not found, but subsequent records were.               |
| ERROR: Failed to find measured data labels | The line that identifies measured columns Type Etime Date was miss-ing.              |
| Old version. Updating format               | The original file is an older version for-<br>mat.                                   |
| Adjusting dead band and Crv_Domain         | This would typically be caused by all or<br>part of the observations footer missing. |
| Warning: Chamber never closed?             | Elapsed times never reached values $>0$ .                                            |
| Summary Records and Footer not found       | The file ended without any summary records or footer.                                |
| Footer not found                           | No footer was found in the file.                                                     |

## 4.2 Measurements

#### 4.2.1 Text

The Measurement tab sheet shows all of the raw records for this observation under the Text tab.

| p Flux f | or Cdry = | = 1.34        |         |         |          |         |        |        |        |
|----------|-----------|---------------|---------|---------|----------|---------|--------|--------|--------|
|          | As        | Read Current  | Mea     | suremei | nts Re   | compute | Fit#1  | Cdry   |        |
|          |           |               | Т       | ext S   | urface   |         |        |        |        |
|          | -         |               |         |         |          |         |        | 1      | 1      |
| Туре     | Etime     | Date          |         | Tcham   | Pressure | H2O     | CO2    | Cdry   | Tbench |
| 1        | -15       | 2011-10-20 13 | 3:34:34 | 15.88   | 93.94    | 6.9     | 406.43 | 409.25 | 51.92  |
| 1        | -14       | 2011-10-20 13 | 3:34:35 | 15.87   | 93.95    | 6.956   | 406.55 | 409.4  | 51.97  |
| 1        | -13       | 2011-10-20 13 | 3:34:36 | 15.86   | 93.96    | 6.994   | 405.53 | 408.38 | 51.97  |
| 1        | -12       | 2011-10-20 13 | 3:34:37 | 15.87   | 93.95    | 6.966   | 404.55 | 407.39 | 51.95  |
| 1        | -11       | 2011-10-20 13 | 3:34:38 | 15.88   | 93.95    | 7.032   | 403.35 | 406.21 | 51.92  |
| 1        | -10       | 2011-10-20 13 | 3:34:39 | 15.89   | 93.94    | 7.034   | 402.41 | 405.26 | 51.95  |
| 1        | -9        | 2011-10-20 13 | 3:34:40 | 15.9    | 93.94    | 7.049   | 401.58 | 404.43 | 51.92  |
| 1        | -8        | 2011-10-20 13 | 3:34:41 | 15.91   | 93.95    | 7.116   | 401.22 | 404.1  | 51.92  |
| 1        | -/        | 2011-10-20 13 | 3:34:42 | 15.91   | 93.95    | 7.161   | 400.36 | 403.25 | 51.95  |
| 1        | -6        | 2011-10-20 13 | 3:34:43 | 15.91   | 93.96    | 7.183   | 400.72 | 403.62 | 51.97  |
| 1        | -5        | 2011-10-20 13 | 3:34:44 | 15.9    | 93.95    | 7.192   | 400.38 | 403.28 | 51.95  |
| 1        | -4        | 2011-10-20 13 | 3:34:45 | 15.9    | 93.95    | 7.18    | 400.45 | 403.35 | 51.95  |
| 1        | -3        | 2011-10-20 13 | 3:34:46 | 15.88   | 93.94    | 7.128   | 400.65 | 403.53 | 51.95  |
| 1        | -2        | 2011-10-20 13 | 3:34:47 | 15.87   | 93.93    | 7.072   | 400.58 | 403.43 | 51.95  |
| 1        | -1        | 2011-10-20 13 | 3:34:48 | 15.88   | 93.94    | 7.034   | 400.35 | 403.18 | 51.95  |
| 1        | 0         | 2011-10-20 13 | 34:49   | 15.89   | 93.95    | 7.057   | 400.57 | 403.42 | 51.95  |
| 1        | 1         | 2011-10-20 13 | 34:50   | 15.9    | 93.95    | 7.091   | 400.7  | 403.56 | 51.97  |
| 1        | 2         | 2011-10-20 13 | 0.34:51 | 15.92   | 93.94    | 7.151   | 400.26 | 403.14 | 51.95  |
| 1        | 3         | 2011-10-20 13 | 5:34:52 | 15.92   | 93.94    | 7.239   | 400.99 | 403.91 | 51.95  |
| 1        | 4         | 2011-10-20 13 | 0.24.53 | 15.93   | 93.94    | 7.302   | 401.05 | 404    | 51.92  |
| 1        | 5         | 2011-10-20 13 | 0.24.54 | 15.94   | 93.94    | 7.395   | 400.92 | 403.9  | 51.95  |
| 1        | 0         | 2011-10-20 13 | 5:34:55 | 15.97   | 93.94    | 7.478   | 401.35 | 404.37 | 51.92  |
| 1        | <i>'</i>  | 2011-10-20 13 | 3:34:56 | 15.97   | 93.94    | 7.54    | 400.87 | 403.92 | 51.92  |
| 1        | 8         | 2011-10-20 13 | 5:34:57 | 15.99   | 93.95    | 7.608   | 400.79 | 403.86 | 51.97  |

The IV, Mean, and Range records are at the bottom.

| 1     | 80   | 2011-10-20 13:36:15 | 10.97 | 93.94 | 10.106 | 413.03 | 417.25 | 51.95 |
|-------|------|---------------------|-------|-------|--------|--------|--------|-------|
| 1     | 87   | 2011-10-20 13:36:16 | 16.98 | 93.94 | 10.103 | 412.75 | 416.96 | 51.92 |
| 1     | 88   | 2011-10-20 13:36:17 | 16.99 | 93.94 | 10.115 | 412.93 | 417.15 | 51.92 |
| 1     | 89   | 2011-10-20 13:36:18 | 17    | 93.95 | 10.108 | 413.18 | 417.4  | 51.95 |
| IV    | 0    | 2011-10-20 13:36:18 | 15.89 | 93.94 | 7.029  | 400.66 | 403.5  | 51.95 |
| Mean  | 44.5 | 2011-10-20 13:36:18 | 16.5  | 93.94 | 8.847  | 405.66 | 409.29 | 51.94 |
| Range | 89   | 2011-10-20 13:36:18 | 1.11  | 0.04  | 3.058  | 12.92  | 14.26  | 0.05  |
| -     |      |                     |       |       |        |        |        |       |
|       |      |                     |       |       |        |        |        |       |

#### 4.2.2 Surface

For Continuous measurements that have GPS data, the Surface tab allows spectrographs and contours to be plotted on the surface of your choice.

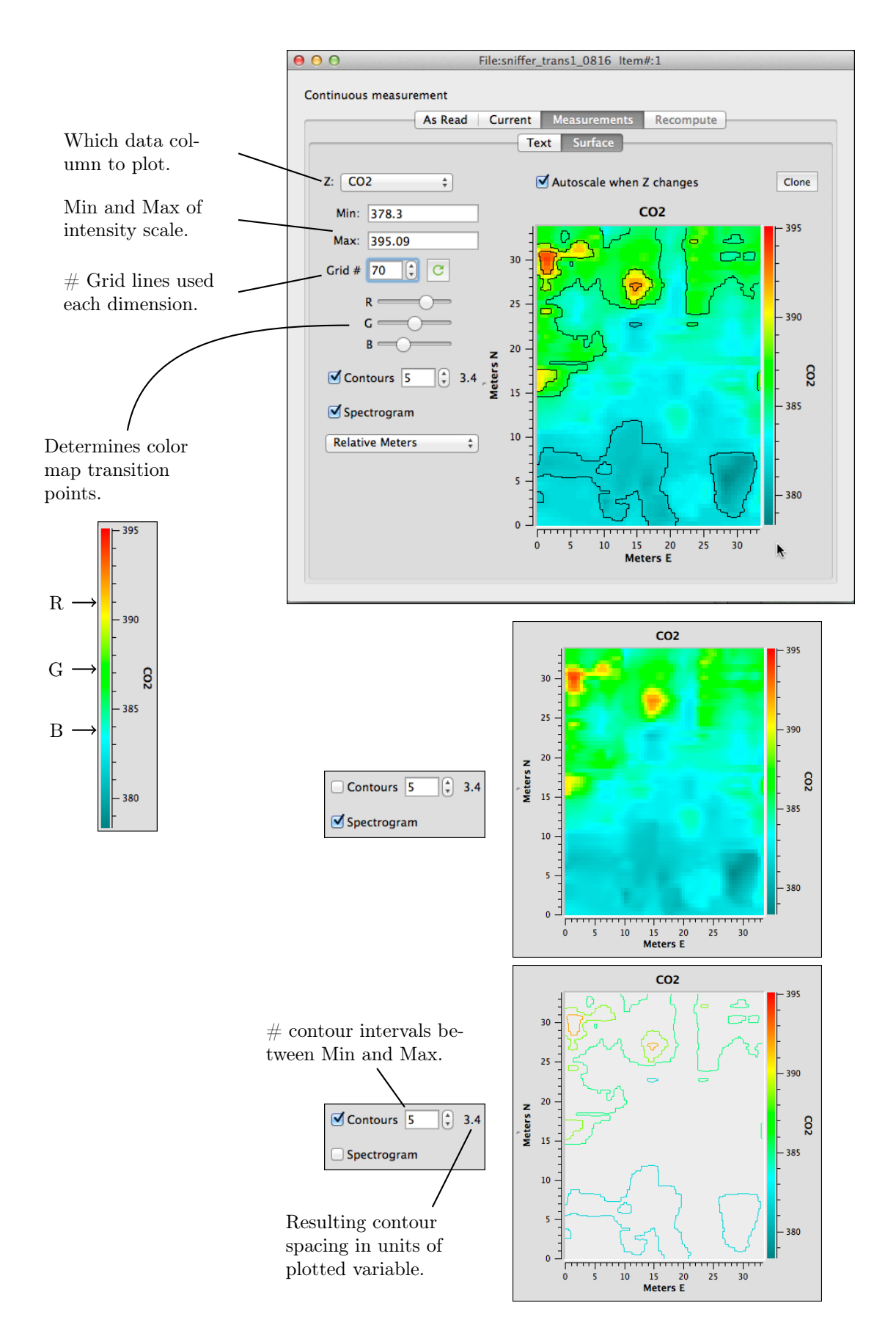

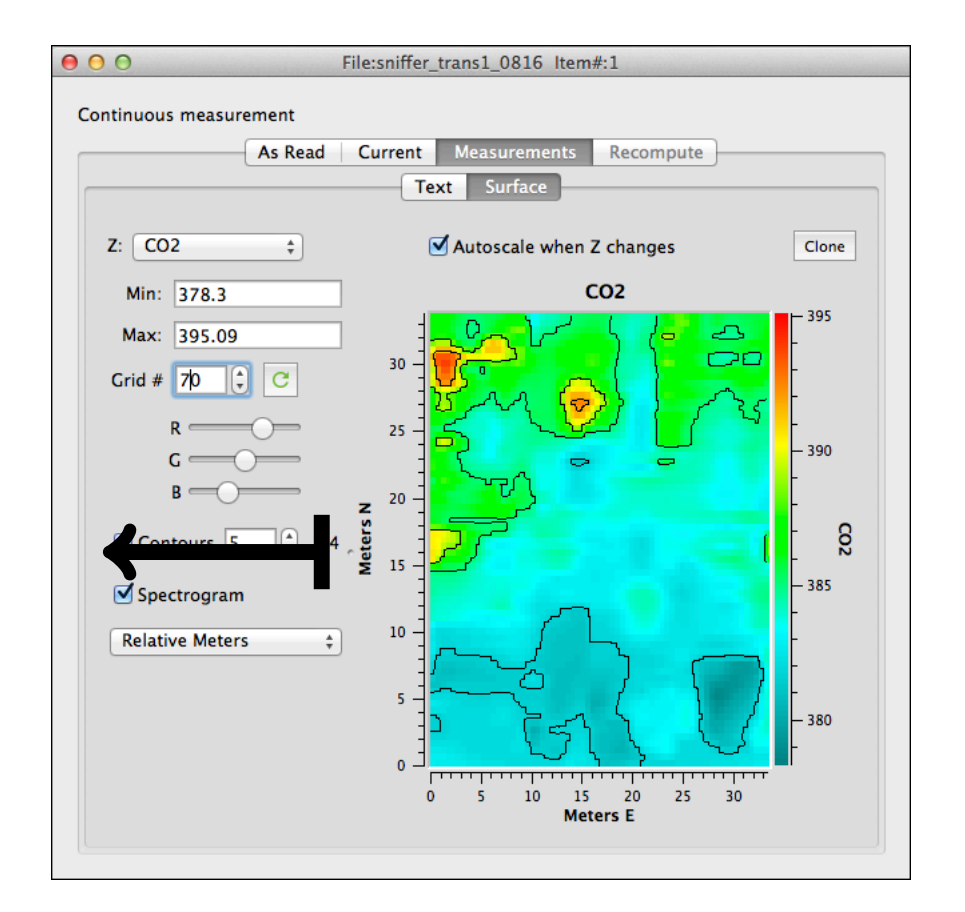

Note the partition control below: sliding it to the left will cover the setup controls.

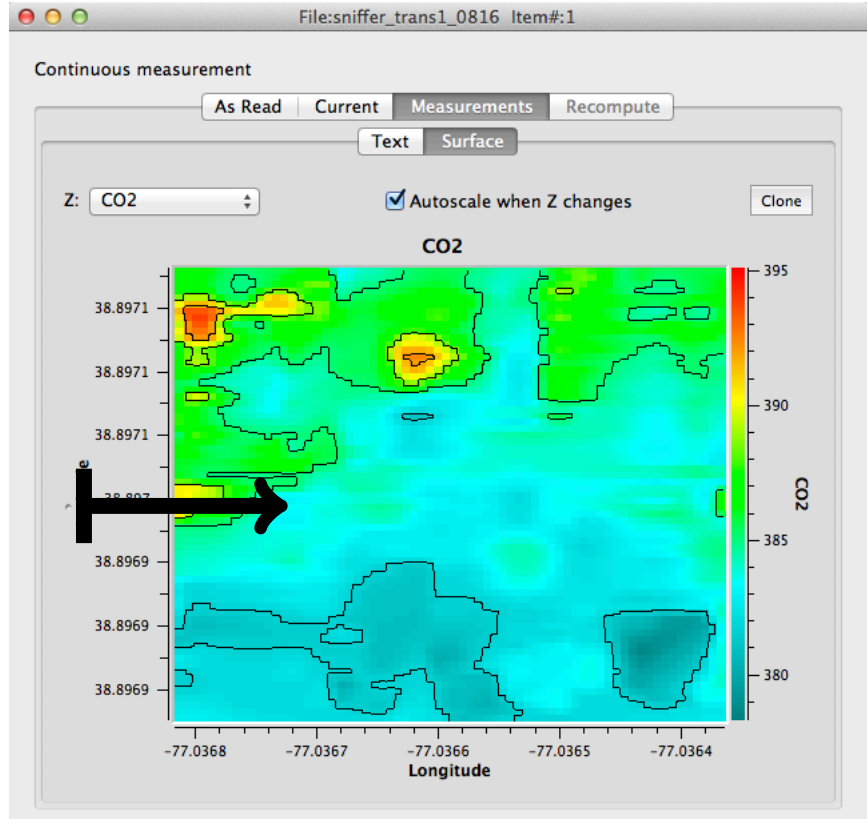

The Clone button will make a standalone window out of the surface graph and controls. The cloned window retains all the controls except being able to change the variable that is plotted. The window is also autonomous from the observation or its detail window that created it. If you delete the source observation from a view, the detail window also goes away, but not this cloned view.

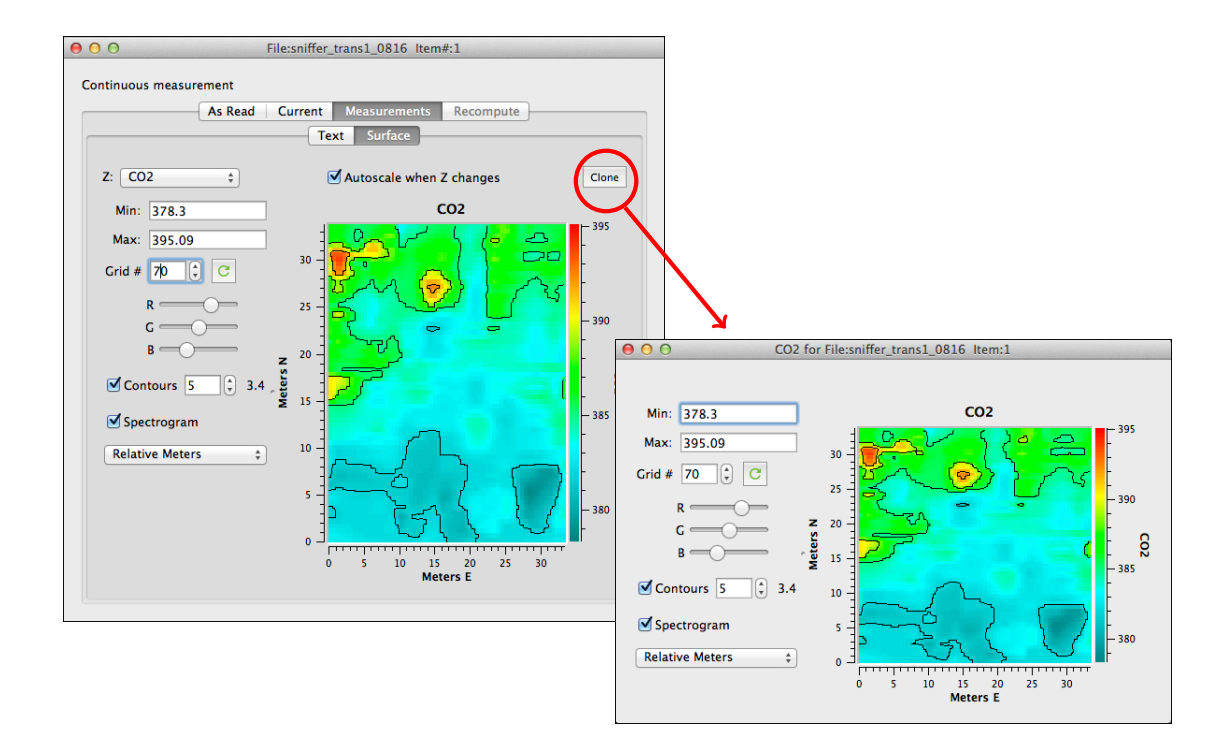

Using clones can let you compare multiple variables from the same observation.

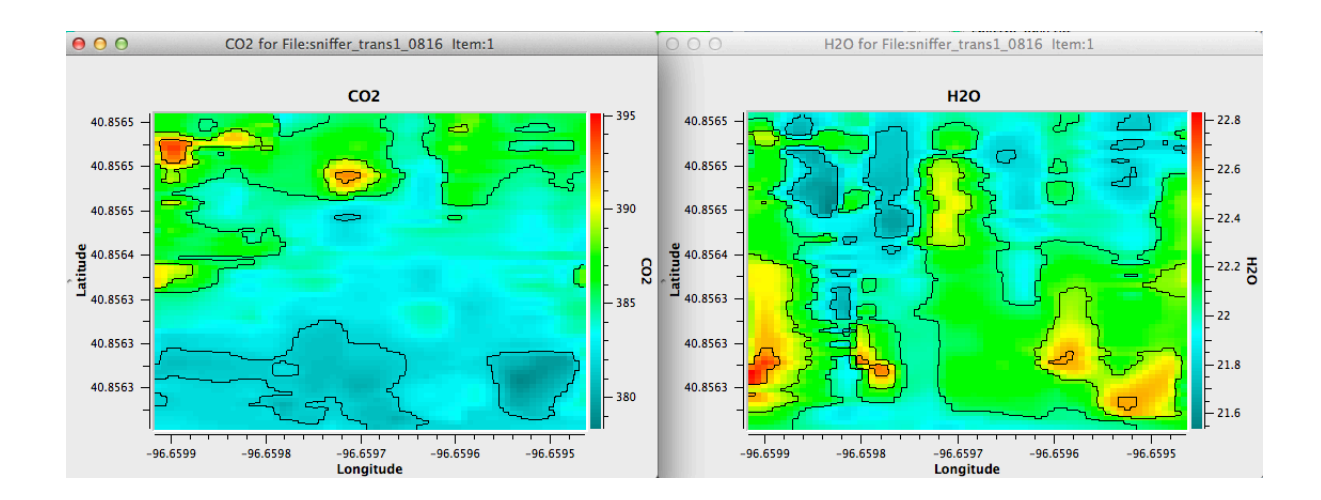

### 4.3 Recompute

The Recompute tab in the Detailed View provides a mechanism to recompute just the target observation. The interface is very similar to that provided in Recompute Observations; the only difference is that from here, the recomputation is focused on one particular observation.

| Exp Flux for Cdry = 2.89  | )bs:5 Port:0 Label:Transect A   |
|---------------------------|---------------------------------|
| As Read Current Mea       | asurements Recompute Fit#1 Cdry |
| Change Constants          | Flux Calculations               |
| Virga 19.0 cm3            | Cdry                            |
| Vcham 4073.5 cm3          | Gas column label: Cdry 🔹        |
| Vmux 0.0 cm3              | Curve Fit                       |
| Vext 0.0 cm3              | Start time 20 secs              |
| Offset 5.0 cm             | Stop time 90 secs               |
| Area 317.8 cm2            | Max Iter 10                     |
| Special                   |                                 |
| Chamber temp is Tcham 💌   | Dilution correct with none 🔻    |
| Recompute Summary Records | none x 0.001 = mol/mol          |
|                           | Flux @ target= 400              |
|                           | + -                             |
|                           | Revert Compute                  |

## 4.4 Curve Fit Details

The Fit tab in the Observation Details view provides a close look at the exponential and linear fits for an observation.

#### 4.4.1 Changing Start/Stop Times

Click and drag the green Start (left vertical) line, or the red Stop (right vertical) line. When you release the mouse button, the data between the lines are linearly and exponentially fit, and the results shown in the grid above the chart. This doesn't actually change the observation, unless you click Keep.

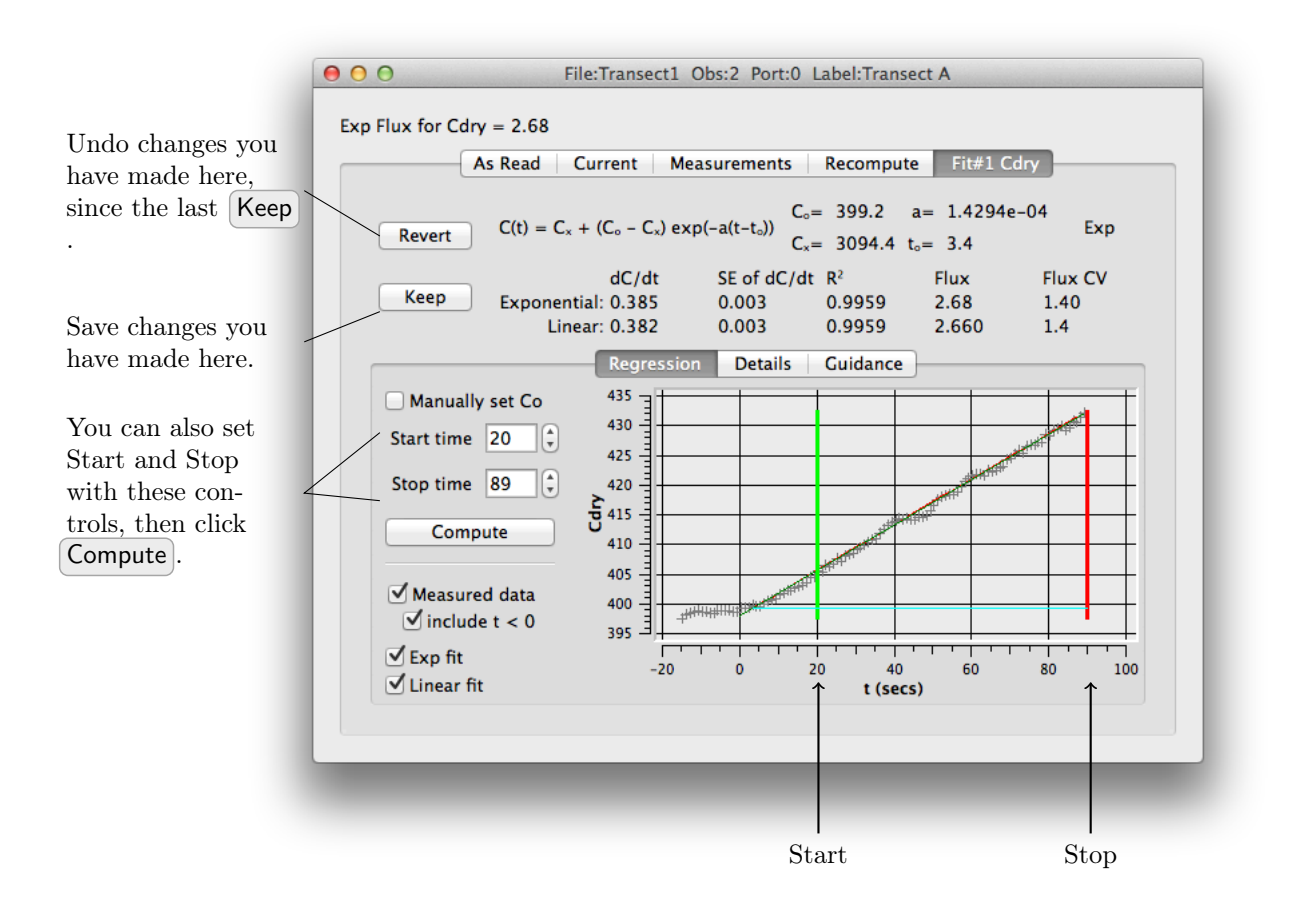

#### 4.4.2 Manually Set $C_0$

Co, the starting value of Cdry, is usually determined from the IV value of Cdry. You can manually override this by checking the Manually Set Co check box, and clicking and dragging the blue horizontal line to the desired value. This normally is not necessary, but is available for strange data sets such as is shown below.

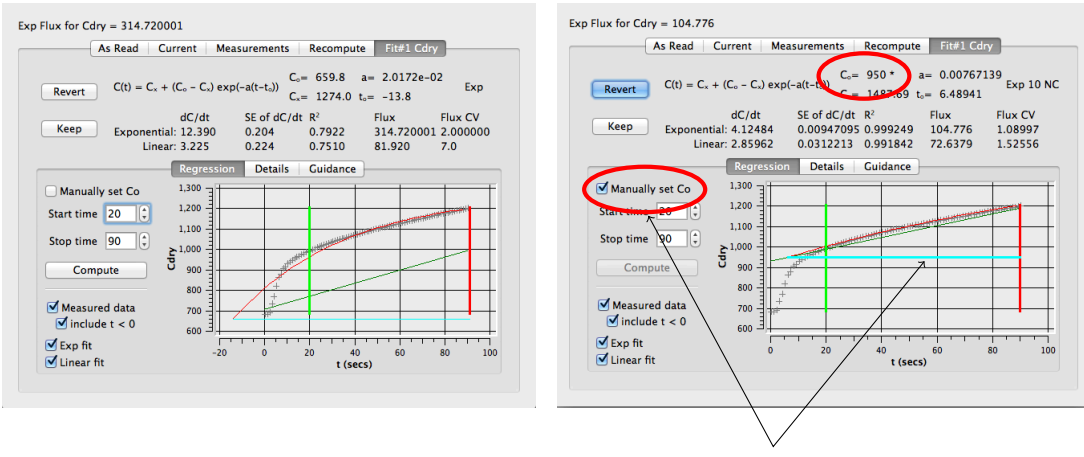

Check the box, then click and drag the blue line.

The figure is typical of non-standard chambers that do not close, so sampling begins immediately, resulting in a "catch up" period. The software picked a value for **Co** of 659.8 (the blue line, left figure). The right hand figure has the ManuallySetCo box checked, and the blue line has been dragged up to a more reasonable-looking value of 950.

Manually set Co values are marked with an asterisk, as seen above and in the Footer.

| (             | As Read    | Current | Measurements | Recompute Fit | #1 Cdry            |
|---------------|------------|---------|--------------|---------------|--------------------|
| Cancel        | Keep       |         |              |               | Revert to Original |
| Dilution: r   | none       |         |              |               |                    |
| CrvFitStatus: | Exp 10 NC  |         |              |               |                    |
| Exp_Flux: 1   | 104.776    |         |              |               |                    |
| Exp_FluxCV: 1 | 1.08997    |         |              |               |                    |
| Exp_dCdry/d   | t:         | 4.12484 |              |               |                    |
| Exp_R2: (     | 0.999249   |         |              |               |                    |
| Exp_SSN:      | 184.563    |         |              |               |                    |
| Exp_SE: (     | 0.00947095 |         |              |               |                    |
| Exp_a: (      | 0.00767139 |         |              |               |                    |
| Exp_Cx:       | 1487.69    |         |              |               |                    |
| Exp_Co: 9     | 950 * 🔿    |         |              |               |                    |
| Exp_t0:       | 5.48941    |         |              |               |                    |
| Exp_lter: 1   | 10         |         |              |               |                    |
| Exp_MaxIter:  |            | 10      |              |               |                    |
| Lin_Flux: 7   | 72.6379    |         |              |               |                    |
| Lin_FluxCV: 1 | 1.52556    |         |              |               |                    |
| Lin_dCdry/dt  | :          | 2.85962 |              |               |                    |
| Lin_R2: (     | 0.991842   |         |              |               |                    |
| Lin_SSN: 2    | 2005.67    |         |              |               |                    |
| Lin_SE: (     | 0.0312213  |         |              |               |                    |
| Crv_Domain:   |            | 70      |              |               |                    |
| Cny #Cmn.     | 71         |         |              |               |                    |

## 4.4.3 Start/Stop Guidance

The Guidance tab provides some automated tools for assessing start and stop times.

The **Start Analysis** plot shows Flux as a function of Start time (given the current Stop time).

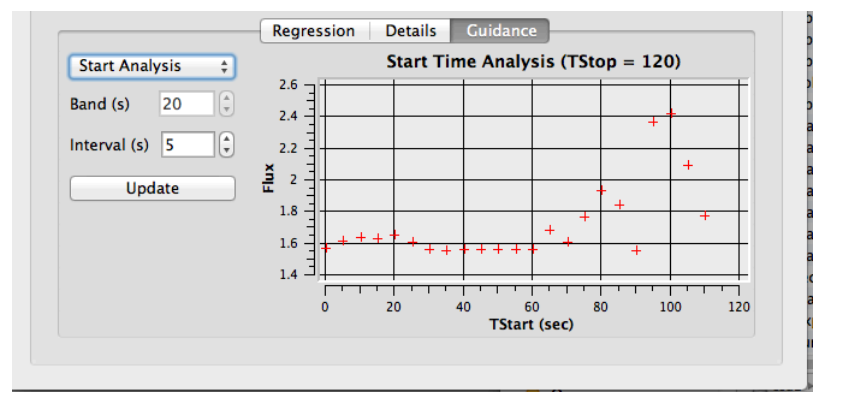

The **Stop Analysis** plot shows Flux as a function of Stop time, given the current Start time.

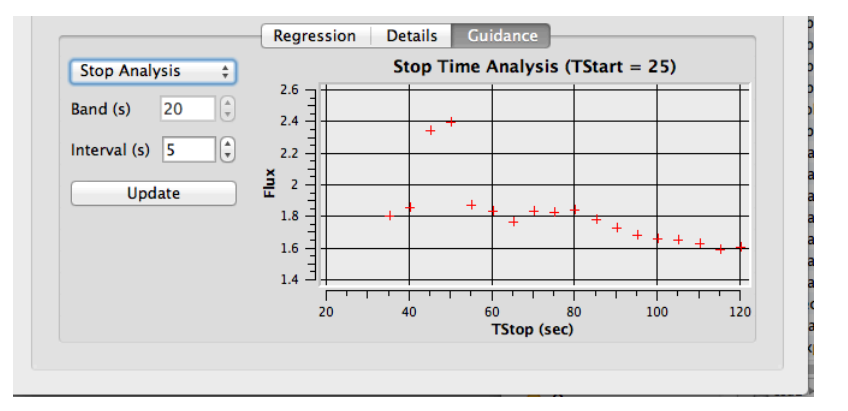

The Slope Analysis shows the slope of an exponential fit of data in a moving band between the current Start and Stop times. In general, you try to work in the region where this changes linearly with  $CO_2$ .

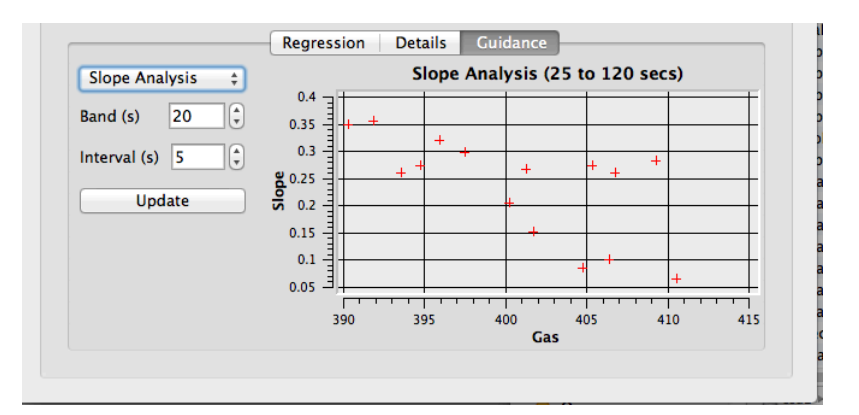

### 5.1 LI-8100A Data File Format

#### 5.1.1 Chamber Measurements

LI-8100A chamber measurement files consist of lines of tab-delimited text that constitute one or more Observations. One observation is illustrated below:

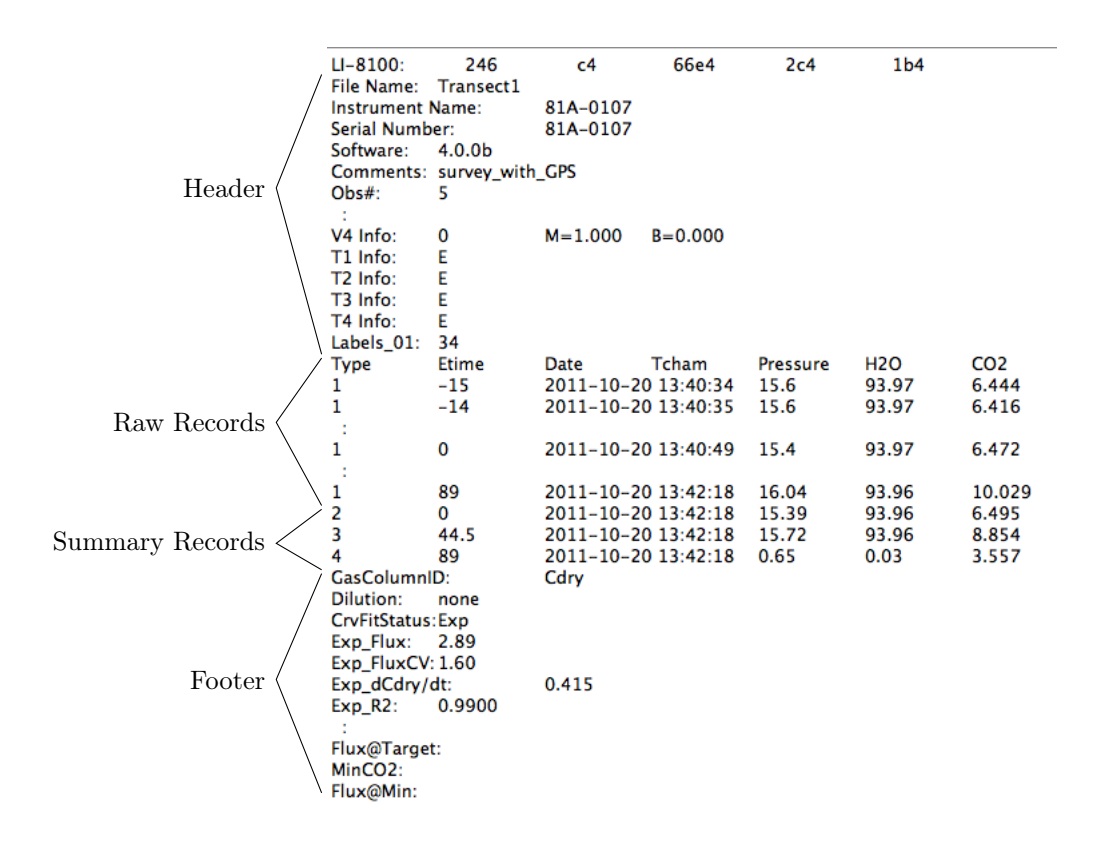

Header. The lines from LI-8100A: through Labels\_01:.

**Raw Records.** A record of Type = 1. These represent measured data from the time the chamber starts to close, to the when it starts to open.

| Type | Description                                                       |
|------|-------------------------------------------------------------------|
| -1   | Warning Record                                                    |
| 1    | Raw Record                                                        |
| 2    | Initial Value (Regressed from first 10 seconds of ETime>=0 data)) |
| 3    | Mean Value (of ETime $>= 0$ data)                                 |
| 4    | Range Value (of ETime $>= 0$ data)                                |
|      |                                                                   |

Summary Records. A record of Type 2, 3, or 4. An Observation has one of each.

**Footer.** The results of the analysis, including flux values. The footer won't be present for files logged with the **Compute Flux** option off, or for Version 1 files (below). However, SFP will regenerate the footer.

#### 5.1.2 Footer

The footer contains the calculations for an observation. SFP adds multiple flux capability, and these computations add some items to the columns found in the footer. In the example below, there is one extra column [CH4]\_ppm and two extra rows ( GasColumnID and Dilution). This indicates that an extra flux computation was done, using an imported column, and it used the LI-8100A's water measurement H2O for the dilution correction.

|               |            | 1           |
|---------------|------------|-------------|
| GasColumnID:  | Cdry       | [CH4]_ppm   |
| Dilution:     | none       | H2O 0.001   |
| CrvFitStatus: | Exp 2      | Lin         |
| Exp_Flux:     | 4.45074    | 6.54166e-05 |
| Exp_FluxCV:   | 1.09471    | 30.5448     |
| Exp_dCdry/dt: | 0.878935   | 1.29185e-05 |
| Exp_R2:       | 0.999895   | 0.0773575   |
| Exp_SSN:      | 14.8426    | 0.0003644   |
| Exp_SE:       | 0.0007953  | 3.94342e-06 |
| Exp_a:        | 2.6594e-05 | 1.29185e-11 |
| Exp_Cx:       | 33,696     | 1e+06       |
| Exp_Co:       | 646.609    | 2.3074      |
| Exp_t0:       | 1.115      | -351.287    |
| Exp_Iter:     | 2          | 10          |
| Exp_MaxIter:  | 10         | 10          |
| Lin_Flux:     | 4.44089    | 6.54166e-05 |
| Lin_FluxCV:   | 1.09473    | 30.5448     |
| Lin_dCdry/dt: | 0.87699    | 1.29185e-05 |
| Lin_R2:       | 0.999894   | 0.0773575   |
| Lin_SSN:      | 14.8707    | 0.0003644   |
| Lin_SE:       | 0.0007967  | 3.94342e-06 |
| Crv_Domain:   | 130        | 130         |
| Crv_#Smp:     | 130        | 130         |
| Dead Band:    | 00:20      | 00:20       |
| TimeClosing:  | 14         | 14          |
| Target:       | 400        | 400         |
| Flux@Target:  | 4.48395    | 6.53906e-05 |
| MinCO2:       | 638.27     | 2.30123     |
| Flux@Min:     | 4.45187    | 6.54166e-05 |

#### 5.1.3 Continuous Measurements

LI-8100A Continuous Measurement data files consist of lines of comma-delimited text, as is illustrated below:

File Name:,sniffer\_trans1\_0816 Instrument Name:,Sniffer Serial Number:,81A-0107 Software:,4.0.0b Comments:, DATAH,Date,Pressure,H2O,CO2,Cdry,Tbench,T1,T2,T3,T4,V1,V2,V3,V4,LATITUDE,LONGITUDE,STATUS,SPEED,COURSE,RH,Tbo ... DATA,2011-08-16 10:18:53,93.34,22.1,382.91,391.56,51.95,183.23,183.2,183.2,183.16,0.534,21.59,0.015,2.14748e+06 ... DATA,2011-08-16 10:18:54,93.33,22.099,383.27,391.93,51.92,183.22,183.18,183.22,183.2,0.534,21.586,0.015,2.14748e+06 ... DATA,2011-08-16 10:18:55,93.34,22.1,383.5392.17,51.95,183.25,183.2,183.2,183.2,0.534,21.586,0.015,2.14748e+06,3{ DATA,2011-08-16 10:18:56,93.35,22.113,383.42,392.09,51.97,183.23,183.2,183.2,0.534,21.59,0.015,2.14748e+0 ... DATA,2011-08-16 10:18:57,93.35,22.117,383.58,392.26,51.97,183.27,183.2,183.2,0.534,21.59,0.015,2.14748e+0 ... DATA,2011-08-16 10:18:58,93.36,22.115,383.81,392.49,51.97,183.24,183.2,183.2,0.534,21.586,0.015,2.14748e+0 ... DATA,2011-08-16 10:18:58,93.36,22.115,383.81,392.49,51.97,183.24,183.2,183.2,0.534,21.590,0.015,2.14748e+0 ... DATA,2011-08-16 10:18:59,93.34,22.1,384.01,392.69,51.97,183.24,183.2,183.2,0.534,21.590,0.015,2.14748e+0 ...

## 5.2 SFP Definitions

SFP classifies the variables in LI-8100A files into three types: Header, Measured, and Footer, and adds a fourth type, Miscellaneous.

#### 5.2.1 Miscellaneous Variables

Miscellaneous variables are not produced by the LI-8100A, but are added by SFP.

| Label       | Description                                                                                                    |
|-------------|----------------------------------------------------------------------------------------------------|
| Item#       | When a file is read, observations are assigned values<br>starting with 1. They retain this number throughout<br>their life loaded in SFP, even if observations are sorted,<br>copy-pasted, etc. This value is not retained when a view<br>is written to a file; when that file is read, Item# values<br>are again assigned based on the order observations are<br>read. |
| Туре        | Cham if a chamber measurement, or Cont if a continuous measurement.                                                                                                    |
| # Msgs      | The number of Warnings and Messages. Warnings are<br>-1 TYPE records found in the data. Messages may be<br>generated when SFP reads the file.                                                                                                    |
| #Raw        | Number of Type 1 records in the observation.                                                                                                    |
| #Gasses     | Number of gasses for which flux computations have been<br>done. That is, the number of data columns in the footer.<br>See Version 3.2 Footer.                                                                                                    |
| ObsDateTime | Equivalent to the Date value of the record having ETime $= 0.$                                                                                                    |
| ObsDateTime | Day of the Year (fractional) of ObsDateTime.                                                                                                    |
| ObsDecHr    | Decimal hour of the day of ObsDateTime.                                                                                                    |
| HasGPS?     | Yes if there are GPS columns (at least Latitude and Longitude) in the raw and summary data.                                                                                                    |

#### 5.2.2 Header Variables

Header variables are in the header of files produced by the LI-8100A.

| Label                 | Description                                                                                                    |
|-----------------------|----------------------------------------------------------------------------------------------------|
| LI-8100               | 5 hexidecimal values giving the size of the header, label,<br>raw data, summary data, and footer. This is not used<br>by SFP.                                                              |
| File Name             | The original file name (as stored on the LI-8100A) is<br>preserved by SFP, regardless of how you may rename<br>the Windows files that contain this data, or cut and<br>paste observations. |
| Instrument Name       |                                                                                                    |
| Serial Number         |                                                                                                    |
| Software              | Version of the embedded code in the instrument. If the file has been stored by SFP, this field will also contain the SFP version.                                                          |
| Comment               | User entered at time of data collection.                                                                                                    |
| $\mathrm{Obs}\#$      | Observation number.                                                                                                    |
| Port#                 | Multiplexer port number. (0 if not using a multiplexer.)                                                                                                    |
| Label                 | User entered at time of data collection.                                                                                                    |
| Observation<br>Length | The original observation length.                                                                                                    |
| Observation Delay     | Wait time between observations. (Renamed in version 3 to Prepurge.                                                                                                    |
| Pre-purge             | Wait time before observations (named Observation De-<br>lay in v.2).                                                                                                    |
| Post-purge            | Wait time after observations (new in version 3).                                                                                                    |
| IRGA Averaging        | Averaging time for the gas analyzer.                                                                                                    |
| Chamber               | Model identifier for the chamber used.                                                                                                    |
| TSource               | Which channel to use for temperature for flux compu-<br>tations.                                                                                                    |
| Flow8100              | Pump setting in the LI-8100A box.                                                                                                    |
| FlowMux               | Pump setting in the multiplexer box.                                                                                                    |
| Tmux                  | Multiplexer temperature at start of observation                                                                                                    |
| Virga                 | Volume of the IRGA (cm3)                                                                                                    |
| Vmux                  | Volume of the multiplexer (if used) (cm3)                                                                                                    |
| Vext                  | Volume of extension tubing (cm3)                                                                                                    |
|                       | Continued on next page                                                                                                    |

| Label     | Description                                                                                       |
|-----------|---------------------------------------------------------------------------------------------------|
| Vcham     | Volume of the chamber (cm3)                                                                       |
| Offset    | Offset (cm) used in volume calculation                                                            |
| Area      | Exposed soil area (cm2)                                                                           |
| Vtotal    | Total volume (cm3)                                                                                |
| V1V4 Info | Information on how the voltage channel is configured:<br>Multiplexer channel, slope, offset, etc. |
| T1T4 Info | Thermocouple type information.                                                                    |
| Labels_01 | Number of columns in the raw data section                                                         |

| Header         | Variables. | Cont'd |
|----------------|------------|--------|
| <b>H</b> Cuuci | variation, | CONT U |

#### 5.2.3 Measured Variables

Summary statistics of measured variables are identified by the column label, and a prefix of IV, Mean, or Range. Thus, for example IV Cdry means the Type 2 value of the Cdry column, and Range Etime means the Type 4 value of the Etime column.

#### 5.2.4 Footer Variables

The table below describes the Footer variables.

| Label        | Description                                                                                                    |
|--------------|----------------------------------------------------------------------------------------------------|
| CrvFitStatus | Curve fit solution. <b>Exp</b> means the exponential fit was better than the linear fit (Exp_SSN < Lin_SSN). Lin means the linear fit was still better after the maximum number of iterations, and the nonlinear coefficients have therefore been derived from linear fit. |
| Exp_Flux     | Flux computed from Exponential Fit.                                                                                                    |
| Exp_FluxCV   | Coefficient of variance (%) of Exp Flux.                                                                                                    |
| Exp_dCdry/dt | Slope of the Exponential Fit at time $t_0$ .                                                                                                    |
| Exp_R2       | Correlation coefficient for Exponential Fit.                                                                                                    |
| Exp_SSN      | Normalized sum of squares of residuals for Exponential Fit.                                                                                                    |
| Exp_SE       | Standard error (%) of the Exponential Fit.                                                                                                    |
| Exp_a        | The $a$ term in the Exponential Fit.                                                                                                    |
| Exp_Cx       | The $C_{\infty}$ term in the Exponential Fit.                                                                                                    |
|              | Continued on next page                                                                                                    |

| Label        | Description                                                                                                    |
|--------------|----------------------------------------------------------------------------------------------------|
| Exp_Co       | The $C_0$ term in the Exponential Fit. Usually the IV value of Cdry, but if followed by $*$ , indicates it has been manually set. See Manually Set Co. |
| Exp_t0       | The $t_0$ term in the Exponential Fit.                                                                                                    |
| Exp_Iter     | Number of iterations used in the Exponential Fit.                                                                                                    |
| Exp_MaxIter  | Maximum number of iterations allowed for the Expo-<br>nential Fit. This is fixed to 10 in the LI-8100A, but can<br>be adjusted in SFP.                 |
| Lin Flux     | Flux computed from Linear Fit.                                                                                                    |
| Lin_FluxCV   | Coefficient of variable (%) of Lin Flux                                                                                                    |
| Lin dCdry/dt | Slope of the Linear Fit.                                                                                                    |
| Lin_R2       | Correlation coefficient for the Linear Fit.                                                                                                    |
| Lin_SSN      | Normalized sum of squares of residuals for Linear Fit.                                                                                                 |
| Lin_SE       | Standard error (%) of the Linear Fit.                                                                                                    |
| Crv_Domain   | Time span (s) used in the curve fit.                                                                                                    |
| Crv_#Smp     | Number of data points used for curve fitting.                                                                                                    |
| Dead Band    | Time (s) after the chamber closes that are skipped by<br>the analysis, in the latest (re-)computation                                                  |
| TimeClosing  | Time (s) it took the chamber to close.                                                                                                    |

Header Variables, Cont'd

The values below are not part of an LI-8100A data file as output by the instrument. They are, however, added to the footer of files saved by SFP.

| GasColumnID | The column label for which flux is computed. The first one will always be Cdry.                                                                                                    |
|-------------|----------------------------------------------------------------------------------------------------|
| Dilution    | The column label used for the H2O measurements if a dilution correction is applied to the GasColumnID flux computation. When computing flux for Cdry, this is none, since dilution is already accounted for in Cdry. If a column label is specified, it will be followed by a decimal value, that represents what was used to convert the value in the water column to units of mol/mol. |
| Target      | See Compute Targeted Flux.                                                                                                    |
| Flux@Target | Flux at Target (Compute Targeted Flux).                                                                                                    |
| MinCO2      | Minimum $CO_2$ during chamber closing.                                                                                                    |
| Flux@Min    | Flux computed at the Minimum $CO_2$ value.                                                                                                    |

#### 5.3 Curve Fitting Details

The LI-8100A (and SFP) fit measured variables **Cdry** vs. **Etime** in two ways: the traditional linear fit, and the theoretically more correct exponential fit.

**Linear Fit.** Dilution corrected  $CO_2(C)$  is plotted against time in seconds (t) and fit by linear regression.

$$C(t) = mt + b \tag{5}$$

where slope m is reported as Lin dCdry/dt. Offset b is not reported. The correlation coefficient of this fit is reported as Lin\_R2. The CO<sub>2</sub> flux based on this rate is reported as Lin Flux.

**Exponential Fit.** Dilution corrected  $CO_2(C)$  is plotted against time in seconds (t) and fit by a nonlinear regression.

$$C(t) = C_{\infty} + (C_0 - C_{\infty})e^{-a(t-t_0)}$$
(6)

 $C_0$  is the starting concentration, and is known (**Type** 2 value of **Cdry**). It is also the theoretical concentration when  $t = t_0$ . The nonlinear regression solves for  $C_{\infty}$ ,  $t_0$ , and a, which are reported as **Exp\_Cx**, **Exp\_a**, and **Exp\_t0** respectively. The correlation coefficient of the fit is **Exp\_R2**, the slope at  $t = t_0$  is **Exp\_dCdry/dt**, the standard error of this slope is **Exp\_SE**, the CO<sub>2</sub> flux based on this slope is **Exp\_Flux**, and the coefficient of variation of this flux (in %) is **Exp\_FluxCV**.

The data sets are the same for both fits, and is some subset of the Raw Records. There is a dead band (**Dead Band**) of user-defined length to allow for complete mixing in the just closed chamber (SFP labels this value to as Start time). The LI-8100A uses all of the raw records after the start time slash deadband, but SFP allows you to shorten this by specifying a Stop time. How much data was fit (number of seconds) is available as Crv\_Domain, and Crv\_# Smp is the number of data points.

Exp\_Iter reports the number of iterations that the nonlinear regression took, which typically is less than 5. If the regression takes the maximum number of iterations (Exp\_MaxIter - set via Recompute) and still hasn't converged, then the normalized sums of the squares of the residuals are compared (Lin\_SSN and Exp\_SSN) to see which gave the better fit. CrvFitStatus reports the result as Lin or Exp. Exp means the nonlinear fit had lower residuals than the linear fit, and Lin means the linear fit was better. Whenever Lin is reported, note that the nonlinear coefficients are set as follows, based on the linear fit:

$$C_{\infty} = 1 \times 10^{6}$$

$$t_{0} = \frac{C_{0} - b}{m}$$

$$a = \frac{m}{C_{\infty} - C_{0}}$$
(7)

Lin usually indicates something strange with the data, caused by gusty conditions, a poor chamber seal with surface, excessive **DeadBand**, etc..

#### **SFP 4.0**

Page 59

## 5.4 Preferences

The Preferences Dialog allows you to modify the tool bar appearance.

| 😝 🔿 🕤 🕖 Preferences Dialog |
|----------------------------|
| Main Tool Bars             |
| Large icons                |
| ☑ Labels + Icons           |
| Remember for next time     |
| WIndow size and position   |
| ✓ Toolbar information      |
| Recent file list           |
| Displayed variables        |
| Graph definitions          |
| Cancel                     |